# UNIVERSIDAD POLITÉCNICA SALESIANA

# **SEDE QUITO**

# FACULTAD DE INGENIERIAS

Tesis previa para la obtención del Título de: INGENIERO DE SISTEMAS

TEMA:

"ANÁLISIS E IMPLEMENTACIÓN DE UN SISTEMA DE MANEJO DE INCIDENTES CON FUNCIONALIDAD EXTENDIDA NOTIFICACIÓN DE CORREO ELECTRÓNICO BAJO GNU/LINUX APLICADO A LOS SERVIDORES Y ENLACES LAN Y WAN DE LA EMPRESA EDESA S.A."

AUTOR:

**BARRIGA MARTINEZ EDISON LENIN** 

DIRECTOR: Ing. JOSE LUIS AGUAYO

QUITO, mayo 2013

# DECLARACIÓN

Quito, mayo de 2013

**EDISON LENIN BARRIGA MARTINEZ**, con CI. 1713523551 declaro bajo juramento que el trabajo aquí descrito es de mi autoría; que no ha sido previamente presentado para ningún grado o calificación profesional; y, que he consultado las referencias bibliográficas que se incluyen en este documento.

A través de la presente declaración cedo mis derechos de propiedad intelectual correspondiente a este trabajo, a la Universidad Politécnica Salesiana, según lo establecido por la Ley de Propiedad Intelectual; por su reglamento y por la normatividad institucional vigente.

# CERTIFICACIÓN

Certifico que el presente trabajo fue desarrollado por el Sr. EDISON LENIN BARRIGA MARTINEZ bajo mi dirección.

-----

Ing. José Luis Aguayo

### AGRADECIMIENTO

En la vida es necesario cerrar círculos y hoy que se termina un círculo más de mi vida quiero agradecer a Dios por darme la fuerza para llegar a cumplir mis metas y objetivos planteados.

Un agradecimiento especial a la Universidad ya que me ayudo en mi formación profesional con la ayuda de mis maestros por compartir sus conocimientos y al Ingeniero José Luis Aguayo quien confió en mí para ser mi guía en este proyecto.

# **EDISON BARRIGA**

# DEDICATORIA

La presente tesis la dedico a mis MADRE y HERMANAS que gracias a su ayuda y consejos he llegado a culminar este largo camino y cumplir uno de mis objetivos.

Edison Barriga

| Contenido                                              |  |
|--------------------------------------------------------|--|
| INTRODUCCIÓN1                                          |  |
| CAPÍTULO I                                             |  |
| 1. INTRODUCCIÓN2                                       |  |
| 1.1. BREVE DESCRIPCIÓN DE LA EMPRESA EDESA S.A         |  |
| 1.2. ANTECEDENTES                                      |  |
| 1.3. JUSTIFICACIÓN DEL PROYECTO14                      |  |
| 1.4. OBJETIVOS                                         |  |
| 1.4.1. OBJETIVO GENERAL                                |  |
| 1.4.2. Objetivos Específicos                           |  |
| 1.5. METODOLOGÍA16                                     |  |
| CAPÍTULO II 19                                         |  |
| 2. INTRODUCCIÓN19                                      |  |
| 2.1. INTRODUCCIÓN A GNU/LINUX                          |  |
| 2.1.1. HISTORIA                                        |  |
| 2.1.2. DEFINICIÓN DE GNU                               |  |
| 2.1.3.1. DISTRIBUCIONES                                |  |
| 2.1.3.3. COMANDOS PARA LECTURA Y ESCRITURA DE ARCHIVOS |  |
| 2.2. NAGIOS                                            |  |
| 2.2.1. INTRODUCCIÓN                                    |  |
| 2.2.2. ESTRUCTURA                                      |  |
| 2.2.3. CARACTERÍSTICAS GENERALES                       |  |
| 2.2.4. NDOUTILS PARA NAGIOS                            |  |
| 2.3. CACTI                                             |  |
| 2.3.1. INTRODUCCIÓN                                    |  |
| 2.3.2. ESTRUCTURA                                      |  |
| 2.3.2.1. RRDTool                                       |  |

| 2.3.2.1.1.   | TIPO DE DATOS QUE PUEDEN SER ALMACENADOS EN UNA RRI          | ) |
|--------------|--------------------------------------------------------------|---|
|              |                                                              | 5 |
| 2.3.2.1.2.   | USO DE RRDtool                                               | 5 |
| 2.3.3. C.    | ARACTERÍSTICAS DE CACTI                                      | 6 |
| 2.3.3.1.     | CARACTERÍSTICAS GENERALES                                    | 8 |
| 2.3.3.2.     | ARQUITECTURA CACTI                                           | 0 |
| 2.4. SIST    | TEMA DE GESTIÓN DE INCIDENCIAS42                             | 2 |
| 2.4.1. IN    | VTRODUCCIÓN42                                                | 2 |
| 2.4.2. ES    | STRUCTURA                                                    | 5 |
| 2.4.3. C.    | ARACTERÍSTICAS GENERALES4                                    | 7 |
| 2.5. SM0     | OKEPING                                                      | 9 |
| 2.5.1. C.    | ARACTERÍSTICAS SMOKEPING 4                                   | 9 |
| CAPÍTULO     | III                                                          | 0 |
| 3.1. CON     | NFIGURACIONES                                                | 0 |
| 3.1.1. IN    | ISTALACIÓN DE NAGIOS                                         | 0 |
| 3.1.2. IN    | ISTALACIÓN DE NRPE                                           | 0 |
| 3.1.3. FI    | ICHEROS Y DIRECTORIOS DE NAGIOS5                             | 1 |
| 3.1.4. C     | ONFIGURACIÓN DE ARCHIVOS NAGIOS                              | 2 |
| 3.1.4.1.     | ARCHIVO DE CONFIGURACIÓN PRINCIPAL - nagios.cfg              | 4 |
| 3.1.4.2.     | ARCHIVOS DE RECURSOS -timeperiods.cfg-,htpasswd.users        | 4 |
| 3.1.4.3.     | ARCHIVOS DE DEFINICIÓN DE OBJETOS -hosts.cfg- services.cfg-, | - |
| contacts.cfg | gcommands.cfg                                                | 4 |
| 3.1.4.4.     | ARCHIVOS DE CONFIGURACIÓN CGI - cgi.cfg –                    | 4 |
| 3.1.5. IN    | ISTALACIÓN NDOUTILS 1.4 PARA NAGIOS                          | 4 |
| 3.1.6. IN    | TERFACE WEB DE NAGIOS                                        | 5 |
| 3.2. CAO     | CTI 6                                                        | 0 |
| 3.2.1. IN    | ISTALACIÓN                                                   | 0 |

|   | 3.2.2. | ACCESO WEB                         | 50             |
|---|--------|------------------------------------|----------------|
|   | 3.2.3. | CREACIÓN DE GRÁFICAS               | 55             |
|   | 3.3.   | Integración de Nagios y Cacti      | 55             |
|   | 3.4.   | Instalación RT                     | 55             |
|   | 3.5.   | GLPI                               | 55             |
|   | 3.5.1. | INSTALACIÓN                        | 55             |
|   | 3.5.2. | ACCESO WEB                         | 56             |
|   | 3.5.3. | CREACIÓN DE TICKETS                | 71             |
|   | 3.6.   | CONFIGURACIÓN POSTFIX              | 72             |
| C | APÍT   | ULO IV                             | 74             |
|   | 4. II  | MPLEMENTACION Y PRUEBAS            | 74             |
|   | 4.1.   | PRUEBAS Y FUNCIONAMIENTO           | 74             |
|   | 4.1.1. | MONITOREO DE SERVIDORES            | 74             |
|   | 4.1.2. | MONITOREO DE ENLACES               | 78             |
|   | 4.1.3. | MONITOREO DE LA LATENCIA DE LA RED | 30             |
|   | 4.2.   | PRUEBA DE ERRORES EN LA RED        | 33             |
|   | 4.2.1. | ENVIÓ DE EMAILS AL ADMINISTRADOR   | 33             |
|   | 4.2.2. | REVISIÓN DE LOG DEL SISTEMA        | 35             |
|   | 4.3.   | REQUERIMIENTOS                     | 39             |
|   | 4.3.1. | REQUERIMIENTOS DE HARWARE          | 39             |
|   | 4.4.   | ANÁLISIS DE COSTOS                 | 39             |
|   | CON    | CLUSIONES                          | <del>)</del> 0 |
|   | RECO   | OMENDACIONES                       | €              |
|   | BIBL   | IOGRAFíA11                         | 18             |
| A | NEXO   | ) I: LOG DE INFORMACIÓN PINGCHEKER | <del>)</del> 3 |
| A | NEXO   | ) II INSTALACIÓN DE NAGIOS         | <del>)</del> 4 |
| A | NEXC   | ) IV ARCHIVOS DE CONFIGURACIÓN 1(  | )2             |

| ANEXO V INSTALACIÓN DE NDOUTILS   |  |
|-----------------------------------|--|
| ANEXO VI INSTALACIÓN DE CACTI     |  |
| ANEXO VII INSTALAR GLPI EN UBUNTU |  |
| ANEXO VIII INSTALACIÓN DE RT      |  |

# ÍNDICE DE DIAGRAMAS

| Diagrama 1. 1 Gestión de Incidentes                 | 5 |
|-----------------------------------------------------|---|
| Diagrama 1. 2 Ingeniería Red Edesa 2012             |   |
| Diagrama 2.1 Arquitectura Nagios                    |   |
| Diagrama 2. 2 Recolección de datos Cacti            |   |
| Diagrama 2. 3 Principios de funcionamiento de Cacti |   |
| Diagrama 2. 4 Diagrama Gestión de Incidencia        |   |
| Diagrama 3. 1 Esquema de Iteración de archivos      |   |
|                                                     |   |

# ÍNDICE DE FIGURAS

| Figura 1. 1 Ping Checker Monitoreo Red Edesa                                      | 10 |
|-----------------------------------------------------------------------------------|----|
| Figura 2. 1 Interfaz Web Cacti                                                    | 34 |
| Figura 2. 2 Arquitectura de Cacti                                                 | 41 |
| Figura 2. 3 Gestión de Incidentes                                                 | 43 |
| Figura3. 1 Interfaz Web de Nagios - Pantalla Principal Nagios                     | 56 |
| Figura3. 2 Interfaz Web de Nagios – Mapa de todos los host                        | 57 |
| Figura3. 3 Interfaz Web de Nagios – Status de cada Host                           | 58 |
| Figura3. 4 Interfaz Web de Nagios – Estado de los servicios monitoreados por Host | 59 |
| FIGURA3. 5Interfaz Web De Cacti – Pantalla Principal                              | 62 |
| Figura3. 6 Interfaz Web de Cacti – Lista de Host                                  | 63 |
| Figura3. 7 Interfaz Web de Cacti – Gráficas de monitoreo de Host                  | 64 |
| Figura3. 8 Interfaz Web de GLPI – Manejo de Inventarios                           | 68 |
| Figura3. 9 Interfaz Web de GLPI – Manejo de Mesa de Ayuda                         | 69 |
| Figura3. 10 Interfaz Web de GLPI – Gestión de Proveedores                         | 70 |
| Figura3. 11 Interfaz Web de GLPI – Formulario Nuevo Ticket                        | 71 |
| Figura3. 12 Interfaz Web de GLPI – Ticket creado correctamente                    | 72 |
| Figura 4. 1 Monitoreo de Servidores                                               | 75 |
| Figura 4. 2 Servidores Monitoreados                                               | 76 |
| Figura 4. 3 Monitoreo Servicios Linux                                             | 77 |
| Figura 4. 4 Monitoreo Servicios Windows                                           | 77 |
| Figura 4. 5 Tráfico de Red Servidor base de datos                                 | 78 |
| Figura 4. 6 Memoria Física y Virtual                                              | 78 |
| Figura 4. 7 Monitoreo de Enlaces                                                  | 79 |
| Figura 4. 8 Información Detallada                                                 | 79 |
| Figura 4. 9 Latencia de Enlaces                                                   | 81 |
| Figura 4. 10 Gráfica de la Latencia                                               | 82 |
| Figura 4. 11 Latencia Varios Enlaces                                              | 83 |
| Figura 4. 12 Envió de Mail al Grupo Administradores                               | 84 |
| Figura 4. 13Envió mail creación Ticket                                            | 85 |
| Figura 4. 14 Log Nagios grabado en una base de datos.                             | 86 |
| Figura 4. 15 Log Nagios                                                           | 87 |

| Figura 4. 16 Log GPLI                                    |     |
|----------------------------------------------------------|-----|
| Figura-Anexo 2. 1 Verificación Nagios                    |     |
| Figura-Anexo 2. 2 Pantalla inicial Nagios                |     |
| Figura-Anexo3. 1 Instalación Nagios Plugins              |     |
| Figura-Anexo VI 1 Instalación de Cacti                   |     |
| Figura-Anexo VI 2 Selección Servidor Apache              |     |
| Figura-Anexo VI 3 Configuración Base de Datos            |     |
| Figura-Anexo VI 4 Instalación base de datos              |     |
| Figura-Anexo VI 5 Confirmar password base de datos cacti |     |
| Figura-Anexo VI 6 Resumen de la Instalación              |     |
| Figura-Anexo VI 7 Pantalla de Acceso Cacti               |     |
| Figura-Anexo VI 8 Cambio de Contraseña                   |     |
| Figura-AnexoVI 9 Pantalla Principal Cacti                |     |
| Figura-Anexo VII 1 Pantalla Inicio GLPI                  | 116 |
| Foto 1. 1 PLANTA EDESA S.A                               |     |

# ÍNDICE DE TABLAS

| Tabla 2. 1 Historia de Linux                                                 |                |
|------------------------------------------------------------------------------|----------------|
| Tabla 2. 2 Comparación de Nagios con otras aplicaciones existentes           |                |
| Tabla 2. 3 Cuadro comparativo de características de Nagios con otros program | mas existentes |
|                                                                              |                |
| Tabla 2. 4 Tabla de Valores de Instalación e implementación                  | 47             |
| Tabla 2. 5 Características Generales                                         |                |

#### RESUMEN

El presente proyecto de Grado para la obtención del título de Ingeniería en Sistemas titulado: Análisis e implementación de un sistema de Manejo de Incidentes con funcionalidad extendida notificación de correo electrónico bajo GNU/Linux aplicado a los Servidores y Enlaces LAN y WAN de la Empresa Edesa S.A., radica en la implementación de un sistema de monitoreo y ticketing para poder llevar un mejor control de los problemas de la red. Para un Administrador de red es muy importante mantenerse informado del comportamiento de los enlaces de la red tanto Lan como Wan, además de tener un histórico de los trabajos realizado como memoria para solventar futuros problemas de manera rápida y efectiva. Nagios permitirá al Administrador mantenerse informado del estado de los enlaces y servidores mediante el envió de alertas por correo electrónico a los miembros del departamento de Tecnologías de la Información (TI) para solventar probables cortes en los servicio que brinda la empresa. Cacti muestra los gráficos del ancho de banda, el estado de los discos y el comportamiento de los usuarios en un servidor para tomar las acciones correctivas dependiendo la severidad del problema y evitar cortes en los servicios primarios de la Empresa. Glpi facilita el control de inventario del parque informático de la empresa, es un gestor de tickets el cual ayudara al administrador a solventar problemas de manera más rápida y eficiente, por su funcionalidad permite enviar una alerta cuando un contrato está por finalizar para poder renegociarlo o cerrarlo definitivamente.

#### **SUMARY**

The present project of Degree for the obtaining of the title of Engineering in Systems titled: Analysis and implementation of a system of Managing incident with widespread functionality notification of low e-mail GNU/Linux applied to the Servants and Links LAN and WAN of the Company Edesa S.A., it takes root in the implementation of a system of monitoring and ticketing to be able to take a better control of the problems of the net. For a Manager of net it is very important to be kept informed about the behavior of the links of the net so many Lan as Wan, beside to having the historical one of the works realized as memory to settle future problems of a rapid and effective way. Nagios will allow to the Manager to be kept informed about the condition of the links and servants by means of he sent of you alert by e-mail the members of the department of Technologies of the Information (TI) to settle probable courts in the servicio that the company offers. Cacti shows the graphs of the bandwidth, the condition of the discs and the behavior of the users in a servant to take the corrective actions depending the severity of the problem and to avoid courts in the primary services of the Company. Glpi facilitates the inventor control of the number of computers of the company, is an agent of tickets which was helping the manager to settle problems of a more rapid and efficient way, for his functionality it allows to send an alert when a contract is for finishing to be able to renegotiate or close it definitively it.

### **INTRODUCCIÓN**

Este proyecto está desarrollado en 4 Capítulos, el mismo que contiene información esencial, a continuación se detalla cada capítulo:

### **CAPITULO I**

El Capítulo I contiene la introducción, antecedentes, justificación y objetivos de lo que se va realizar de acuerdo a la Investigación realizada.

### **CAPITULO II**

El Capítulo II contiene la historia y las definiciones de todos los programas que van a ser implementados.

### **CAPITULO III**

El Capítulo III se detalla la instalación y configuración de los programas además se muestra un comparativo con otras soluciones existentes en el mercado.

#### **CAPITULO IV**

El Capítulo IV se detalla la Implementación y las pruebas de funcionamiento, demostrando el diseño físico y lógico implementado en la red con las configuraciones realizadas en los equipos.

# **CAPÍTULO I**

### 1. INTRODUCCIÓN

Las redes de cómputo de las organizaciones, se vuelven cada vez más complejas y la exigencia de la operación es cada vez más demandante y deben soportar más aplicaciones y servicios estratégicos de las organizaciones.

Por lo cual el análisis y monitoreo se ha convertido en una labor muy importante de carácter pro-activo para evitar problemas.

Según (HERRERA), "cuando se habla de gestión y monitoreo de redes de computadores se hace referencia a dos conceptos, como son la gestión y el monitoreo.

- La gestión define el control de los recursos en una red con el fin de evitar que esta llegue a funcionar incorrectamente degradando sus prestaciones.
- El monitoreo define un proceso continuo de recolección y análisis de datos con el fin de anticipar problemas en la red."

Así, los sistemas de gestión y monitoreo de redes tienen algunos beneficios como son:

- Permiten controlar los recursos hardware y software en una red para verificar periódicamente el correcto funcionamiento de los mismos.
- Están diseñados para ver la red entera como una arquitectura unificada con direcciones y etiquetas asignadas a cada punto y con atributos específicos en cada elemento y enlace del sistema conocidos.

Los sistemas gestión y monitoreo de redes tienen un conjunto de elementos claves como son:

La Estación de Gestión o NMS.- Sirve como interfaz entre el Administrador de red humano y el sistema de gestión, además tiene una base de datos de información de gestión que se extrae de las bases de datos de todas las entidades gestionadas en la red.

**Agente.-** Es otro elemento activo del sistema que responde a las solicitudes de acción desde la estación de gestión y puede de una forma asíncrona proporcionar a la estación de gestión, información importante y no solicitada. El agente reside en los dispositivos gestionados.

**Base de Información de Gestión (MIB).-**Para gestionar los recursos de red, éstos se presentan como objetos. La colección de objetos se conoce como **MIB.** 

**Protocolo de Gestión de Red Simple (SNMP).-** La Estación de Gestión y el Agente están enlazados por el protocolo **SNMP**, que tiene ciertas características clave:

- > Get.- La Estación de Gestión obtiene del Agente valores específicos.
- Set.- La Estación de Gestión estable valores específicos en el Agente.
- > Notify.- El agente notifica a la estación eventos significativos.

En relación con el tamaño de la red a monitorear, hay básicamente dos esquemas de gestión: **centralizado y descentralizado.** 

En un **esquema centralizado** hay solo una Estación de Gestión desde la que se lleva a cabo el control de los recursos de la red, este esquema es especialmente útil para redes **LAN**.

En un **esquema descentralizado** pueden haber múltiples estaciones de gestión de nivel más alto, que se podrían denominar servidores de gestión. Cada uno de estos podría gestionar directamente una parte del conjunto total de agentes, este tipo de arquitectura es muy usado en redes **WAN**.

Anteriormente, cuando no se disponían de las herramientas que hoy existen, era necesario contratar a una empresa especializada para esta labor, con un costo muy elevado.

# ¿Qué es posible observar y obtener con estas herramientas de Análisis y Monitoreo de Redes?

- Control de desempeño.
- Control de Solución de Problemas.
- Control de Información.

### **GESTIÓN DE INCIDENTES**

Según (TI), tiene como objetivo resolver cualquier incidente que cause una interrupción en el servicio de la manera más rápida y eficaz posible.

La Gestión de Incidentes no debe confundirse con la Gestión de Problemas, pues a diferencia de esta última, no se preocupa de encontrar y analizar las causas subyacentes a un determinado incidente sino exclusivamente a restaurar el servicio. Sin embargo, es obvio, que existe una fuerte interrelación entre ambas.

Las propiedades y funcionalidades de la Gestión de Incidentes se resumen en el Diagrama1.1:

Los objetivos principales de la Gestión de Incidentes son:

Detectar cualquier alteración en los servicios de las Tecnologías de la Información (TI).

- Asignar el personal encargado de restaurar el servicio según se define en el Acuerdo de Nivel de Servicio (SLA) correspondiente.
- Registrar y clasificar estas alteraciones.

Esta actividad requiere un estrecho contacto con los usuarios, por lo que el Centro de Servicios (Service Desk) debe jugar un papel esencial en el mismo.

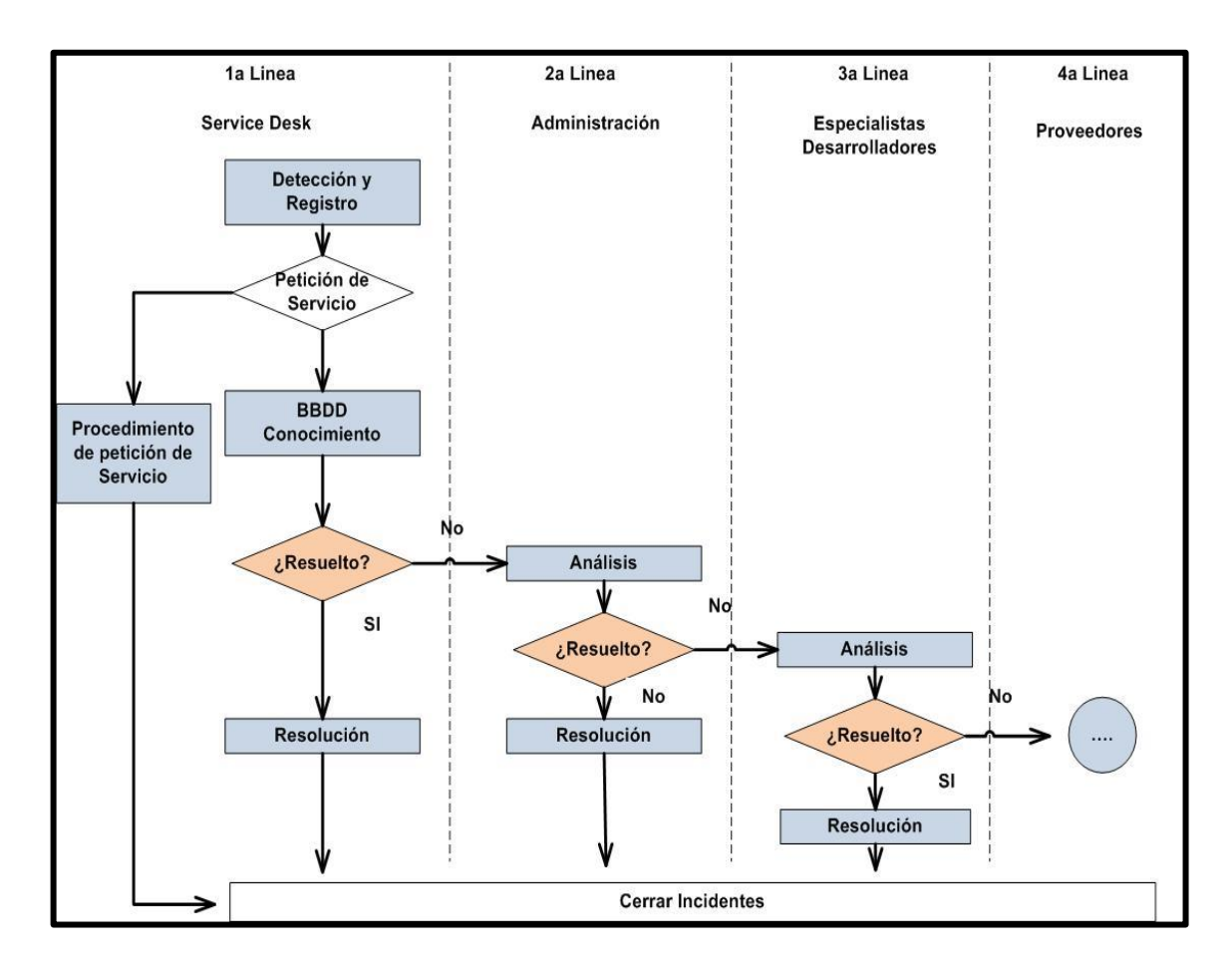

Diagrama 1.1 Gestión de Incidentes

Fuente:<u>http://itil.osiatis.es/Curso\_ITIL/Gestion\_Servicios\_TI/gestion\_de\_incidentes/vision\_general\_gestion\_de\_in</u> cidentes/vision\_general\_gestion\_de\_incidentes.php

Los principales beneficios de una correcta Gestión de Incidentes incluyen:

Mejorar la productividad de los usuarios.

- Cumplimiento de los niveles de servicio acordados en el SLA.
- Mayor control de los procesos y monitorización del servicio.
- > Optimización de los recursos disponibles.
- Una Base de Datos de la Gestión de Configuración (CMDB) es más precisa puesto que se registran los incidentes en relación con los elementos de configuración.
- > Y principalmente mejora la satisfacción general de clientes y usuarios.

Por otro lado una incorrecta Gestión de Incidentes puede acarrear efectos adversos tales como:

- Reducción de los niveles de servicio.
- Se dilapidan valiosos recursos: demasiada gente o gente del nivel inadecuado trabajando concurrentemente en la resolución del incidente.
- Se pierde valiosa información sobre las causas y efectos de los incidentes para futuras restructuraciones y evoluciones.
- Se crean clientes y usuarios insatisfechos por la mala y/o lenta gestión de sus incidentes.

Las principales dificultades a la hora de implementar la Gestión de Incidentes se resumen en:

- No se siguen los procedimientos previstos y se resuelven las incidencias sin registrarlas o se escalan innecesariamente omitiendo los protocolos pre establecido.
- No existe un margen operativo que permita gestionar los "picos" de incidencias por lo que éstas no se registran adecuadamente e impiden la correcta operación de los protocolos de clasificación y escalado.
- No están bien definidos los niveles de calidad de servicio ni los productos soportados. Lo que puede provocar que se procesen peticiones que no se incluían en los servicios previamente acordados con el cliente.

### 1.1. BREVE DESCRIPCIÓN DE LA EMPRESA EDESA S.A

**EDESA.-** es una fábrica dedicada a la fabricación de sanitarios de cerámica y productos complementarios para el baño que se distribuyen en el mercado nacional e internacional.

- > 1974.- Creación de EDESA S.A.
- > 1986.- Primera exportación.
- > 1988.- Primera ampliación de la planta industrial.
- > 1994.- EDESA S.A. formó parte de la corporación CISA.
- > 1998.- EDESA S.A. obtuvo el certificado ISO 9001.
- > 1998.- Alianza estratégica con BRIGGS.
- > 1998.- EDESA S.A. amplía por segunda vez su planta- PROYECTO FENIX.
- > 1999.- Se amplía el portafolio y forma parte de Cementos Bio-Bio.
- > 2000.- EDESA S.A. amplía por cuarta vez su planta.

# 1974 CREACIÓN DE EDESA S.A.

EDESA S.A. se fundó en 1974 con la participación de inversionistas ecuatorianos y la Compañía Venezolana de Cerámica C.A. VENCERAMICA, - hace realidad el sueño de fabricar Sanitarios Ecuatorianos, empezando la producción a mediados de 1978, con una capacidad inicial de producción de 200.000 piezas al año y una muy limitada variedad de modelos y colores.

A partir de 1982 se incorporan a la producción nuevos modelos y colores para satisfacer la demanda del mercado nacional. En 1985 la excelente calidad de los productos Edesa, hacen necesaria la primera ampliación de la planta industrial. Se incorporó a la producción un segundo horno túnel, con lo cual se aumentó la capacidad de producción a 500.000 piezas al año.

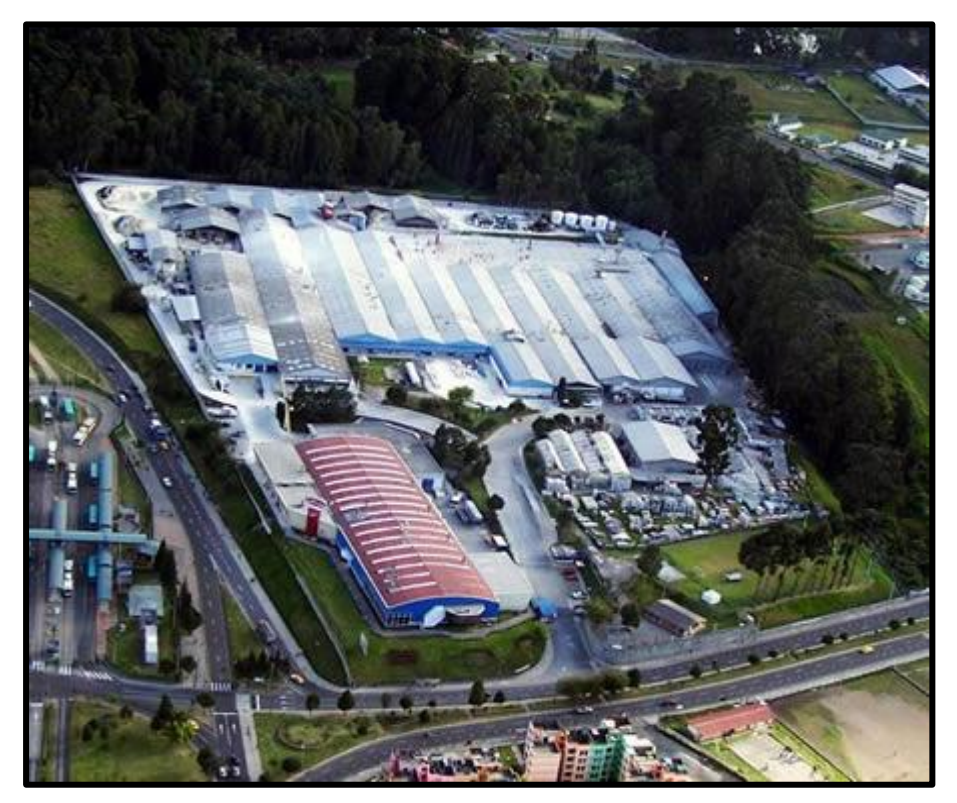

Foto 1. 1 PLANTA EDESA S.A

Fuente: http://www.edesa.com.ec/129\_historia-edesa.html

# 1998 EDESA S.A. AMPLÍA POR SEGUNDA VEZ SU PLANTA- PROYECTO FENIX

En 1999 se amplía la capacidad de producción en la planta, implementando dos hornos más: un horno intermitente y un horno túnel, lo que permitió incrementar sustancialmente el número de piezas fabricadas.

# 1999 SE AMPLÍA EL PORTAFOLIO Y FORMA PARTE DE CEMENTOS BIO-BIO

En 1999 conscientes de la necesidad de los clientes por adquirir productos complementarios para el baño. Amplía las líneas, complementando el baño, con grifería y bañeras.

Bajo la necesidad de mayor producción para satisfacción de los clientes en 1999 se realiza la tercera ampliación de la capacidad productiva con la adquisición de dos hornos con tecnología de punta.

Se pasa a formar parte de la Empresa Cementos Bio-Bio, quienes adquieren la compañía.

#### 2000 EDESA S.A.

Amplía por cuarta vez su planta instalando la única planta semi-automática en Sud América.

Desde el año 2005 trabaja en el sistema integrado de gestión, obteniendo la certificación ISO 14001 y OSHAS 18001 en julio del 2010. (EDESA S.A., 2011).

Actualmente Edesa S.A no cuenta con un sistema automatizado para el monitoreo de sus enlaces LAN / WAN y Servidores, y por el momento ésto es realizado con el programa Ping Checker, el cual monitorea los enlaces por medio de paquetes ICMP ping como se puede observar en la Figura1.1

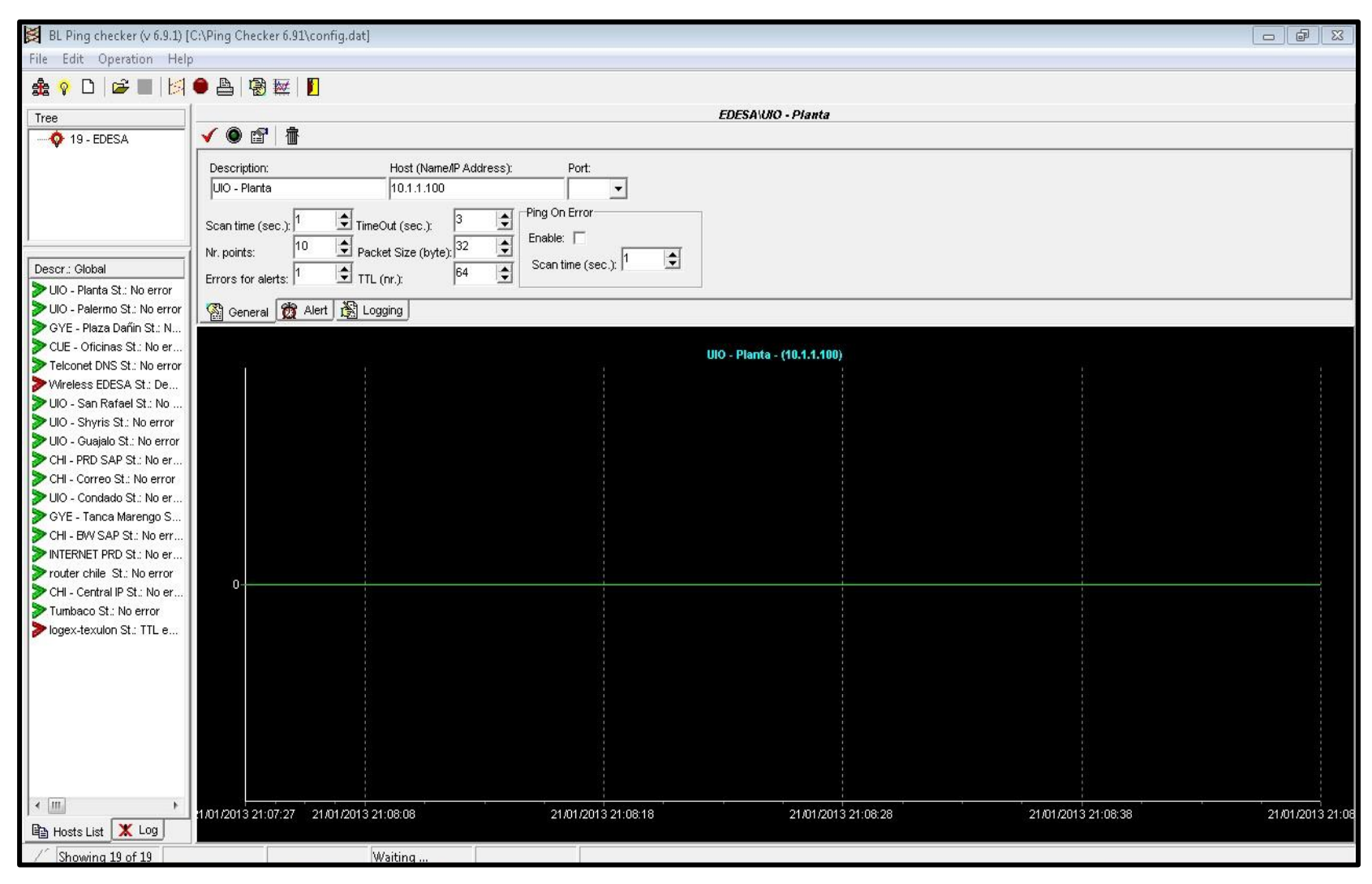

Figura 1. 1 Ping Checker Monitoreo Red Edesa

Fuente: Resultado de la Investigación

La única manera de observar la caída de un enlace o servidor es observando la pantalla y verificando los cambio de color que presenta el programa lo cual dificulta el trabajo del Administrador ya que tiene que continuamente estar cambiando de pantalla, este programa guarda los resultados en una bitácora o log, difícil de interpretar (Anexo I).

Edesa al contar con varias sucursales dentro y fuera dela ciudad, como se presenta en el Diagrama 1.2, se necesita un sistema de monitoreo que sea capaz de suministrar al administrador de red datos de cómo se encuentra los enlaces y si algún Servidor presenta alguna falla de una manera rápida y eficaz, se requiere también la implementación de un módulo de alertas para un mejor control de la Red.

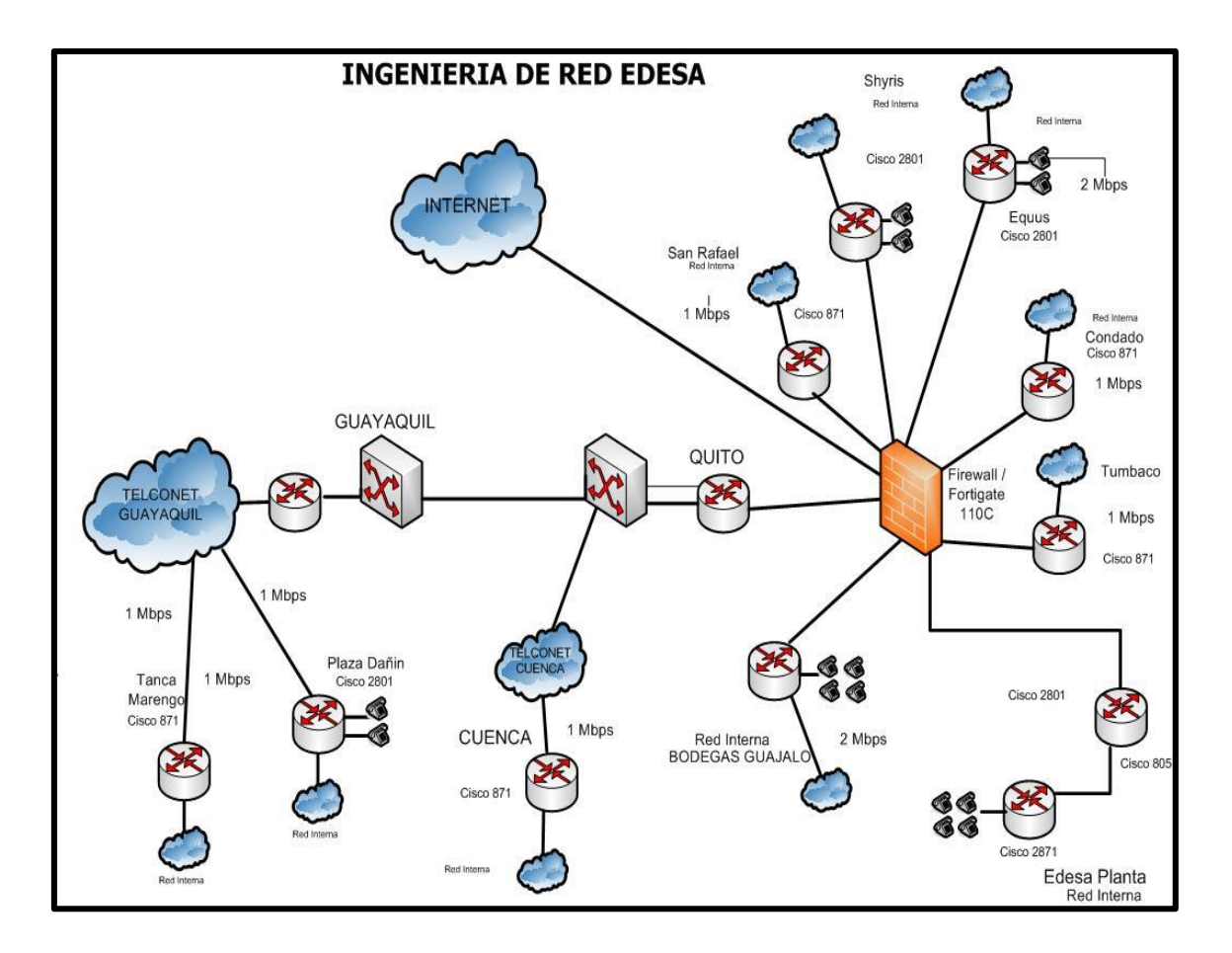

Diagrama 1. 2 Ingeniería Red Edesa 2012

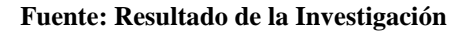

#### **1.2. ANTECEDENTES**

En el camino hacia el liderazgo empresarial, las compañías abordan la tarea, necesaria y compleja, de implementar herramientas de gestión capaces de dotar total cobertura en sus áreas y departamentos.

Es aquí donde las Tecnologías de la Información juegan un papel muy importante, pues son un conjunto de técnicas, desarrollos y dispositivos avanzados que integran funcionalidades de almacenamiento, procesamiento y transmisión de datos. Por la importancia de TI para su red de servidores, necesitan contar con herramientas de monitoreo que alerten de estados no deseados.

Sólo así podrá asegurar la continuidad operacional de aplicaciones de misión crítica, siendo de vital importancia conocer su calidad de operación, eficiencia y productividad.

Nagios y Cacti son poderosos sistemas de monitoreo que permiten a las organizaciones identificar y resolver problemas en la infraestructura de sus TI antes que éstos afecten a los procesos críticos del negocio.

Nagios y Cacti pueden monitorear toda la infraestructura de TI para asegurar que los sistemas, aplicaciones, servicios y procesos de negocio estén funcionando correctamente.

En el caso de una falla Nagios puede alertar al personal técnico del problema, que permitiría iniciar los correctivos del caso, antes que las fallas afecten a los procesos de negocio, usuarios finales o clientes.

Además las empresas deben contar con un sistema totalmente web que ataque a los problemas de la gestión del inventario informático: la administración de los recursos de hardware, software, usuarios, suministros e incidencias.

### **1.3. JUSTIFICACIÓN DEL PROYECTO**

Es importante para la Empresa contar con un sistema que ayude al monitoreo de enlaces con sus sucursales, ésto ayudará a mejorar el rendimiento y el tiempo de respuesta ante posibles fallas en los enlaces.

- Alertar sobre posibles fallas en los servidores mediante el envío de correos electrónicos al administrador de red.
- Identificar la caída de los enlaces y servidores para garantizar la comunicación entre las sucursales de la Empresa.
- Optimizar el tiempo de respuesta ante la falla de un servidor o un enlace para reducir posibles pérdidas en las ventas de la compañía.
- Controlar vía web los enlaces y servidores por el personal de TI las 24 horas del día.
- Optar por el uso de software libre en la mayoría de las aplicaciones para reducir costos y problemas referentes al uso de licencias.

### **1.4. OBJETIVOS**

### 1.4.1. OBJETIVO GENERAL

Implementar y configurar un sistema de manejo de incidentes en un servidor Linux para el monitoreo de servidores y enlaces garantizando el servicio de la red WAN de la compañía EDESA S.A.

#### 1.4.2. Objetivos Específicos

- 1.- Analizar los servicios requeridos por EDESA para diagnosticar posibles fallas.
- 2.- Analizar y caracterizar al sistema de manejo de incidentes.

3.- Implementación del sistema de manejo de incidentes para llevar un control de los problemas de la red.

4.- Aplicar Cacti y Nagios en el sistema de manejo de incidentes.

5.- Realizar pruebas y análisis de resultados.

# 1.5. METODOLOGÍA DEFINICIÓN DEL ALCANCE DEL PROYECTO

En esta etapa se indica el alcance del proyecto, haciendo un análisis del tema planteado tomando en consideración todos los antecedentes relacionados, lo cual permitirá establecer objetivos generales que darán una orientación del enfoque del proyecto.

Los resultados requeridos serán:

- 1.- Planteamiento de los objetivos generales del proyecto.
- 2.- Conocimiento de los Sistemas de Monitoreo.
- 3.- Conocimiento de los Sistemas de Ticketing.

### ENTENDER LOS REQUERIMIENTOS

En esta etapa se estudiarán todos requerimientos del proyecto que se va a implementar, a fin de elegir el software adecuado y poder plantear los objetivos específicos sobre los cual se desarrollará el proyecto.

Los resultados requeridos serán:

- Planteamiento de los objetivos específicos del proyecto.
- Análisis y selección de un software de monitoreo open source.
- Descubrir requerimientos no previstos.

# REALIZAR UN DISEÑO DE ALTO NIVEL

En esta etapa se realizará un diseño del proyecto donde se podrá establecer tanto la infraestructura como el software que se utilizará, además se deberán incluir las especificaciones técnicas para la instalación y configuración del Servidor Nagios, así como los requerimientos del usuario del sistema.

Los resultados requeridos serán:

- Diseño de la Infraestructura del proyecto
- > Arquitectura del software de monitoreo Nagios, Cacti, GLPI.
- Especificaciones técnicas de los componentes del proyecto.
- > Investigación de la instalación y configuración de Nagios, Cacti y GLPI.

### DISEÑO DETALLADO, CONSTRUIR Y PROBAR

En esta etapa se procederá a la instalación del software de monitoreo haciendo uso de la información recopilada sobre la instalación y configuración de Nagios, Cacti y GLPI de acuerdo a como se avance con la instalación se irá desarrollando un diseño detallado y documentado de la instalación y configuración. Además se indicaran los procedimientos que realmente sirvieron para la elaboración del proyecto.

Los resultados requeridos serán:

- Diseño del procedimiento de la instalación de Nagios, Cacti y GLPI sobre Ubuntu.
- Software Nagios, Cacti y GLPI instalado y operativo.

### IMPLEMENTACIÓN DE LA SOLUCIÓN

En esta etapa se realizará la configuración de Nagios y Cacti para que puedan monitorear los enlaces LAN, WAN de la Empresa Edesa S.A. así como la instalación y configuración del sistema de tickets. Para ésto se hará uso de la información recopilada sobre la configuración, que este acorde con el proyecto y se desarrollará un diseño documentado con los procedimientos correctos.

Los resultados requeridos serán:

Diseño del procedimiento de la configuración de Nagios, Cacti para Monitorear los enlaces.

Monitoreo operativo los enlaces a través del Servidor Nagios. Configuración del sistema de Gestión de incidentes GLPI.

# **REVISIÓN POST IMPLEMENTACIÓN**

En esta etapa se hace una revisión al proyecto ya implementado para establecer mejoras o pequeños ajustes ya sea para darle una mayor funcionalidad o por algún cambio que sea preciso realizar para el usuario del sistema.

Los resultados requeridos serán:

Proyecto culminado y listo para ser presentado.

### **CAPÍTULO II**

### 2. INTRODUCCIÓN

### 2.1. INTRODUCCIÓN A GNU/LINUX

Según (Linux Online - About the Linux Operating System, 2009)GNU/LINUX es uno de los términos empleados para referirse a la combinación del núcleo o kernel libre similar a Unix denominado Linux con el sistema operativo, su desarrollo es uno de los ejemplos más prominentes de software libre, todo su código fuente puede ser utilizado, modificado y redistribuido libremente por cualquiera bajo los términos de la GPL (Licencia Publica General de GNU) y otra serie de licencias libres.

A pesar de que en Linux la interacción entre el núcleo y el usuario del sistema operativo es la parte fundamental, los programas de aplicación se manejan usualmente con las herramientas del proyecto GNU y con entornos de escritorio basados en GNOME, que también forma parte del proyecto GNU aunque tuvo un origen independiente.

Sin embargo una parte significativa de la comunidad así como muchos medios generales y especializados, prefieren utilizar el término Linux para referirse a la unión de ambos proyectos.

A las variantes de esta unión de programas y tecnologías, a las que se les adicionan diversos programas de aplicación de propósito específico o general se las denomina distribuciones. Su objetivo consiste en ofrecer ediciones que cumplan con las necesidades de un determinado grupo de usuarios.

Algunas de ellas son especialmente conocidas por su uso en servidores y supercomputadoras, donde tiene la cuota más importante del mercado, según un informe GNU/LINUX es utilizado por el 78% de los principales 500 servidores del mundo.

#### 2.1.1. HISTORIA

| Año        | Descripción                                                                                                    |
|------------|----------------------------------------------------------------------------------------------------|
| 1983       | Richard Stallman tiene en mente la creación de un S.O                                                                                                 |
|            |                                                                                                    |
| 1991       | A inicios de ano un estudiante de informatica de la<br>Universidad de Helsinki, llamado Linus Torvalds<br>empezó, como una afición inspirado en MINIX |
| 1991       | Agosto Linus Torvalds anuncia la primera versión oficial de kernel 0.02 con la que puede ejecutar bash y gcc                                          |
| 1992       | Marzo, Linus Torvalds incrementa la versión del kernel<br>hasta llegar a la 0.95                                                                      |
| 1993       | Diciembre, el Kernel llega a la versión 0.99                                                                                                    |
| 1994       | Marzo, Linus Torvalds llega al kernel versión 1.0                                                                                                    |
| Actualidad | La versión del kernel sigue creciendo                                                                                                    |

Tabla 2. 1 Historia de Linux

#### **Fuente:** Autor

Todas estas aplicaciones las provee el proyecto GNU, base de cualquier distribución de Linux, su filosofía y fundamentos son los responsables del origen y del éxito actual de Linux.

### 2.1.2. DEFINICIÓN DE GNU

Según Richard Stallman GNU es un proyecto fundado en el año de 1983 con el fin de establecer un sistema operativo parecido a Unix pero con la diferencia de que este sea libre y abierto a modificaciones, permitiéndole al usuario utilizarlo, visualizar su código fuente, modificarlo y redistribuirlo, de ahí que las siglas GNU significan GNU is Not Unix.

### 2.1.3 DEFINICIÓN DE LINUX

Linux es el nombre de kernel (núcleo) del sistema GNU el mismo que fue basado en las características iniciales de Unix, el kernel es el encargado de que el software y el hardware del computador puedan trabajar conjuntamente.

Se puede decir que es un sistema operativo que posee un núcleo del mismo nombre, el código fuente es abierto por lo tanto está disponible para que cualquier persona pueda estudiarlo, usarlo, modificarlo y redistribuirlo.

El término Linux se utiliza para describir al sistema operativo tipo Unix que utiliza filosofías y metodologías libres y que está constituido por la combinación del núcleo Linux con las bibliotecas y herramientas del proyecto GNU, además de otros proyectos libres y no libres.

### 2.1.3.1. DISTRIBUCIONES

Una distribución GNU/LINUX es una variante de software basado en el núcleo de Linux pero dotado con características particulares para satisfacer una necesidad específica de un usuario, de allí que existen distribuciones orientadas a labores sencillas *(pc's de escritorio)*, así como distribuciones orientadas a brindar servicios *(servidores)* como: ftp, correo, proxy, etc.

A continuación se mencionan las distribuciones más populares que se pueden encontrar:

- > Centos
- ➢ RedHat
- Debian
- Ubuntu
- ➢ Fedora
- > Slackware

## 2.1.3.2. COMANDOS BÁSICOS

Linux cuenta con una amplia gama de comandos que pueden ser utilizados para ejecutar tareas sencillas o complejas, como por ejemplo: manejo de archivos y directorios, administración de usuarios, administración de procesos, manejo de servicios de red, etc.

Para un administrador los comandos de Linux son una parte muy importante ya que a través de ellos se puede realizar consultas, tareas así como la creación de programas acorde a una necesidad específica, así por ejemplo se tienen comandos para: manejo de archivos, manejo de procesos, manejo de usuarios, manejo de la red así como el manejo de paquetes.

GNU/Linux dispone de un comando en especial denominado **man**, utilizado para saber la funcionalidad de otro comando, desplegando en pantalla un pequeño manual sobre la utilización del mismo. El comando **man** resulta muy útil para el usuario que desconoce de un comando.

A continuación se explica brevemente algunos de los comandos que para este caso, resultan muy necesarios conocerlos.

# 2.1.3.3. COMANDOS PARA LECTURA Y ESCRITURA DE ARCHIVOS

Los comandos más empleados al momento de leer archivos de texto son:

- *cat.-* Permite visualizar el contenido de un archivo. Su sintaxis es la siguiente:
   *cat* nombre \_ archivo
- head.- Es útil cuando un usuario desea ver el inicio de un archivo. Por defecto se muestra las primeras 10 líneas. Su sintaxis es la siguiente:

## head -num\_lineas nombre archivo

*tail.-* Despliega en la terminal de Linux el contenido de un archivo.
 A diferencia de head, tail es útil cuando se necesita visualizar las últimas líneas de un fichero. Por lo común es utilizado para el monitoreo de logs usando para ello la opción -f.

Su sintaxis es la siguiente:

#### tail -opciones nombre archivo

Por ejemplo si quieren visualizar las últimas 20 líneas del archivo /*var/log/messages* y que este se muestre en el Shell de Linux, se digita lo siguiente:

grep.- Permite buscar en el contenido de un archivo un determinado conjunto de caracteres e imprimir por pantalla aquellas líneas que concuerden con la búsqueda.
 Las búsquedas que se realizan por defecto son sensibles a mayúsculas y minúsculas, a no ser que se use el parámetro - *i*.

A continuación se muestra su sintaxis así como algunos de sus parámetros más importantes:

#### grep –opción carácter(s) \_a\_buscar nombre archivo

- i.- (opción que permite discriminar la búsqueda de caracteres con mayúsculas o minúsculas).
- ▶ *n*.- (muestra el número de línea dentro del archivo).
- ➤ v.- (muestra las líneas que no concuerdan con el conjunto de caracteres a buscar).

#### 2.2. NAGIOS

## 2.2.1. INTRODUCCIÓN

Conocido en un principio como *Netsaint*el proyecto Nagios es un software libre para la monitorización de equipos y servicios de red. Está desarrollado en lenguaje C, lo cual asegura portabilidad y una rápida ejecución de la información procesada.

Nagios permite al administrador de una red, realizar un monitoreo exhaustivo y tener control total de la misma, determinando los problemas que se presentan en ella antes de que éstos sean percibidos por los usuarios de la red, para de esta manera tomar la iniciativa y dar las soluciones más idóneas en base al análisis e interpretación de la información proporcionada por Nagios.

Nagios basa su funcionamiento en distintos archivos de configuración en los cuales se especifica los elementos de red que van a ser monitoreados, con qué frecuencia se lo va a realizar, a quién y de qué manera se van a enviar los resultados de la monitorización.

Esta herramienta dispone de una interfaz web en la cual se pueden visualizar de una manera rápida y sencilla el estado de los dispositivos o servicios que se están monitoreando, además proporciona distintas opciones para la generación de reportes en base a la información recolectada.

#### 2.2.2. ESTRUCTURA

Las partes esenciales de la estructura de Nagios se listan a continuación:

NÚCLEO.- Es el encargado de procesar toda la información recolectada por los plugins. Contiene todo el software necesario para poder llevar a cabo el monitoreo de los equipos y servicios de red, haciendo para ello uso de elementos propios y

externos. El núcleo permite la captura de traps SNMP aunque como tal no está basado en este protocolo.

PLUGINS.- Son pequeños programas que se encargan de recolectar toda la información de la monitorización de acuerdo a la configuración realizada.

Estos programas pueden ser escritos en diferentes lenguajes de programación como por ejemplo: perl, java, php, c, c++, Python o bash.

Nagios es independiente del lenguaje en el cual se desarrolle el plugin, pues únicamente procesa la información proporcionada por el mismo.

INTERFAZ WEB.- Permite al administrador visualizar los resultados de la monitorización permitiéndole descubrir los problemas que ocurre en la red, rastrear sus causas, además de proporcionar opciones para la elaboración de reportes e informes. Dentro de la interfaz web se puede encontrar muchas opciones las mismas que serán brevemente mencionadas y explicadas a continuación.

1.- DETALLE DE SERVICIOS.- Muestra el estado de los servicios que se están monitoreando.

**2.- DETALLE DE EQUIPOS.-** Muestra el estado de todos los equipos e informa si se encuentran activos o no.

**3.-ESTADO DETALLADO DE UN EQUIPO.-** Muestra el estado y servicios asociados a un equipo específico.

**4.- INFORMACIÓN SOBRE UN EQUIPO.-** Muestra detalles como: nombre de equipo, dirección ip, etc. de un determinado equipo.

**5.- PROBLEMAS CON EQUIPOS.-** Esta opción despliega una tabla en donde se muestran los equipos que están presentando problemas.

**6.-PROBLEMA CON SERVICIOS.-** Muestra únicamente los servicios que están presentando problemas.

**7.-COLA DE PLANIFICACIÓN.-** Esta opción permite al administrador modificar fecha y hora para la ejecución de chequeos en máquinas y servicios.

**8.- INFORMES DE DISPONIBILIDAD.-** Muestra que porcentaje de disponibilidad ha tenido un servicio o equipo.

**9.-HISTOGRAMAS.-** Esta opción permite al administrador visualizar a través de una gráfica el comportamiento de los servicios y equipos.

**10.- HISTORIAL DE EVENTOS.-** Esta opción permite al administrador conocer información detallada de los sucesos que se han presentado en el sistema, como: hora en que un servicio o equipo ha caído así como la hora en que nuevamente se encuentra operando correctamente.

En el diagrama 2.1 se ilustran los componentes principales de Nagios.

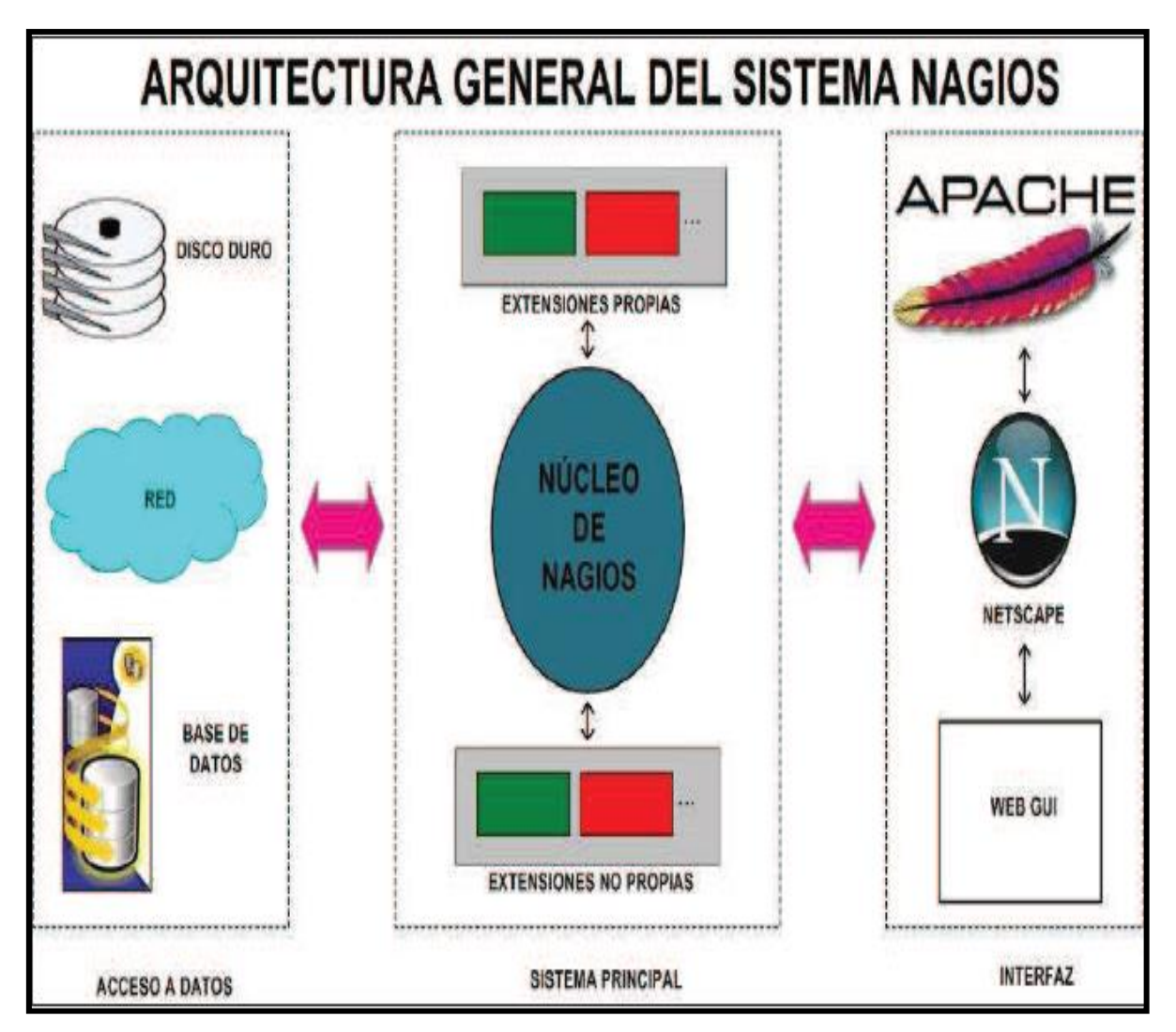

Diagrama 2.1 Arquitectura Nagios.

Fuente: Autor

## 2.2.3. CARACTERÍSTICAS GENERALES

A continuación se mencionan las características más relevantes del sistema de monitoreo Nagios:

Monitorización de la disponibilidad de servicios de red como por ejemplo SMTP, POP3, HTTP, NTTP, ICMP, SNMP y de equipos como servidores, impresoras, conmutadores (switchs), y enrutadores (routers).

- Monitorización de los recursos de un equipo como por ejemplo: carga en el procesador, espacio utilizado en los discos, cantidad de memoria empleada, lo cual se puede realizar de forma local es decir en el equipo que se encuentra instalado Nagios o de forma remota a través de túneles SSL cifrados o SSH siendo en este caso necesario instalar una aplicación adicional como NRPE en el host o equipo remoto.
- Realiza una diferenciación entre hosts caídos y hosts inalcanzables evitando de esta manera hacer chequeos innecesarios de los equipos inaccesibles.
- Soporta múltiples métodos de notificación de los resultados del monitoreo como email, SMS, pager, audio.
- De manera predeterminada Nagios guarda los logs y reportes en texto plano pero se puede realizar cambios en la configuración para que estos sean grabados en una base de datos.

Muestra al administrador información detallada de los eventos monitoreados, además le permite establecer parámetros como:

- Programación de tiempos de monitorización a equipos y servicios.
- Notifica todo a través de una interfaz web a la que se accede de forma remota a través de un cliente HTTP.
- Permite agrupar contactos en grupos, de manera que cuando se genere una notificación esta llegue a todos y cada uno de los administradores y no solo a uno de ellos.

Al ser software libre permite la creación de nuevos plugins los mismos que harán de Nagios un sistema de monitoreo más robusto.

Para la elección de Nagios como software de monitoreo para la implementación del proyecto se realizó un análisis estableciendo parámetros técnicos que se detallan a continuación en las tablas 2.1 y 2.2, con el fin de poder definir el software con las mejores características.

| Descripciones                              | HOBBIT | MUNIN | VQMANAGER | NAGIOS | MONIT |
|--------------------------------------------|--------|-------|-----------|--------|-------|
| Interfaz Web                               | Х      | X     | X         | Х      | X     |
| Alertas y notificaciones                   | Х      |       |           | Х      | Х     |
| Basta información en la red                |        |       |           | Х      | X     |
| Flexible - plugins                         | Х      | X     | Х         | Х      |       |
| Escalable y robusto                        | Х      |       |           | Х      |       |
| Complejidad en instalación y configuración |        |       |           | Х      |       |
| Gráficas estadísticas                      | Х      | X     | Х         | Х      | Х     |
| Reportes                                   |        |       | Х         | Х      |       |
| Autenticación de usuarios                  |        |       |           | Х      |       |
| Usado para redes locales                   | Х      | X     | Х         | Х      | X     |
| Usado para redes<br>empresariales          | Х      |       |           | Х      |       |
| Licencia libre                             | Х      | X     |           | Х      | Х     |
| Versatilidad                               | X      |       |           | Х      |       |
| Potencia                                   |        |       |           | Х      |       |
| Fácil de usar                              | X      | X     | X         | X      | X     |

Tabla 2. 2 Comparación de Nagios con otras aplicaciones existentes

## Fuente: Autor

| Descripción                                       | Hobbit | Munin | VQManager | Nagios | Monit |  |  |  |
|---------------------------------------------------|--------|-------|-----------|--------|-------|--|--|--|
| Grado de Dificultad (fácil=1, medio=2, difícil=3) |        |       |           |        |       |  |  |  |
| Instalación                                       | 2      | 1     | 2         | 1      | 1     |  |  |  |
| Configuración                                     | 2      | 2     | 2         | 2      | 2     |  |  |  |
| Implementado en una red                           |        |       |           |        |       |  |  |  |
| local                                             | 1      | 1     | 1         | 1      | 1     |  |  |  |
| Implementado en una red                           | 2      | 3     | 2         | 2      | 3     |  |  |  |
| empresarial                                       | _      | -     | _         | _      | -     |  |  |  |
| Información en Internet                           | 2      | 3     | 3         | 1      | 2     |  |  |  |

| Descripción                                                              | Hobbit | Munin | VQManager | Nagios | Monit |  |  |  |
|--------------------------------------------------------------------------|--------|-------|-----------|--------|-------|--|--|--|
| Manejo de Interfaz Web                                                   | 1      | 1     | 1         | 1      | 1     |  |  |  |
| Grado de características funcionales ( muy bueno=1, bueno=2, regular=3 ) |        |       |           |        |       |  |  |  |
| Flexibilidad                                                             | 2      | 2     | 2         | 1      | 2     |  |  |  |
| Versatilidad                                                             | 2      | 3     | 2         | 1      | 2     |  |  |  |
| Escalabilidad                                                            | 1      | 3     | 1         | 1      | 2     |  |  |  |
| Robustez                                                                 | 2      | 3     | 1         | 1      | 3     |  |  |  |
| Potencia                                                                 | 2      | 2     | 2         | 1      | 2     |  |  |  |
| Alertas y Notificaciones                                                 | 1      | 2     | 1         | 1      | 2     |  |  |  |

Tabla 2. 3 Cuadro comparativo de características de Nagios con otros programas existentes

Fuente: Autor.

#### 2.2.4. NDOUTILS PARA NAGIOS

El addon NDOUTILS es utilizado para almacenar toda la configuración y los eventos del Nagios en una base de datos, almacenando información de Nagios en la base de datos permitirá recuperar datos rápidamente y además ayudará a procesar datos para servir a una interfaz web en PHP, los complementos (addon) soporta MySql y PostgreSQL.

Para el correcto funcionamiento de NDOutils es necesario que se ejecuten los siguientes componentes:

- NDOMOD Event Broker Module (Módulo de evento corredor)
- LOG2NDO Utility
- ► FILE2SOCK Utility
- NDO2DB Daemon

A continuación se describe cada componente:

#### **1.- EL NDOMOD EVENT BROKER MODULE**

Las utilidades NDO incluyen un Nagios Even Broker Module (NDOMOD.O) que exporta datos desde el demonio de Nagios.

Una vez que el módulo fue cargado por el daemon de Nagios, este puede acceder a todos los datos presentes el proceso de Nagios que está corriendo.

El módulo NDOMOD tiene designado exportar la configuración, como información variada de eventos en tiempo de ejecución que ocurre en el proceso de monitoreo, por el daemon de Nagios. El módulo puede enviar esta información a un archivo estándar, a un Socket Unix de Dominio o un a socket TCP.

El NDOMOD escribe la información en un formato que el demonio NDO2DB puede entender.

Si el NDOMOD está escrito para un archivo de salida, éste puede ser configurado para rotarlo periódicamente y/o procesarlo en otra máquina físicamente (usando SSH, etc.) y envía este contenido al daemon NDO2DB usando la utilidad FILE2SOCK (el cual se describe más adelante).

## 2.- LA UTILIDAD LOG2NDO

Esta es designada para permitir importar un historial de logs de Nagios a una base de datos vía el NDO2DB daemon. La utilidad trabaja enviando archivos de logs históricos a un archivo estándar, un Unix sock o un tcp sock en un formato que NDO2DB daemond entienda. El NDO2DB daemon puede luego usarlo para procesar la salida y almacenar en un archivo de log histórico informándolo en una base de datos.

## **3.- LA UTILIDAD FILE2SOCK**

Está utilidad es muy simple, solo lee de un archivo estándar (o STDIN) y escribe todo sobre un socket de dominio unix o un tcp socket. Estos datos son leídos y no son procesados por nada, antes de ser enviados al socket.

## 4.- EL DEMONIO NDO2DB

La utilidad es diseñada para tomar los datos de salida de los componentes NDOMOD y LOG2NDO y almacenarlos en una base de datos MySQL o base de datos PostgreSQL, cuando este inicia, el daemon NDO2Db crea un socket y espera que los clientes se conecten.

NDO2DB puede correr independientemente, bajo un demonio multiproceso o bajo inetd, múltiples clientes pueden conectarse al daemon NDO2DB y transmitir simultáneamente.

El NDO2DB actualmente solo soporta la base de datos MySQL, en un futuro se podrá almacenar los datos en PostgreSQL.

### **2.3. CACTI**

## 2.3.1. INTRODUCCIÓN

Cacti es una interfaz Web, escrita en PHP y es posible implementarlo en Linux, Solaris, BSD, e incluso Windows, que hace uso del RRD Tools, provee todo un conjunto de programas para hacer el sondeo así como scripts para equipos específicos y plantillas para diversos tipos de gráficos y equipos.

Incluye además el manejo de usuarios, a los cuales se les puede asignar diferentes permisos para ver o para crear nuevos gráficos.

La interfaz por defecto es mostrada en la Figura 2.1, a la izquierda se indican las opciones de configuración y en la parte superior los botones de navegación para ir a la sección donde se muestran los gráficos por dispositivo.

| File Edit View Go B<br>Console -> Devices<br>Croste<br>Console -> Devices<br>Croste<br>Nanagement<br>Graph Tanagement<br>Graph Tanagement<br>Graph Tanagement<br>Collection Methods<br>Data Queries<br>Data Input Methods<br>Data Input Methods<br>Data Templates<br>Crosta Templates<br>Data Templates<br>Data Templates                                                                                                    | Bookmarks Tools Help  http://www.bigspring.k  cacti  evices  ter by host template: Any  cprovious accription DmIN01 NNEX-SW3548-MDF-SW2 NNEX-SW5509-MDF-SW2 NNEX-SW5509-MDF-SW1 Acckup01                                                                                                    | 12.pa.us/cacti-    | 0.8.6/host.php                             | arch: SW350C<br>Rows 1 to 55 of 55 (<br>Current (ms) | [<br>]<br>Average (ms) | Logged in as ibern  | y (Logou<br>Add  |
|----------------------------------------------------------------------------------------------------|----------------------------------------------------------------------------------------------------|--------------------|--------------------------------------------|------------------------------------------------------|------------------------|---------------------|------------------|
|                                                                                                    | http://www.bigspring.k     Cacti      Cacti      Vices      ter by host template: Any      Control      Any      Control      NNEX-NTR2600-COMCAST      NNEX-NTR2600-COMCAST      NNEX-SW500-MDF-SW2      NNEX-SW500-MDF-SW2     NNEX-SW500-MDF-SW2      NNEX-SW500-MDF-SW2     NNEX-SW500-MDF-SW50     NNEX-SW500-MDF-SW50     NNEX-SW500-MDF-SW50     NNEX-SW500-MDF-SW50      NNEX-SW500-MDF-S     | Status<br>Up<br>Up | -0.8.6/host.php                            | arch: SW350(<br>Rows 1 to 55 of 55 [<br>Current (ms) | i<br>Average (ms)      | Logged in as liberr | y (Logal         |
| cacti<br>console graphs<br>ansole -> Devices<br>Freate<br>ew Graphs<br>danagement<br>Graph Management<br>Graph Management<br>Graph Trees<br>Devices<br>Data Sources<br>Devices<br>Data Sources<br>Data Cources<br>Data Cources<br>Da                                                                                                    | Cacti  Content  Content  Cont | Status<br>Up<br>Up | ▼ Sea<br>Showing<br>Hostname<br>172.16.0.9 | arch: SW350C<br>Rows 1 to 55 of 55 [<br>Current (ms) | j<br>Average (ms)      | Logged in as liberr | y (Logou<br>Add  |
| console     graphs       onsole     -> Devices       Create     Devices       ww Graphs     In       Management     Graph Management       Graph Management     Devices       Dotal Sources     Devices       Dotals Queries     An       Data Queries     An       Data Toput Methods     Ba       Graph Templates     Fill       Cost Templates     Fill       Data Templates     Fill                                                                                                    | evices<br>iter by host template: Any<br>< Previous<br>escription<br>DMIN03<br>NNEX-SW3548-MDF-SW2<br>NNEX-SW5509-MDF-SW1<br>Ackup01                                                                                                    | Status<br>Up<br>Up | Sea<br>Showing<br>Hostname<br>172.16.0.9   | arch: SW350C<br>Rows 1 to 55 of 55 [<br>Current (ms) | go ci                  | Logged in as Iberr  | Y (Logou<br>Add  |
| Console -> Devices Create Create Crea                                                                                                    | evices<br>itter by host template: Any<br>< Previous<br>escription<br>DMIN01<br>NNEX-SW3548-MDF-SW2<br>NNEX-SW3548-MDF-SW2<br>NNEX-SW6509-MDF-SW1<br>Ackup01                                                                                                    | Status<br>Up<br>Up | Sea<br>Showing<br>Hostname<br>172.16.0.9   | arch: SW350C<br>Rows 1 to 55 of 55 [<br>Current (ms) | go cl                  | Logged in as iberr  | Y (Logos)<br>Add |
| Create D.<br>New Graphs<br>Management<br>Graph Management<br>Graph Trees De<br>Data Sources<br>AD<br>Devices<br>Collection Methods<br>Templates<br>Graph Templates<br>Data Templates<br>Data Templates<br>Colatered Collection<br>Graph Templates<br>Colatered Collection<br>Graph Templates<br>Colatered Collection<br>Graph Templates<br>Colatered Collection<br>Graph Templates<br>Colatered Collection<br>Graph Templates<br>Colatered Collection<br>Collection<br>Graph Templates<br>Colatered Collection<br>Collection<br>Graph Templates<br>Colatered Collection<br>Collection<br>Graph Templates<br>Collection<br>Collection<br>Col | evices<br>ilter by host template: Any<br>< Previous<br>escription<br>DMIN01<br>NNEX-SW548-MDF-SW2<br>NNEX-SW550-MDF-SW1<br>Ackup01                                                                                                    | Status<br>Up<br>Up | Showing<br>Hostname<br>172.16.0.9          | arch: SW350C<br>Rows 1 to 55 of 55 [<br>Current (ms) | go ci                  | iear jiedDin        | Add              |
| New Graphs Fill<br>Management<br>Graph Management<br>Graph Trees<br>Deta Sources<br>Data Sources<br>An<br>Oata Queries<br>An<br>Oata Queries<br>An<br>Oata Queries<br>An<br>Oata Input Methods<br>Ba<br>Graph Templates<br>Fill<br>Rost Templates<br>Fill<br>Data Templates<br>Fill<br>Data Templates<br>Fill                                                                                                    | Itter by host template: Any<br>< Previous<br>escription<br>DMIN01<br>NNEX-KTR2600-COMCAST<br>NNEX-SW3548-MDF-SW2<br>NNEX-SW6509-MDF-SW2<br>ACKUP01<br>ACKUP01                                                                                                    | Status<br>Up<br>Up | Showing<br>Hostname<br>172.16.0.9          | arch: SW350C<br>Rows 1 to 55 of 55 (<br>Current (ms) | go c                   | lear EDIS           | vext >>          |
| Managerment<br>Graph Management<br>Graph Trees<br>Data Sources<br>Devices<br>Collection Methods<br>Data Queres<br>An<br>Data Input Methods<br>Templates<br>Calle Templates<br>Data Templates<br>Data Templates<br>Calle Construction<br>Calle Construction<br>Construction<br>Cons                                                    | < Previous<br>escription<br>DMIN01<br>NNEX-RT2600-COMCAST<br>NNEX-SW3548-MDF-SW2<br>NNEX-SW6509-MDF-SW1<br>ACKUP01                                                                                                    | Status<br>Up<br>Up | Showing<br>Hostname<br>172.16.0.9          | Rows 1 to 55 of 55 [<br>Current (ms)                 | 1]<br>Average (ms)     | www.solicyedus.com  | lext >>          |
| Graph Management<br>Graph Trees<br>Data Sources<br>Devices<br>Collection Methods<br>Data Input Methods<br>Data Input Methods<br>Bata Input Methods<br>Bata Input Methods<br>Graph Templates<br>Data Templates<br>Collection Methods<br>Bata Input Methods<br>Bata Input Methods<br>Bata Inp                                                                                                    | <> Previous<br>escription<br>DMIN01<br>NNEX-RTR2600-COMCAST<br>NNEX-SW3548-MDF-SW2<br>NNEX-SW6509-MDF-SW1<br>ACKUP01                                                                                                    | Status<br>Up<br>Up | Showing<br>Hostname<br>172.16.0.9          | Rows 1 to 55 of 55 Current (ms)                      | 1]<br>Average (ms)     |                     | Next >>          |
| Graph Trees Dr.<br>Data Sources Dr.<br>Devices An<br>Collection Methods An<br>Data Queries An<br>Data Input Methods Tempiates Bo<br>Graph Tempiates Fir<br>Data Tempiates Fir<br>Data Tempiates Fir<br>Data Tempiates Fir                                                                                                    | escription<br>DMIN01<br>NNEX-RTR2600-COMCAST<br>NNEX-SW3548-MDF-SW2<br>NNEX-SW6509-MDF-SW1<br>ACKUP01                                                                                                    | Status<br>Up<br>Up | Hostname<br>172.16.0.9                     | Current (ms)                                         | Average (ms)           |                     |                  |
| Data Sources AC<br>Devices AC<br>Collection Methods AN<br>Data Input Methods BA<br>Templates BC<br>Graph Templates CT<br>Most Templates FR<br>Data Templates CH<br>Immort/Export                                                                                                    | DMIN01<br>NNEX-RTR2600-COMCAST<br>NNEX-SW3548-MDF-SW2<br>NNEX-SW6509-MDF-SW1<br>ACKUP01                                                                                                    | Up<br>Up           | 172.16.0.9                                 |                                                      |                        | Availability        | 1                |
| Devices An<br>Collection Methods<br>Data Input Methods BA<br>Tem plates BA<br>Graph Templates CT<br>Nost Templates FR<br>Data Templates CH<br>Instorf (Farpet                                                                                                    | NNEX-RTR2600-COMCAST<br>NNEX-SW3548-MDF-SW2<br>NNEX-SW6509-MDF-SW1<br>ACKUP01                                                                                                    | Up                 |                                            | 171.5                                                | 87.38                  | 100%                | Г                |
| Collection Methods An<br>Data Queries An<br>Data Input Methods BA<br>Templates BC<br>Graph Templates CC<br>Data Templates CFR<br>Data Templates CFR<br>Import / Export                                                                                                    | NNEX-SW3548-MDF-SW2<br>NNEX-SW6509-MDF-SW1<br>ACKUP01                                                                                                    |                    | 192.168.0.1                                | 66.69                                                | 42.11                  | 100%                | E                |
| Data Queries AN<br>Data Input Methods BA<br>Templates BC<br>Graph Templates CTT<br>Host Templates FR.<br>Data Templates GH<br>Templates GH                                                                                                    | NNEX-SW6509-MDF-SW1<br>ACKUP01                                                                                                    | Up                 | 172.16.100.3                               | 265.92                                               | 324.09                 | 100%                | Г                |
| Data Input Methods BA<br>Templates BC<br>Graph Templates CT<br>Host Templates FR<br>Data Templates GR<br>Import/Export                                                                                                    | ACKUP01                                                                                                    | Up                 | 172.16.100.1                               | 13.63                                                | 11.5                   | 100%                | E                |
| Templates BC<br>Graph Templates CT<br>Host Templates FR<br>Data Templates GH<br>Import / Export                                                                                                    |                                                                                                    | Up                 | 172.16.0.15                                | 2.53                                                 | 2.52                   | 100%                | Г                |
| Graph Templates CT<br>Host Templates FR<br>Data Templates GH<br>Import / Export                                                                                                    | ORDER01                                                                                                    | Up                 | 172.16.0.16                                | 95.17                                                | 49.25                  | 100%                | Г                |
| Host Templates FR<br>Data Templates GH<br>Import / Except                                                                                                    | ITRIX01                                                                                                    | Down               | 172.16.0.12                                | 0                                                    | 0                      | 0%                  | Г                |
| Data Templates GH                                                                                                    | RANKFORD01                                                                                                    | Up                 | 192.168.6.2                                | 8.59                                                 | 11.01                  | 100%                | F                |
| Import/Export                                                                                                    | HOSTO1                                                                                                    | Up                 | 172.16.0.17                                | 1000                                                 | 1000                   | 100%                | F                |
| GR                                                                                                    | RPWISE                                                                                                    | Up                 | 172.16.0.3                                 | 3.39                                                 | 2.93                   | 100%                | Г                |
| Import Templates HS                                                                                                    | S-HPLJ4000-ADMIN                                                                                                    | Down               | 172.16.2.28                                | 0                                                    | 0                      | 0%                  | Г                |
| Export Templates H5                                                                                                    | S-HPLJ4000-LIB                                                                                                    | Up                 | 172.16.2.39                                | 12.22                                                | 12.71                  | 100%                | Г                |
| Configuration HT                                                                                                    | S-HPLJ4000-OFF                                                                                                    | Up                 | 172.16.2.25                                | 15.22                                                | 14.22                  | 100%                | Г                |
| Settings HS                                                                                                    | S-HPL34000-RM110-1                                                                                                    | Up                 | 172.16.2.24                                | 841.32                                               | 783.3                  | 100%                | I                |
| Utilities                                                                                                    | S-HPL34000-RM112-1                                                                                                    | Down               | 172.16.2.21                                | 0                                                    | 0                      | 0.96                | Г                |
| System Utilities HS                                                                                                    | S-HPI 14000-RM112-2                                                                                                    | Down               | 172.16.2.34                                | 9                                                    | 0                      | 0.96                | i i              |
| User Management HS                                                                                                    | S-HPI 14000-RM114-1                                                                                                    | Up                 | 172,16,2,22                                | 13.37                                                | 13.33                  | 100%                | F                |
| Logout User Ht                                                                                                    | S-HPL14000-RM114-2                                                                                                    | Un                 | 172.16.2.23                                | 10.45                                                | 10.45                  | 100%                | F                |
| HS                                                                                                    | S-HPI 14000-RM116-1                                                                                                    | Down               | 172.16.2.33                                | 0                                                    | 0                      | 096                 | F                |
|                                                                                                    | S-HPL 14000-RM116-2                                                                                                    | Down               | 172 16 2 32                                | 0                                                    | 0                      | 0.96                | 5                |
|                                                                                                    | S-HPL 14000-RM204-1                                                                                                    | Up                 | 172.16.2.31                                | 10.73                                                | 10.63                  | 100%                | F                |
|                                                                                                    | S-HPI 14000-RM204-2                                                                                                    | Up                 | 172.16.2.35                                | 11.79                                                | 11.54                  | 100%                | ſ                |
| HI                                                                                                    | 5-5W3550-IDF1-1-5W1                                                                                                    | Up                 | 172.16.100.10                              | 9.89                                                 | 9.15                   | 100%                | T.               |
|                                                                                                    | S-SW3550-IDE1-2-SW1                                                                                                    | 110                | 172.16.100.20                              | 9.53                                                 | 9.46                   | 100%                | i                |
|                                                                                                    | S-SW3550-IDF2-1-SW1                                                                                                    | Up                 | 172.16.100.30                              | 10.27                                                | 9.84                   | 100%                | i i              |
| 147                                                                                                    | 5-5W3550-IDF2-2-5W1                                                                                                    | Up                 | 172.16.100.30                              | 159.25                                               | 161.01                 | 100%                | 1                |
|                                                                                                    | 5-5W3550-IDE2-3-5W1                                                                                                    | Up                 | 172.16.100.50                              | 151.3                                                | 81.67                  | 100%                | -                |
|                                                                                                    | 5-5W3550-10F2-3-50-1                                                                                                    | Up                 | 172.16.100.50                              | 246 69                                               | 176 89                 | 100%                |                  |
|                                                                                                    | 5-5W3550-10F3-1-5K                                                                                                    | Up                 | 172.16.100.00                              | 19.49                                                | 117.63                 | 100%                |                  |
|                                                                                                    | S-SW3550-IDF3-2-5W1                                                                                                    | Up                 | 172.16.100.90                              | 212.27                                               | 213.98                 | 100%                |                  |
|                                                                                                    | 5-5W3550-IDF3-3-5W1                                                                                                    | Up                 | 172.16.100.80                              | 213.27                                               | 213.98                 | 100%                |                  |
|                                                                                                    | Arinet Bridge #1                                                                                                    | Up                 | 198.17.74.230                              | 73.81                                                | 242.26                 | 100%                | -                |
|                                                                                                    | arinet Bridge #2                                                                                                    | Up                 | 198.17.74.240                              | 137.77                                               | 368.31                 | 100%                | -                |
|                                                                                                    | IFFLING1                                                                                                    | Down               | 192.168.5.2                                | 0                                                    | 0                      | 0%                  |                  |
|                                                                                                    | S-HPLJ4000-LIB                                                                                                    | Unknown            | 172.16.2.40                                | 0                                                    | 0                      | 100%                | -                |
|                                                                                                    | S-HPLJ4000-OFF                                                                                                    | Up                 | 172.16.2.26                                | 19.73                                                | 15.14                  | 100%                |                  |
|                                                                                                    | S-HPL34000-RM309-1                                                                                                    | Up                 | 172.16.2.30                                | 9.47                                                 | 10.37                  | 100%                | -                |

Figura 2. 1 Interfaz Web Cacti

Fuente: Investigación

#### 2.3.2. ESTRUCTURA

#### 2.3.2.1. RRDTool

RRDTool es el acrónimo de Round RobinDatabaseTool, se trata de una herramienta que trabaja con una base de datos que maneja Planificación Round-Robin, está técnica trabaja con una cantidad fija de datos y un puntero al elemento actual.

El modo en que trabaja una base de datos utilizando Round-Robin es el siguiente: se trata la base de datos como si fuera un círculo, sobrescribiendo los datos almacenados, una vez alcanzada la capacidad de la base de datos, la capacidad de la base de datos depende de la cantidad de información como historial que se quiere conservar.

# 2.3.2.1.1. TIPO DE DATOS QUE PUEDEN SER ALMACENADOS EN UNA RRD

Se puede almacenar cualquier tipo de datos, siempre que se trate de una serie temporal de datos, ésto significa que podría realizar medidas en algunos puntos de tiempo y proveer está información a la RRDTool para que la almacene.

Un concepto ligado a las RRDTool es el de SNMP, acrónimo de Simple Network Management Protocol. Este protocolo puede ser usado para realizar consultas a dispositivos acerca del valor de los contadores que ellos tienen (ejemplo: una impresora), el valor obtenido de esos contadores se guardarán en la RRD.

#### 2.3.2.1.2. USO DE RRDtool

Con esta herramienta a través de Cacti se puede representar gráficamente los datos almacenados en la RRD: uso de conexión a internet, datos como temperatura, velocidad, voltaje, número de impresiones, etc.

La RRD va a ser utilizada para almacenar y procesar datos recolectados vía SNMP.

En definitiva, para hacer uso de una RRDtool, lo que se necesita es un sensor para medir los datos y poder alimentar al RRDtool con esos datos, entonces la RRDTool crea una base de datos, almacena los datos en ella, recupera estos datos y basándose en ellos, Cacti crea gráficos en formato PNG.

## 2.3.3. CARACTERÍSTICAS DE CACTI

Cacti cuenta con las siguientes características:

FUENTE DE DATOS.- Para manejar la recopilación de datos, se le puede pasar a Cacti la ruta a cualquier script o comando junto con cualquier dato que el usuario necesite ingresar, Cacti reunirá estos datos, introduciendo este trabajo en el CRON (para el caso de un sistema operativo Linux) y cargará los datos en la base de datos MySQL y los archivos de Planificación Round-Robin que deba actualizar.

Una fuente de datos también puede ser creada, por ejemplo: si se quisiera graficar los tiempos de ping de un host, se podría crear una fuente de datos, utilizando un script que haga ping a un host y devuelva el valor en mili segundos.

Después de definir opciones para la RRDtool, como son la forma de almacenar datos, se puede definir cualquier información adicional que la fuente de entrada de datos requiera. Como son en este caso, la IP del host al cual se hace un ping. Luego que una fuente de datos que se actualiza cada 5 minutos.

GRÁFICOS.- Una vez que una o más fuentes de datos son definidas, una gráfica de RRDtool puede ser creada usando los datos obtenidos. Cacti permite crear prácticamente cualquier gráfica, utilizando todos los estándares de tipos de gráficos RRDtool y funciones de consolidación.

No sólo se puede crear gráficos basados en la RRDtool, sino que también hay varias formas de mostrarlas, junto con una "lista de vistas" estándar y una "vista

preliminar", también existe una "vista árbol", la cual permite colocar gráficos en un árbol jerárquico, para propósitos organizacionales.

MANEJO DE USUARIOS.- Dadas las muchas funciones que ofrece Cacti, la herramienta cuenta con la funcionalidad de manejo de usuarios embebida, haciendo posible agregar un usuario y darle permisos a ciertas áreas de Cacti, ésto permite tener usuarios que puedan cambiar parámetros de un gráfico, mientras que otros sólo pueden ver los gráficos.

Así mismo cada usuario mantiene su propia configuración de vista de gráficos.

PLANTILLAS.- Cacti puede escalar a un gran número de fuentes de datos y gráficos a través de plantillas, ésto permite la creación de una plantilla de gráficos o fuente de datos, la cual define cualquier gráfico o fuente de datos asociada con esta plantilla.

Las plantillas de hosts permiten definir las capacidades de un host, así Cacti puede utilizar esta información a la hora de agregar un nuevo host. En el diagrama 2.2 se muestra el proceso de recolección de datos de Cacti

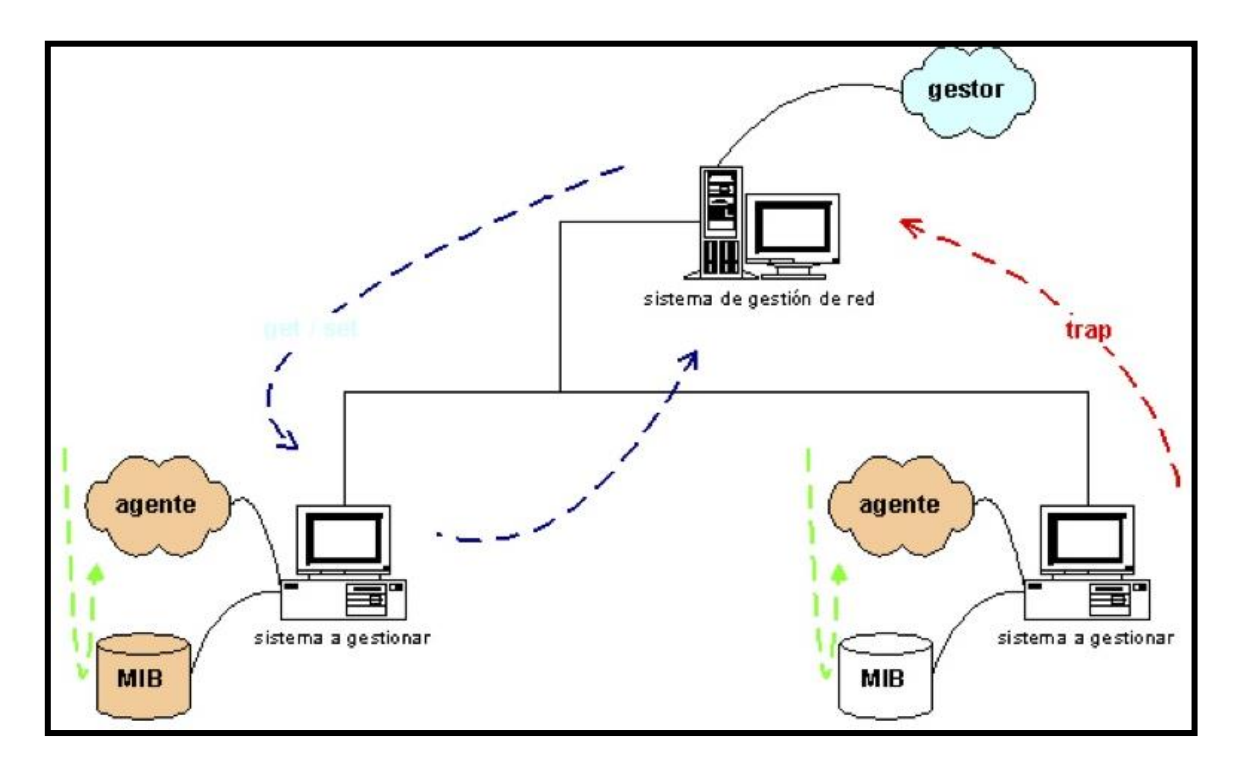

Diagrama 2. 2 Recolección de datos Cacti

Fuente: http://www.eurogaran.com/index.php/es/servidores-linux/monitorizacion/cacti

## 2.3.3.1. CARACTERÍSTICAS GENERALES

- REQUERIMIENTOS SOFTWARE.- Para la instalación de Cacti se debe tener algunas aplicaciones ya funcionando, aunque en algunos casos Cacti instala dichas aplicaciones, estos requerimientos son los que se muestran a continuación:
  - ✓ RRDtool 1.0.49.
  - ✓ MySQL5.x o superior.
  - ✓ PHP 5.x más recomendable para funciones avanzadas.
  - ✓ Un servidor Web ejemplo: Apache o IIS.

#### > PRINCIPIOS DE FUNCIONAMIENTO

El funcionamiento Cacti puede ser dividido en tres tareas diferentes:

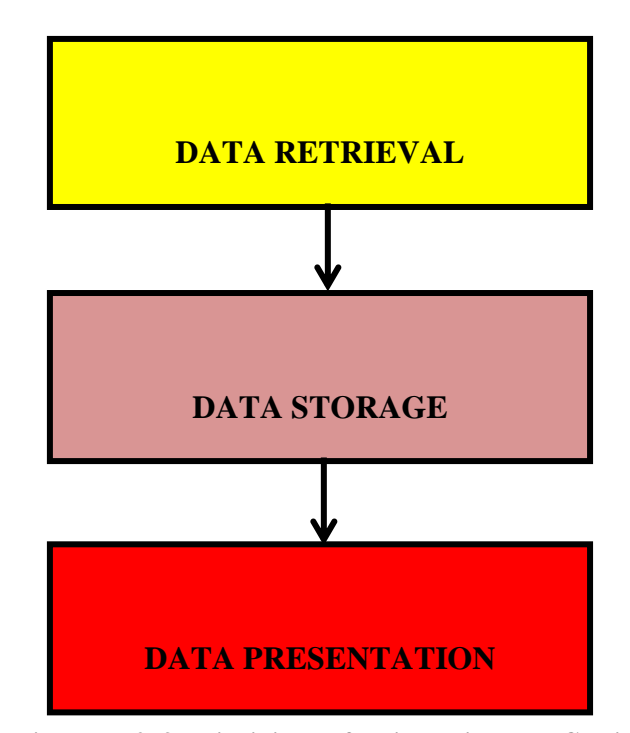

Diagrama 2. 3 Principios de funcionamiento de Cacti Fuente: http://www.cacti.net/downloads/doc/pdf/manualpdf

DATA RETRIEVAL O RECUPERACIÓN DE DATOS.- La primera tarea es de recuperar datos. Cacti utilizará su Poller, el Poller es ejecutado por el planificador del sistema operativo, por ejemplo crontab para Unix.

En las instalaciones actuales de TI, se está integrando con una gran cantidad de dispositivos de diferentes tipos, por ejemplo: servidores, equipos de red, aplicaciones, etc.

Para recuperar los datos de objetivos a distancia/hosts, Cacti, principalmente utilizará el Simple Network Management Procotol SNMP, por lo tanto, todos los dispositivos capaces de utilizar SNMP tendrán derecho a ser controlado por Cacti.

DATA STORAGE O ALMACENAMIENTO DE DATOS.- Hay muchos enfoques diferentes para esta tarea, algunos pueden utilizar bases de datos (SQL), archivos de otros planos. Cacti utiliza RRDtool para almacenar datos.

RRDtool realizará algunas tareas específicas, se lleva a cabo la consolidación de combinar los datos en bruto (un punto de datos primaria en la jerga de RRDtool) a los datos consolidados (un punto de datos consolidados). De esta manera, los datos históricos se comprimen para ahorrar espacio.

RDDtool tiene diferentes funciones de consolidación: promedio, máximo, mínimo y último.

DATA PRESENTATION O PRESENTACIÓN DE DATOS.- Una de las características más apreciadas de RRDtool es la función integrada de gráficos, ésto viene útil cuando se combina ésto con algún servidor web de uso común.

Tal que es posible acceder a los gráficos desde cualquier navegador en cualquier plataforma.

La representación gráfica se puede hacer de maneras muy diferentes, es posible, crear un gráfico o muchos elementos en un gráfico con leyendas que denota características como mínimo, el máximo promedio, y muchos más.

### 2.3.3.2. ARQUITECTURA CACTI

Una MIB es una base de datos jerárquica de objetos y sus valores, almacenados en un agente SNMP. Cada MIB individual es un subárbol de la estructura total de MIB definida por la ISO. La RFC 1156, llamada MIB-I, especifica ciertas informaciones de primer nivel. La RFC 1158, llamada MIB-II, es más exhaustiva.

Sin embargo, como estas especificaciones no permiten describir, con la precisión requerida, todo tipo de agentes, los fabricantes de hardware y programadores de software

están desarrollando MIB propietarias. De esta forma, una organización puede tener autoridad sobre los objetos y ramas de una MIB. Generalmente, los objetos de la MIB son referenciados por un identificador.

Cacti es un cliente de RRDTool, éste almacena toda la información necesaria para crear gráficos en una base de datos MYSQL como se muestra en la figura 2.2

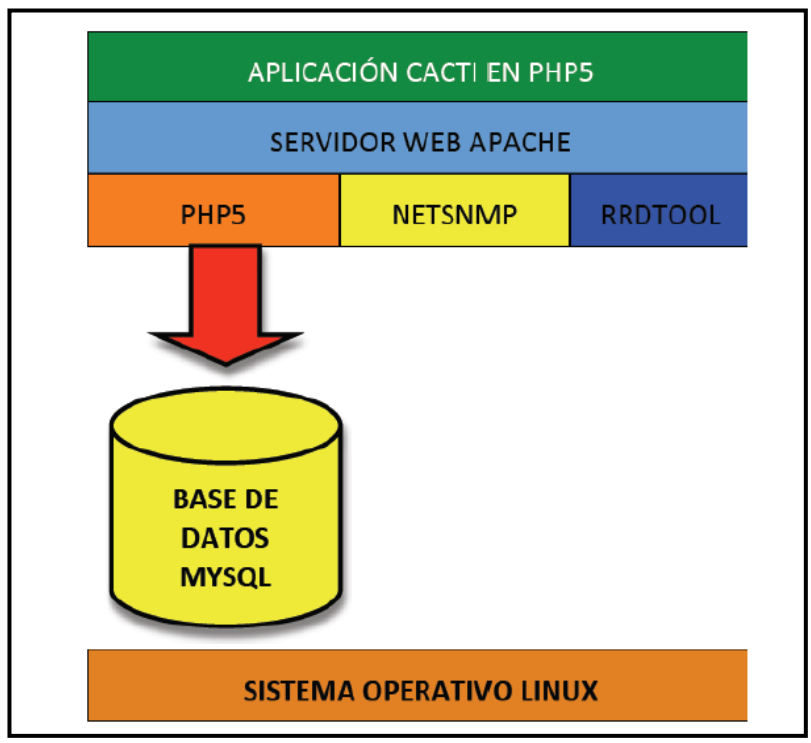

Figura 2. 2 Arquitectura de Cacti

## 2.4. SISTEMA DE GESTIÓN DE INCIDENCIAS

## 2.4.1. INTRODUCCIÓN

La Gestión de Incidentes tiene como objetivo resolver cualquier incidente que cause una interrupción en el servicio de la manera más rápida y eficaz posible, ésto no debe confundirse con la Gestión de Problemas, pues a diferencia de esta última, no se preocupa por encontrar y analizar las causas subyacentes a un determinado incidente sino exclusivamente en restaurar el servicio. Sin embargo, es obvio, que existe una fuerte interrelación entre ambas.

Las propiedades y funcionalidades de la Gestión de Incidentes se resumen en la siguiente Figura 2.3

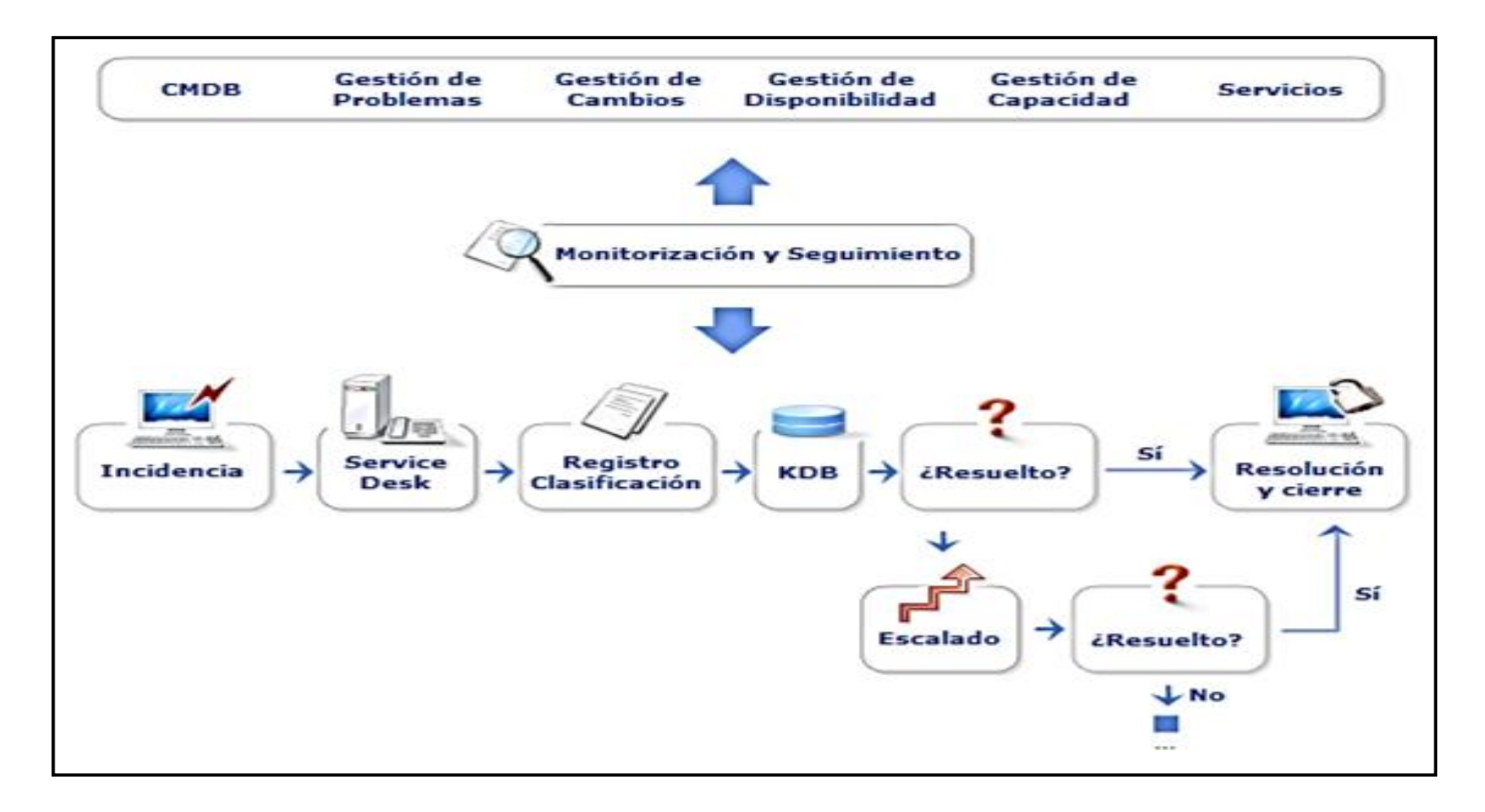

Figura 2. 3 Gestión de Incidentes

Fuente:

http://itil.osiatis.es/Curso\_ITIL/Gestion\_Servicios\_TI/gestion\_de\_incidentes/vision\_general\_gestion\_de\_incidentes.php

Aunque el concepto de incidencia se asocia con cualquier mal funcionamiento de un sistema ya sea en hardware o en software según el libro de Soporte de servicio de ITIL un incidente es:

"Cualquier evento que no forma parte de la operación estándar de un servicio y que causa, o puede causar, una interrupción o una reducción de calidad del mismo".

Por otro lado una incorrecta Gestión de Incidentes puede acarrear efectos adversos tales como:

- Reducción de los niveles de servicio.
- Se dilapidan valiosos recursos: demasiada gente o gente del nivel inadecuado trabajando concurrentemente en la resolución del incidente.
- Se pierde valiosa información sobre las causas y efectos de los incidentes para futuras reestructuraciones y evoluciones.
- Se crean clientes y usuarios insatisfechos por la mala y/o lenta gestión de sus incidentes.

Las principales dificultades a la hora de implementar la Gestión de Incidentes se resumen en:

- No se siguen los procedimientos previstos y se resuelven las incidencias sin registrarlas o se escalan innecesariamente y/o omitiendo los protocolos preestablecidos
- No existe un margen operativo que permita gestionar los "picos" de incidencias por lo que éstas no se registran adecuadamente e impiden la correcta operación de los protocolos de clasificación y escalado.
- No están bien definidos los niveles de calidad de servicio ni los productos soportados. Lo que puede provocar que se procesen peticiones que no se incluyen en los servicios previamente acordados con el cliente.

Por el nivel de prioridad los Incidentes se puede clasificar en:

IMPACTO: determina la importancia del incidente dependiendo de cómo éste afecta a los procesos de negocio y/o el número de usuarios afectados. URGENCIA: depende del tiempo máximo de demora que acepte el cliente para la resolución del incidente y/o el nivel de servicio acordado en el SLA.

También se debe tomar en cuenta el tiempo de resolución y los recursos necesarios para resolverlos con los cuales los servicios "sencillos" se tramitan de inmediato.

## 2.4.2. ESTRUCTURA

A diferencia de la versión 2 de ITIL la versión 3 establece una diferencia entre los "Incidentes"<sup>1</sup> y "Solicitudes de Servicio"<sup>2</sup>, ya que en esta versión la Gestión de incidentes ya no se encarga de las Solicitudes de Servicio sino del cumplimiento de las mismas, además añade un proceso para tratar los casos Urgentes llamados Incidentes Graves, así como una interfaz de procesos entre la gestión de eventos y la gestión de incidentes.

La gestión de incidentes abarca los siguientes subprocesos:

- Soporte a Gestión de Incidentes.
- Registro y categorización de Incidentes.
- > Resolución de Incidentes por el Soporte de Primera Línea.
- Gestión de Incidentes por el Soporte de Segunda Línea.
- Gestión de Incidentes Graves.
- Monitorización y Escalado de Incidentes.
- Cierre y Evaluación de Incidentes.
- Información Pro-Activa a Usuarios.
- Informes de Gestión de Incidentes.

<sup>&</sup>lt;sup>1</sup>(Interrupción de Servicios)

<sup>&</sup>lt;sup>2</sup>(Consultas estándar de los usuarios)

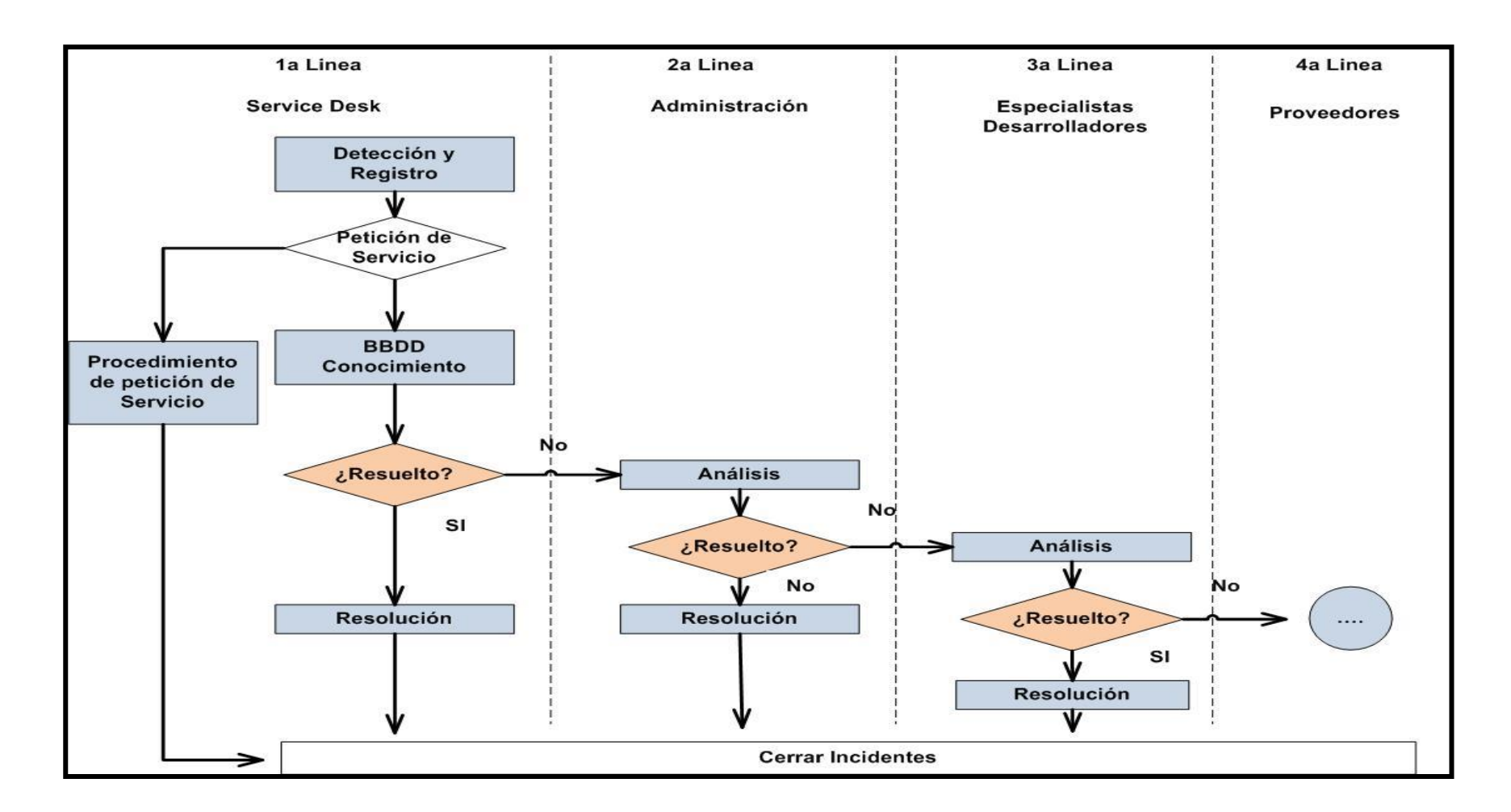

Fuente:

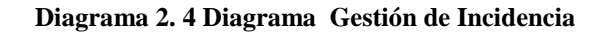

http://itil.osiatis.es/Curso\_ITIL/Gestion\_Servicios\_TI/gestion\_de\_incidentes/vision\_general\_gestion\_de\_incidentes.php

# 2.4.3. CARACTERÍSTICAS GENERALES

La elección de GLPI como solución a implementarse se basó en los siguientes cuadros comparativos entre las soluciones existentes en el mercado.

En el cuadro 2.3 se presenta la comparación de valores de instalación y soporte entre GLPI y RT tomando en cuenta que los dos paquetes son software libre.

| Nombre                   | GLPI                   | RequestTracker            |
|--------------------------|------------------------|---------------------------|
| Empress                  | INDEPNET               | BestPracticalSolutions,   |
| Empresa                  |                        | LLC                       |
| Versión                  | 0,83                   | 4.0.1                     |
|                          | Valores                |                           |
| Precio de inicial        | 0                      | 0                         |
| Modelo de Despliegue     | En el Servidor Local / | En el Servidor Local /    |
| Modelo de Despliegue     | Cliente                | Cliente                   |
| Licencia                 | Código Abierto / Libre | Código Abierto / Libre    |
|                          |                        |                           |
|                          |                        | Q & A Soporte para RT     |
|                          |                        | - EE.UU. \$ 100 al mes    |
|                          |                        | Soporte de bronce por     |
| Gastos de apoyo          | 0 USD                  | <b>RT</b> - EE.UU. \$ 395 |
|                          |                        | mensual                   |
|                          |                        | SilverSupport para RT -   |
|                          |                        | EE.UU. \$ 795 mensual     |
|                          | Especificaciones       |                           |
| Los técnicos ilimitados  | SI                     | NO                        |
| Usuarios ilimitados End  | SI                     | SI                        |
| Código fuente disponible | SI                     | SI                        |

Tabla 2. 4 Tabla de Valores de Instalación e implementación.

Fuente: el Autor

En la tabla 2.5 se muestran las características principales y de soporte entre GLPI y RT para poder tomar la mejor opción y proceder a la implementación.

| Características                                  |    |    |  |  |  |  |
|--------------------------------------------------|----|----|--|--|--|--|
| Asset Management                                 | SI | NO |  |  |  |  |
| Password Reset automático                        | SI | NO |  |  |  |  |
| Facturación                                      | SI | NO |  |  |  |  |
| Gestión de contratos                             | SI | NO |  |  |  |  |
| Encuesta para clientes                           | SI | NO |  |  |  |  |
| Email Integración                                | SI | SI |  |  |  |  |
| Incidente, Problema, o solicitud de gestión      | SI | SI |  |  |  |  |
| Conforme a ITIL                                  | SI | NO |  |  |  |  |
| Base de conocimientos / Preguntas más frecuentes | SI | NO |  |  |  |  |
| LDAP / Active Directory sincronización           | SI | SI |  |  |  |  |
| Integración móvil                                | NO | SI |  |  |  |  |
| Características Sopor                            | te | 1  |  |  |  |  |
| Blog                                             | NO | SI |  |  |  |  |
| Email                                            | SI | NO |  |  |  |  |
| Foros                                            | SI | NO |  |  |  |  |
| Live chat                                        | SI | NO |  |  |  |  |
| Lista de envío                                   | SI | NO |  |  |  |  |
| Las horas normales de negocio                    | NO | SI |  |  |  |  |
| In situ                                          | NO | SI |  |  |  |  |
| Sí Online servir                                 | SI | NO |  |  |  |  |
| Usuario Manual del Usuario                       | SI | NO |  |  |  |  |
| Formulario de solicitud                          | SI | NO |  |  |  |  |
| Actualizaciones del sistema                      | SI | NO |  |  |  |  |

Tabla 2. 5 Características Generales

Fuente: El autor

#### **2.5. SMOKEPING**

Es una herramienta de monitoreo de latencia de red con gráficas en tiempo real, la cual ejecuta barridos icmp a los host midiendo el retardo y la pérdida de paquetes mostrando el resultado en un gráfico generado en tiempo real mediante RRDTool para graficar y almacenar la información permitiendo utilizar eficientemente los recursos del equipo monitor, obteniendo un reporte completo de los enlaces o host monitoreados.

## 2.5.1. CARACTERÍSTICAS SMOKEPING

- Explorador gráfico e interactivo.
- Arquitectura Maestro/Esclavo proveen una oportunidad de distribuir en varios procesos de medición.
- Permite definir rangos estadísticos para generar alarmas.
- Smokeping envía múltiples pruebas (pings), registra los tiempos de respuesta (RTT), los ordena y selecciona la mediana de los resultados.
- El número de paquetes perdidos, si hay algunos, cambia el color de la línea horizontal, de verde a rojo.

## **CAPÍTULO III**

## **3.1. CONFIGURACIONES**

Para la instalación de Nagios, Cacti y GPLI en la distribución de Linux Debían se ha establecido un procedimiento el cual fue diseñado paso a paso durante desarrollo del proyecto.

## 3.1.1. INSTALACIÓN DE NAGIOS.

- Crear una cuenta de usuario.
- Se descarga el paquete de Nagios y sus plugins.
- Se compila e instala Nagios.
- Se realiza la primera configuración.
- Configuración de la interfaz Web.
- > Se instala y configura los plugins de Nagios.
- Se arranca Nagios.

Para información más detallada de cada uno de éstos pasos ver el anexo II.

El ingreso a la interfaz Web de Nagios, se lo hace desde el navegador Web con la siguiente dirección:

## http://localhost/nagios

Donde pedirá un usuario y contraseña y aquí ingresa el usuario y clave que se definieron en la configuración de la interfaz Web, en este caso nagiosadmin, password.

## 3.1.2. INSTALACIÓN DE NRPE

#### > PRERREQUISITOS.

- Acceso root, en el host remoto.
- Acceso a una cuenta de usuario en el host de control.

## > CREACIÓN DE CUENTA NAGIOS.

- a. Se crea una cuenta de usuario para Nagios en el siguiente directorio.
- b. Se añade una contraseña al nuevo usuario.

#### > PLUGINS NAGIOS.

- Se descarga nagios-plugins desde la página oficial www.nagios.org
- > Se descomprime el paquete.
- Se compila los plugins.
- ➤ Se instala los plugins.

Para información más detallada de cada uno de estos pasos ver el anexo III.

## **3.1.3. FICHEROS Y DIRECTORIOS DE NAGIOS.**

La ruta de instalación de Nagios por defecto es /usr/local/nagios, en la cual se encuentran todos los archivos necesarios para la configuración, funcionamiento y ejecución de Nagios. El directorio /usr/local/nagios a su vez está conformado por subdirectorios, los mismos que se mencionan y explican a continuación:

- bin.- Contiene los principales archivos ejecutables, dentro de este directorio se encuentra el ejecutable Nagios que es el programa que se mantiene ejecutándose en segundo plano.
- *etc.-* En este directorio se guarda toda la configuración de Nagios, es decir los archivos en los cuales se especifican los hosts y servicios a monitorear, periodos de chequeo, comandos a utilizar para realizar el monitoreo y contactos de notificación.

- *libexec.-* Aquí se almacenan todos los ejecutables de los plugins, los cuales pueden ser archivos binarios o scripts realizados en Shell, Perl, C, Java, PHP, etc.
- sbin.- Este directorio contiene los archivos ejecutables CGI (Common Gateway Interface o Interface de Entrada Común) que son los que permitirán al administrador solicitar información de un programa, el mismo que se encontrará ejecutándose en un servidor web, permitiendo al administrador la visualización de la interfaz web de Nagios.
- share.- Almacena toda la información que se desplegará en la interfaz web como imágenes, logos, documentación de ayuda y páginas de inicio.
- var.- Este directorio guarda un registro de toda la información como resultado de la ejecución de la monitorización de: logs, estadísticas de los chequeos, información de la ejecución actual, dentro de este directorio se encuentra el archivo nagios.log en el cual se registra la información más importante del monitoreo.

## 3.1.4. CONFIGURACIÓN DE ARCHIVOS NAGIOS.

Existen varios archivos de configuración que se van a crear o modificar antes de iniciar el monitoreo.

En el Diagrama 3.1 se presenta la interacción de los mismos.

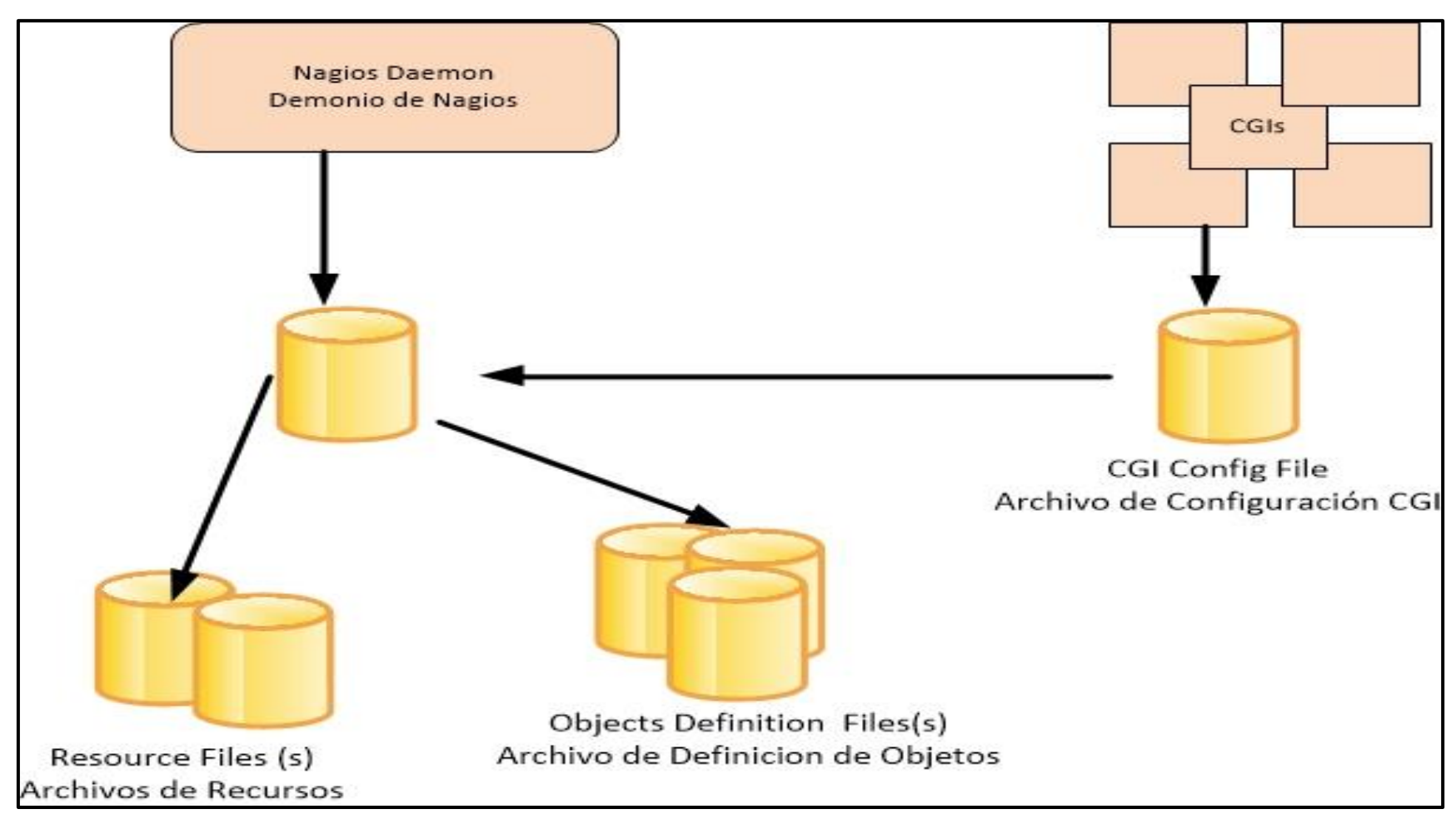

Diagrama 3. 1 Esquema de Iteración de archivos

Fuente: El Autor

## 3.1.4.1. ARCHIVO DE CONFIGURACIÓN PRINCIPAL - nagios.cfg

El archivo de configuración principal contiene un número de directivas las cuales afectan la forma el demonio Nagios opera. Este archivo es leído tanto por el demonio Nagios como por los archivos CGI's.

#### 3.1.4.2. ARCHIVOS DE RECURSOS -timeperiods.cfg-,htpasswd.users.

Los archivos de recursos pueden ser utilizados para almacenar macros definidos por el usuario. El principal punto de estos archivos de recursos es que aquí se almacena información sensible, como por ejemplo: claves.

# 3.1.4.3. ARCHIVOS DE DEFINICIÓN DE OBJETOS -hosts.cfgservices.cfg-, -contacts.cfg- -commands.cfg-.

Los archivos de definición de objetos son utilizados para definir hosts, servicios, grupos de host, contactos, grupos de contactos, comandos, etc. Aquí es donde se definen todos los recursos/servicios que Nagios monitoreará y como lo hará.

## 3.1.4.4. ARCHIVOS DE CONFIGURACIÓN CGI - cgi.cfg –.

Los archivos de configuración CGI contienen un número de directivas las cuales afectan las operaciones de los CGI, también contiene una referencia al archivo de configuración principal.

Para un mejor detalle en el anexo IV se encuentran listados todos los archivos de configuración de Nagios que se modificaron.

## 3.1.5. INSTALACIÓN NDOUTILS 1.4 PARA NAGIOS

- Instalación Mysql.
- Descargar el paquete de NDOutils.

- ➢ Instalar NDOutils.
- ➢ Configurar NDOutils.
- Arrancando NDOutil.

Para más información ver el Anexo V.

## 3.1.6. INTERFACE WEB DE NAGIOS

Nagios cuenta con una interface muy amigable para el usuario del sistema ya que permite visualizar información del monitoreo desde diferentes perspectivas a través de sus diferentes tipos de reporte. Entre las principales características que se pueden visualizar, se destacan las siguientes:

- Reporte resumido del estado de un grupo de host
- Esquema o mapa de todos los host que se están monitoreando
- Reporte específico de los servicios de un host
- Reportes Gráficos de los servicios de un host
- Presentación de alertas atreves del cambio de colores en los servicios verde que quiere decir "OK o activo" rojo cuando esta "inactivo" y naranja cuando no se reconoce.

Los servicios que se visualizarán en la interface web son los siguientes:

- > Rendimiento del CPU.
- Rendimiento de la memoria RAM.
- Capacidad de los Discos Duros.

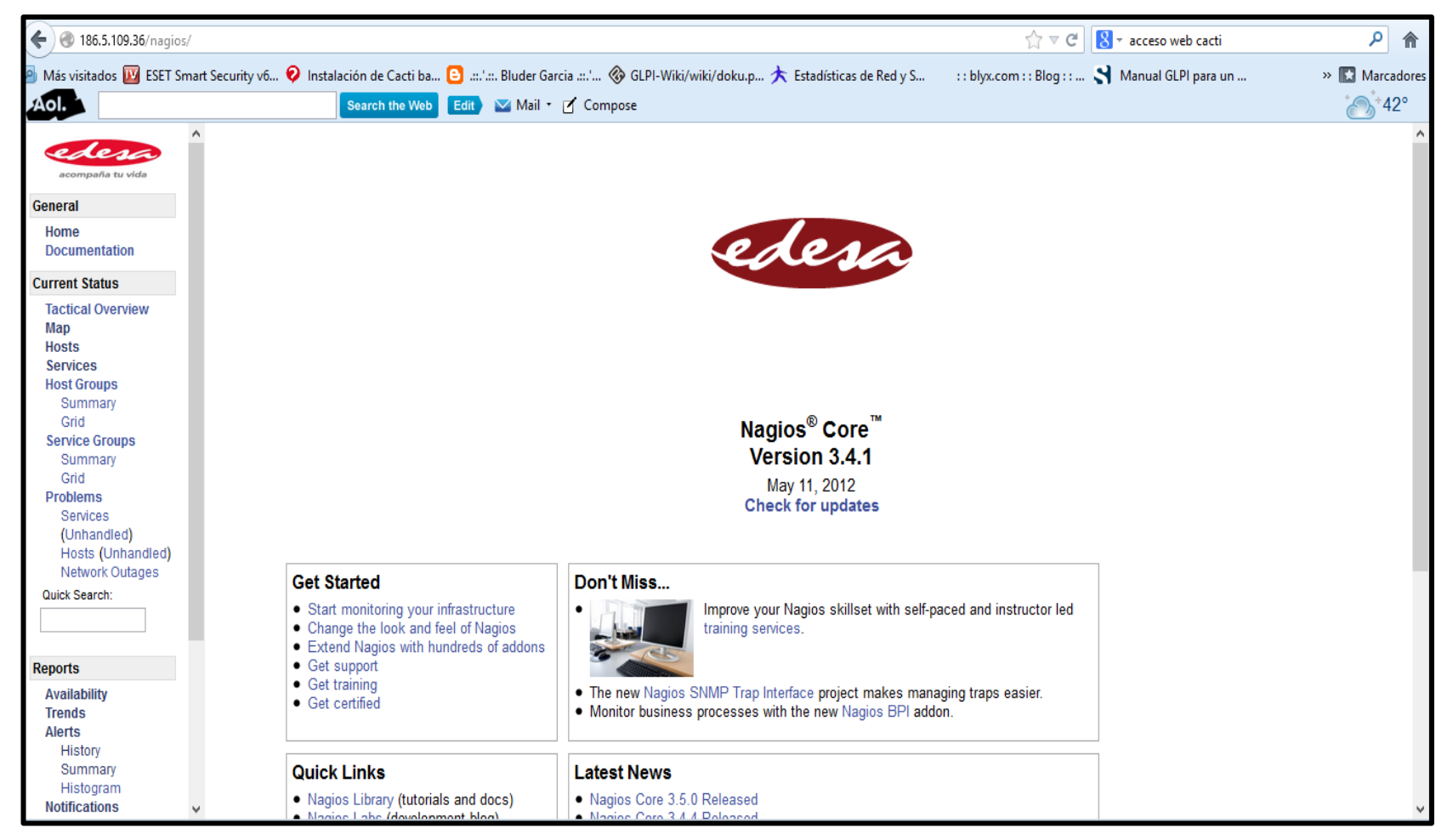

Figura 3. 1 Interfaz Web de Nagios - Pantalla Principal Nagios

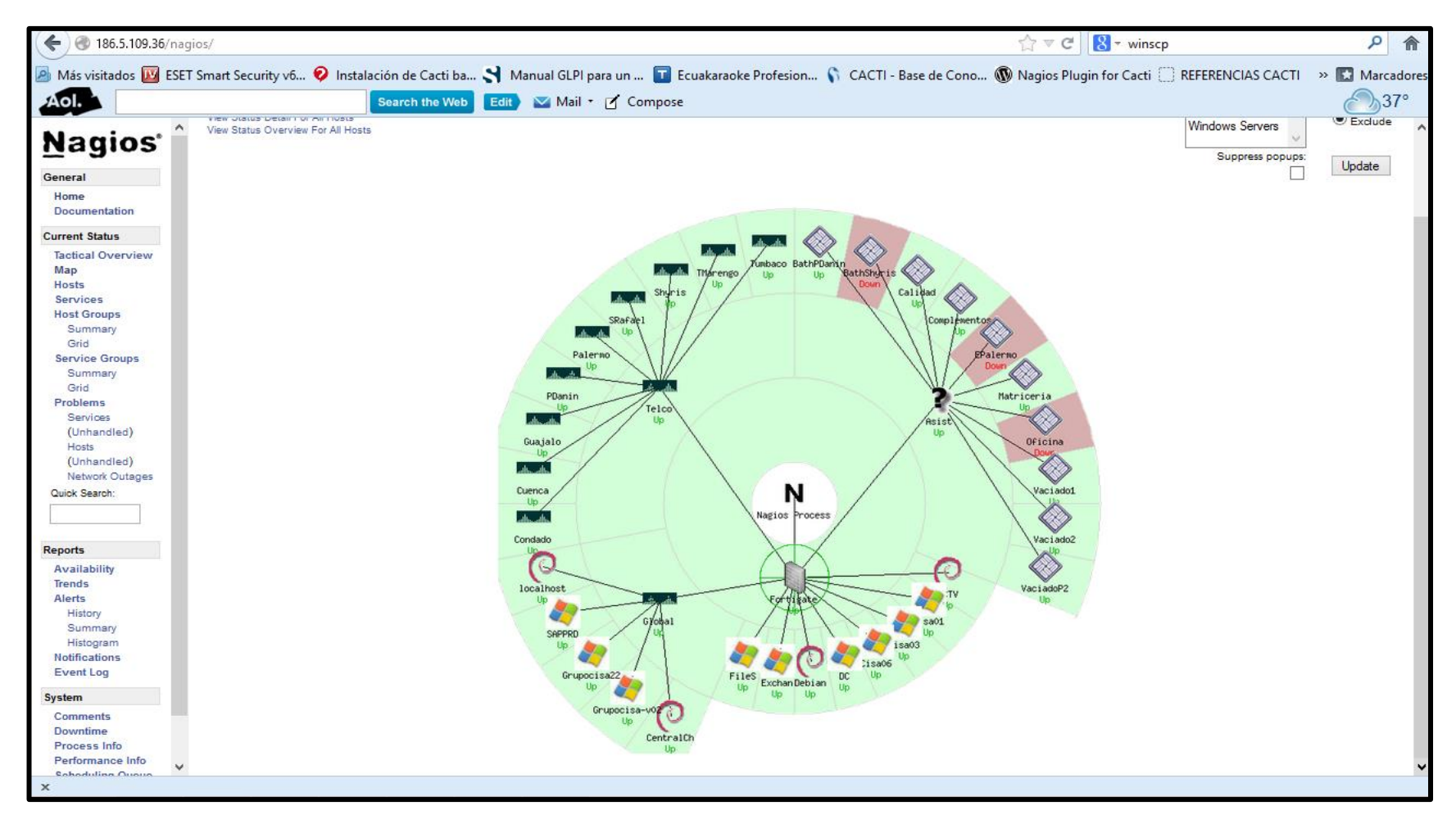

Figura3. 2 Interfaz Web de Nagios - Mapa de todos los host

| <b>(</b> 3 186.5.109.36/na                                                                                                    | igios/                                                                                                    |                                                                                                    |                                                                                   |                                                  |                                                                                             | ি ৺ ৫ 🛛 🖁 ་ winscp                         | م       |  |
|----------------------------------------------------------------------------------------------------|----------------------------------------------------------------------------------------------------|----------------------------------------------------------------------------------------------------|-----------------------------------------------------------------------------------|--------------------------------------------------|---------------------------------------------------------------------------------------------|--------------------------------------------|---------|--|
| 🖉 Már víritador 🔟 ESET Smart Servitivuó 🔗 Instalación de Carti ha 🥄 Manual GI Plinara un 🔤 Ecuakaranke Profesion 🕓 CACTL-Base de Cono 🚳 Naoins Plugin for Carti 🔅 REFERENCIAS CACTL - » 🖾 Mary |                                                                                                    |                                                                                                    |                                                                                   |                                                  |                                                                                             |                                            |         |  |
|                                                                                                    | er smart security w                                                                                                    |                                                                                                    |                                                                                   |                                                  | iokerforesion () CACIT- base                                                                |                                            |         |  |
| Aol                                                                                                    |                                                                                                    | Search the We                                                                                                    | Edit Mail                                                                         | • 🖸 Compose                                      |                                                                                             |                                            | <u></u> |  |
| <b>Nagios</b><br>General<br>Home<br>Documentation<br>Current Status                                                                                                    | Current Network<br>Last Updated: Sat<br>Updated every 10<br>Nagios® Core™ 3<br>Logged in as nagio<br>View Service Stat<br>View Status Over<br>View Status Sum | ork Status<br>Mar 10 13:14:35 ECT 2013<br>seconds<br>4.1 - www.nagios.org<br>sadmin<br>us Detail For All Host Groups<br>view For All Host Groups<br>mary For All Host Groups | Host Status Tota<br>Up Down Unreachable<br>33 3 0<br>All Problems All Tyj<br>3 36 | Is See<br>Pending Ok Warnin<br>0 44 0<br>pes All | rvice Status Totals<br>Ig Unknown Critical Pending<br>0 1 0<br>1 Problems All Types<br>1 45 |                                            |         |  |
| Tactical Overview                                                                                                    | View Status Grd For All Host Groups                                                                                                    |                                                                                                    |                                                                                   |                                                  |                                                                                             |                                            |         |  |
| Hosts                                                                                                    |                                                                                                    |                                                                                                    |                                                                                   | nost sta                                         | tus Details For All Host Grou                                                               | ps                                         |         |  |
| Services                                                                                                    | Limit Results: 100                                                                                                    |                                                                                                    |                                                                                   |                                                  |                                                                                             |                                            |         |  |
| Summary                                                                                                    | Host **                                                                                                    |                                                                                                    | Status **                                                                         | Last Check **                                    | Duration **                                                                                 | Status Information                         |         |  |
| Grid                                                                                                    | Asist                                                                                                    |                                                                                                    | UP UP                                                                             | 03-16-2013 13:13:50                              | 0d 0h 4m 16s+                                                                               | PING OK - Packet loss = 0%, RTA = 0.03 ms  |         |  |
| Service Groups                                                                                                    | BathPDanin                                                                                                    | Sec. 1                                                                                                    | UP                                                                                | 03-16-2013 13:13:50                              | 4d 1h 39m 52s                                                                               | PING OK - Packet loss = 0%, RTA = 12.47 ms |         |  |
| Grid                                                                                                    | BathShyris                                                                                                    | III III III III III III III III III II                                                                                                    | DOWN                                                                              | 03-16-2013 13:13:00                              | 11d 1h 41m 29s                                                                              | (Host Check Timed Out)                     |         |  |
| Problems                                                                                                    | CCTV                                                                                                    | 0                                                                                                    | UP                                                                                | 03-16-2013 13:13:50                              | 138d 16h 6m 58s                                                                             | PING OK - Packet loss = 0%, RTA = 0.03 ms  |         |  |
| Services                                                                                                    | Calidad                                                                                                    |                                                                                                    | UP UP                                                                             | 03-16-2013 13:14:00                              | 9d 22h 15m 7s                                                                               | PING OK - Packet loss = 0%, RTA = 0.74 ms  |         |  |
| (Unhandled)                                                                                                    | CentralCh                                                                                                    | 0 🖻                                                                                                    | UP UP                                                                             | 03-16-2013 13:14:00                              | 8d 16h 42m 42s                                                                              | PING OK - Packet loss = 0%, RTA = 64.07 ms |         |  |
| Hosts<br>(Upbandlod)                                                                                                    | Cisa01                                                                                                    | a 🖉                                                                                                    | UP UP                                                                             | 03-16-2013 13:14:00                              | 0d 11h 14m 52s                                                                              | PING OK - Packet loss = 0%, RTA = 0.27 ms  |         |  |
| Network Outages                                                                                                    | Cisa03                                                                                                    | ay 😫                                                                                                    | UP                                                                                | 03-16-2013 13:14:00                              | 8d 17h 19m 57s                                                                              | PING OK - Packet loss = 0%, RTA = 0.39 ms  |         |  |
| Quick Search:                                                                                                    | Cisa06                                                                                                    | a 🖉                                                                                                    | UP UP                                                                             | 03-16-2013 13:14:00                              | 9d 22h 15m 7s                                                                               | PING OK - Packet loss = 0%, RTA = 0.45 ms  |         |  |
|                                                                                                    | Complementos                                                                                                    | la 🖉 🖕                                                                                                    | UP                                                                                | 03-16-2013 13:14:00                              | 4d 19h 48m 12s                                                                              | PING OK - Packet loss = 0%, RTA = 2.92 ms  |         |  |
|                                                                                                    | Condado                                                                                                    | rara 🎦                                                                                                    | UP UP                                                                             | 03-16-2013 13:12:30                              | 4d 4h 40m 42s                                                                               | PING OK - Packet loss = 0%, RTA = 2.98 ms  |         |  |
| Reports                                                                                                    | Cuenca                                                                                                    |                                                                                                    | UP UP                                                                             | 03-16-2013 13:12:30                              | 4d 19h 59m 32s                                                                              | PING OK - Packet loss = 0%, RTA = 16.07 ms |         |  |
| Availability                                                                                                    | DC                                                                                                    | ar 🔤                                                                                                    | UP UP                                                                             | 03-16-2013 13:14:10                              | 8d 18h 12m 17s                                                                              | PING OK - Packet loss = 0%, RTA = 0.35 ms  |         |  |
| Trends                                                                                                    | Debian                                                                                                    | 0 🖻                                                                                                    | UP UP                                                                             | 03-16-2013 13:13:50                              | 147d 0h 41m 54s                                                                             | PING OK - Packet loss = 0%, RTA = 0.03 ms  |         |  |
| Alerts                                                                                                    | EPalermo                                                                                                    | i i i i i i i i i i i i i i i i i i i                                                                                                    | DOWN                                                                              | 03-16-2013 13:13:50                              | 0d 20h 4m 32s                                                                               | (Host Check Timed Out)                     |         |  |
| History                                                                                                    | Exchan                                                                                                    | 🏘 🔓                                                                                                    | UP                                                                                | 03-16-2013 13:14:00                              | 6d 11h 4m 32s                                                                               | PING OK - Packet loss = 0%, RTA = 0.28 ms  |         |  |
| Histogram                                                                                                    | FileS                                                                                                    | a 🔤                                                                                                    | UP                                                                                | 03-16-2013 13:14:00                              | 8d 17h 20m 17s                                                                              | PING OK - Packet loss = 0%, RTA = 0.31 ms  |         |  |
| Notifications                                                                                                    | Fortigate                                                                                                    | <u> </u>                                                                                                    | UP                                                                                | 03-16-2013 13:13:10                              | 9d 22h 14m 57s                                                                              | PING OK - Packet loss = 0%, RTA = 0.37 ms  |         |  |
| Event Log                                                                                                    | Global                                                                                                    |                                                                                                    | UP                                                                                | 03-16-2013 13:13:20                              | 9d 22h 14m 47s                                                                              | PING OK - Packet loss = 0%, RTA = 0.88 ms  |         |  |
| System                                                                                                    | Grupocisa-v02                                                                                                    | a 🖉                                                                                                    | UP                                                                                | 03-16-2013 13:14:10                              | 8d 16h 42m 12s                                                                              | PING OK - Packet loss = 0%, RTA = 54.40 ms |         |  |
| Comments                                                                                                    | Grupocisa22                                                                                                    | 🧑 🗳                                                                                                    | UP                                                                                | 03-16-2013 13:13:50                              | 8d 16h 42m 12s                                                                              | PING OK - Packet loss = 0%, RTA = 54.10 ms |         |  |
| Downtime                                                                                                    | Guajalo                                                                                                    |                                                                                                    | UP                                                                                | 03-16-2013 13:13:00                              | 4d 19h 54m 32s                                                                              | PING OK - Packet loss = 0%, RTA = 3.18 ms  |         |  |
| Process Info                                                                                                    | Matriceria                                                                                                    |                                                                                                    | UP                                                                                | 03-16-2013 13:14:10                              | 9d 22h 15m 7s                                                                               | PING OK - Packet loss = 0%, RTA = 0.60 ms  |         |  |
| Performance Info                                                                                                    | Oficina                                                                                                    | ě 🕯                                                                                                    | DOWN                                                                              | 03-16-2013 13:14:20                              | 11d 1h 55m 59s                                                                              | CRITICAL - Host Unreachable (10.1.1.208)   |         |  |
| X                                                                                                    |                                                                                                    |                                                                                                    |                                                                                   |                                                  |                                                                                             |                                            |         |  |

Figura 3. 3 Interfaz Web de Nagios – Status de cada Host
| 🗲 🛞 186.5.109.36/na      | gios/                                                                                                    |                                                                                     |                    |                                                               |                                                       |                                                                                |                                     | ☆ マ C 8 vinscp                                                                  | ۹ م            |
|--------------------------|----------------------------------------------------------------------------------------------------|-------------------------------------------------------------------------------------|--------------------|---------------------------------------------------------------|-------------------------------------------------------|--------------------------------------------------------------------------------|-------------------------------------|---------------------------------------------------------------------------------|----------------|
| 🔊 Más visitados 🔟 ESE    | T Smart Security v6                                                                                                    | 📀 Insta                                                                             | alación de Cacti k | oa 🌱 Manua                                                    | al GLPI para un 丁                                     | Ecuakaraoke Profesi                                                            | on 🕥 CACTI                          | - Base de Cono 🚯 Nagios Plugin for Cacti 🦳 REFERENCIAS CACTI                    | » 🔝 Marcadores |
|                          | ,                                                                                                    |                                                                                     | Search the W       |                                                               | Mail z 🗹 Compo                                        |                                                                                | •                                   |                                                                                 | 370            |
| AUL                      |                                                                                                    |                                                                                     | Search the we      |                                                               |                                                       | 30                                                                             |                                     |                                                                                 | <u> </u>       |
| Nagios*                  | Current Network<br>Last Updated: Sat Ma<br>Updated every 10 see<br>Nagios® Core <sup>™</sup> 3.4.1<br>Logged in as nagiosac<br>View History For all H<br>View Notifications For<br>View Host Others For | k Status<br>ar 16 13:23:4<br>conds<br>I - www.nagi<br>dmin<br>hosts<br>or All Hosts | 19 ECT 2013        | Host Status<br>Up Down Unreach<br>33 3 0<br>All Problems<br>3 | Totals<br>hable Pending Ok<br>0 44<br>All Types<br>36 | Service Status To<br>Warning Unknown Criti<br>0 0<br>All Problems All T<br>1 4 | otals<br>ical Pending<br>0<br>//pes |                                                                                 | Â              |
| Tactical Overview        | view Host Status De                                                                                                    | tall For All F                                                                      | 10515              |                                                               |                                                       | Comilao Status F                                                               | atalla Eas All                      | Hanta                                                                           |                |
| Map<br>Hosts<br>Services | Limit Results: 100                                                                                                    | <b>v</b>                                                                            |                    | Status 🔹                                                      | Last Check                                            | Duration                                                                       | Attempt                             | Status Information                                                              |                |
| Summary                  | CCTV                                                                                                    | 0 0                                                                                 | Current Load       | OK OK                                                         | 03-16-2013 13:19:19                                   | 66d 15h 15m 20s                                                                | 1/4                                 | OK - load average: 0.73. 0.71. 0.71                                             |                |
| Grid                     |                                                                                                    | 0                                                                                   | Current Users      | OK                                                            | 03-18-2013 13:22:08                                   | 138d 16h 13m 28s                                                               | 1/4                                 | USERS OK - 1 users currently logged in                                          |                |
| Service Groups           |                                                                                                    | - F                                                                                 | HTTP               | OK                                                            | 03-16-2013 13:19:27                                   | 11d 2h 14m 39s                                                                 | 1/4                                 | HTTP OK: HTTP/1.1 200 OK - 452 bytes in 0.001 second response time              |                |
| Summary                  |                                                                                                    |                                                                                     | PING               | OK                                                            | 03-18-2013 13:22:14                                   | 51d 22h 51m 8s                                                                 | 1/4                                 | PING OK - Packet loss = 0% RTA = 0.04 ms                                        |                |
| Grid                     |                                                                                                    | F                                                                                   | Root Partition     | OK                                                            | 03-16-2013 13:19:34                                   | 138d 16h 15m 57s                                                               | 1/4                                 | DISK OK - free snape: / 75 MB (24% inode=87%):                                  |                |
| Problems                 |                                                                                                    | 9                                                                                   | SH                 | OK                                                            | 03-16-2013 13:22:21                                   | 92d 21h 16m 2s                                                                 | 1/4                                 | SSH OK - OpenSSH 5.5p1 Debian-8+squeeze2 (protocol 2.0)                         |                |
| (Uphandled)              |                                                                                                    | 5                                                                                   | Swap Usage         | OK                                                            | 03-16-2013 13:19:41                                   | 138d 16h 15m 50s                                                               | 1/4                                 | SWAP OK - 100% free (3937 MB out of 3937 MB)                                    |                |
| Hosts                    |                                                                                                    | Т                                                                                   | Total Processes    | OK                                                            | 03-16-2013 13:22:28                                   | 9d 23h 30m 21s                                                                 | 1/4                                 | PROCS OK: 83 processes with STATE = RSZDT                                       |                |
| (Unhandled)              | CentralCh                                                                                                    | 0                                                                                   | PING               | ОК                                                            | 03-16-2013 13:22:49                                   | 0d 19h 56m 0s                                                                  | 1/4                                 | PING OK - Packet loss = 0%, RTA = 64.24 ms                                      |                |
| Quick Search:            | Cisa01                                                                                                    | 🧤 F                                                                                 | PING               | OK                                                            | 03-16-2013 13:23:35                                   | 0d 11h 20m 14s                                                                 | 1/4                                 | PING OK - Packet loss = 0%, RTA = 0.31 ms                                       |                |
|                          | Cisa03                                                                                                    | 🧤 F                                                                                 | PING               | ок                                                            | 03-16-2013 13:23:06                                   | 9d 22h 21m 51s                                                                 | 1/4                                 | PING OK - Packet loss = 0%, RTA = 0.41 ms                                       |                |
|                          | Cisa06                                                                                                    | 🧤 F                                                                                 | PING               | ОК                                                            | 03-18-2013 13:22:43                                   | 9d 22h 21m 51s                                                                 | 1/4                                 | PING OK - Packet loss = 0%, RTA = 0.24 ms                                       |                |
| Reports                  | DC                                                                                                    | 🧄 (                                                                                 | C:\ Drive Space    | OK                                                            | 03-16-2013 13:15:03                                   | 9d 22h 18m 1s                                                                  | 1/3                                 | c: - total: 25,00 Gb - used: 14,72 Gb (59%) - free 10,28 Gb (41%)               |                |
| Availability             |                                                                                                    | 0                                                                                   | CPU Load           | OK                                                            | 03-16-2013 13:17:50                                   | 9d 22h 18m 1s                                                                  | 1/3                                 | CPU Load 0% (5 min average)                                                     |                |
| Trends                   |                                                                                                    | 0                                                                                   | Current Load       | ОК                                                            | 03-16-2013 13:20:53                                   | 66d 15h 15m 20s                                                                | 1/4                                 | OK - load average: 0.54, 0.67, 0.70                                             |                |
| Alerts                   |                                                                                                    | 0                                                                                   | Current Users      | OK                                                            | 03-16-2013 13:22:57                                   | 146d 22h 46m 26s                                                               | 1/4                                 | USERS OK - 1 users currently logged in                                          |                |
| History                  |                                                                                                    | N                                                                                   | lemory Usage       | ОК                                                            | 03-16-2013 13:15:18                                   | 9d 22h 18m 1s                                                                  | 1/3                                 | Memory usage: total:3949,98 Mb - used: 711,30 Mb (18%) - free: 3238,68 Mb (82%) |                |
| Histogram                |                                                                                                    | F                                                                                   | PING               | OK                                                            | 03-16-2013 13:23:05                                   | 9d 22h 21m 51s                                                                 | 1/4                                 | PING OK - Packet loss = 0%, RTA = 0.40 ms                                       |                |
| Notifications            |                                                                                                    | - U                                                                                 | Jptime             | OK                                                            | 03-16-2013 13:15:25                                   | 9d 22h 18m 1s                                                                  | 1/3                                 | System Uptime - 14 day(s) 1 hour(s) 18 minute(s)                                |                |
| Event Log                | Debian                                                                                                    | 0                                                                                   | Current Load       | OK                                                            | 03-16-2013 13:23:12                                   | 66d 15h 15m 20s                                                                | 1/4                                 | OK - load average: 0.53, 0.62, 0.67                                             |                |
| System                   |                                                                                                    | F                                                                                   | PING               | OK                                                            | 03-16-2013 13:20:32                                   | 93d 10h 11m 34s                                                                | 1/4                                 | PING OK - Packet loss = 0%, RTA = 0.03 ms                                       |                |
| System                   |                                                                                                    | F                                                                                   | Root Partition     | OK                                                            | 03-16-2013 13:23:19                                   | 147d 0h 50m 4s                                                                 | 1/4                                 | DISK OK - free space: / 75 MB (24% inode=87%):                                  |                |
| Comments                 |                                                                                                    | s                                                                                   | SSH                | OK                                                            | 03-16-2013 13:20:39                                   | 92d 21h 45m 22s                                                                | 1/4                                 | SSH OK - OpenSSH_5.5p1 Debian-8+squeeze2 (protocol 2.0)                         |                |
| Process Info             | EPalermo                                                                                                    | (A) T                                                                               | fotal Processes    | OK                                                            | 03-16-2013 13:23:26                                   | 9d 23h 30m 21e                                                                 | 1/4                                 | PROCS OK: 79 processes with STATE = RSZDT                                       |                |
| Performance Info         |                                                                                                    | ~ '                                                                                 |                    |                                                               |                                                       |                                                                                |                                     |                                                                                 |                |
| Sebeduling Oueure        | Exchan                                                                                                    | - 🥂 F                                                                               | PING               | OK                                                            | 03-16-2013 13:20:47                                   | 9d 22h 21m 51s                                                                 | 1/4                                 | PING OK - Packet loss = 0%, RTA = 0.29 ms                                       | ~              |

Figura3. 4 Interfaz Web de Nagios – Estado de los servicios monitoreados por Host

## **3.2. CACTI**

## 3.2.1. INSTALACIÓN

- > Prerrequisitos
  - > Apache.
  - > MYSQL.
  - ≻ PHP.
- ➢ Instalar RRDTOOL.
- ➢ Instalar Cacti.
- Configuración Cacti.
- Creación de usuario para base de datos.
- Configuración de la interfaz Web.

Para mayor información favor revisar el Anexo VI.

Para ingresar a la interfaz Web de Cacti se lo hace desde el navegador Web con la siguiente dirección:

## http://localhost/cacti

Donde pedirá un usuario y contraseña y aquí se pondrá los que se definieron en la configuración de la interfaz Web, en este caso admin, password.

#### 3.2.2. ACCESO WEB

Cacti cuenta con una interface amigable para el usuario del sistema ya que permite visualizar información del monitoreo a través de sus gráficas, entre las principales características que se pueden visualizar se destacan las siguientes:

- Esquema o gráfica de todos los host que se están monitoreando.
- Reporte específico de los servicios de un host.
- Reportes Gráficos de los servicios de un host.
- > Representación gráfica de todos los servicios asociados a un host.

Los servicios que se visualizarán en la interface web son los siguientes:

- > Rendimiento del CPU.
- > Rendimiento de la memoria RAM.
- ➢ Tráfico de red.
- ➢ Paquetes.
- Usuarios logeados.

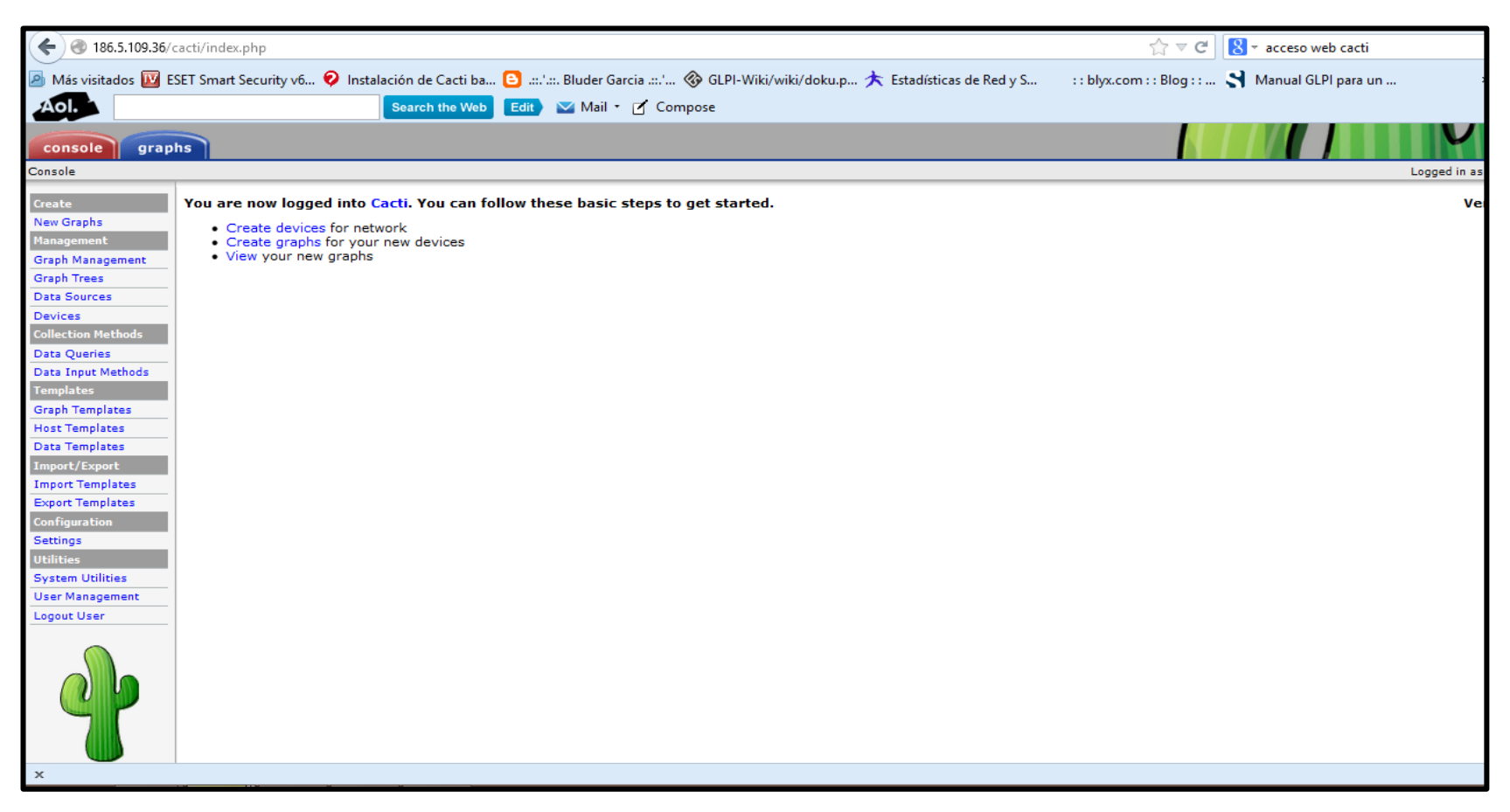

#### FIGURA3. 5Interfaz Web De Cacti – Pantalla Principal

| € 3186.5.109.36/     | cacti/host.php                   |                        |         |                   |                 |                     |                    | ☆                   | ∀C 8.                    |                 | P 1             |
|----------------------|----------------------------------|------------------------|---------|-------------------|-----------------|---------------------|--------------------|---------------------|--------------------------|-----------------|-----------------|
| 🙆 Más visitados 🔟 E  | SET Smart Security v6 😥 Ir       | nstalación de Cacti ba | 🕒 .::   | ' Bluder Garcia'. | 🛞 GLPI-Wiki/wik | ó/doku.p 😉 Patricia | a Zorrilla 🛧 Estad | lísticas de Red y S | :: blyx.com :: Blog ::   | >>              | Marcado         |
| Aol                  |                                  | Search the Wel         | Edit    | Mail 🔹 🗹 Co       | ompose          |                     |                    |                     |                          |                 | 6 42°           |
| El plugin Adobe Fla  | ash ha fallado. <u>Saber más</u> |                        |         |                   |                 |                     |                    |                     | Recargar página          | Engiar un repor | te de error     |
|                      |                                  |                        |         |                   |                 |                     |                    |                     |                          | V               |                 |
| console grap         | hs                               |                        |         |                   |                 |                     |                    |                     |                          | Longling        | derie (Lessurt) |
| Console -> Devices   |                                  |                        |         |                   |                 |                     |                    |                     |                          | Logged in as a  | amin (Logout)   |
| Create<br>New Graphs | Devices                          |                        |         |                   |                 |                     |                    |                     |                          |                 | Add             |
| Hanagement           | Type: Any                        | V Stati                | is: Any | V Search:         |                 | Rows per Page: 30   | V Go (             | Clear               |                          |                 |                 |
| Graph Management     | << Previous                      |                        |         |                   |                 | Showing Row         | s 1 to 4 of 4 [1]  |                     |                          |                 | Next >>         |
| Data Sources         | Description**                    | ID                     | Graphs  | Data Sources      | Status          | Event Count         | Hostname           | Current (ms)        | Average (ms)             | Availability    |                 |
| Devices              | Cisa01                           | 4                      | 3       | 3                 | Up              | 0                   | 10.1.1.89          | 1.9                 | 2.59                     | 86.12           |                 |
| Collection Methods   | Domaind Controller               | 2                      | 1       | 1                 | Up              | 0                   | 10.1.1.90          | 1.61                | 1.78                     | 86.29           |                 |
| Data Queries         | Exchange                         | 3                      | 1       | 1                 | Up              | 0                   | 10.1.1.91          | 1.15                | 1.26                     | 86.29           |                 |
| Data Input Methods   | Localhost                        | 1                      | 4       | 5                 | Up              | 0                   | 127.0.0.1          | 0.08                | 0.16                     | 100             |                 |
| Templates            | << Previous                      |                        |         |                   |                 | Showing Row         | s 1 to 4 of 4 [1]  |                     |                          |                 | Next >>         |
| Host Templates       | L,                               |                        |         |                   |                 |                     |                    |                     | Choose an action: Delete |                 | ✓ Go            |
| Data Templates       |                                  |                        |         |                   |                 |                     |                    |                     |                          |                 |                 |
| Import/Export        |                                  |                        |         |                   |                 |                     |                    |                     |                          |                 |                 |
| Import Templates     |                                  |                        |         |                   |                 |                     |                    |                     |                          |                 |                 |
| Export Templates     |                                  |                        |         |                   |                 |                     |                    |                     |                          |                 |                 |
| Configuration        |                                  |                        |         |                   |                 |                     |                    |                     |                          |                 |                 |
| Settings             |                                  |                        |         |                   |                 |                     |                    |                     |                          |                 |                 |
| Utilities            |                                  |                        |         |                   |                 |                     |                    |                     |                          |                 |                 |
| User Management      |                                  |                        |         |                   |                 |                     |                    |                     |                          |                 |                 |
| Locout User          |                                  |                        |         |                   |                 |                     |                    |                     |                          |                 |                 |
| 4                    |                                  |                        |         |                   |                 |                     |                    |                     |                          |                 |                 |

Figura3. 6 Interfaz Web de Cacti – Lista de Host

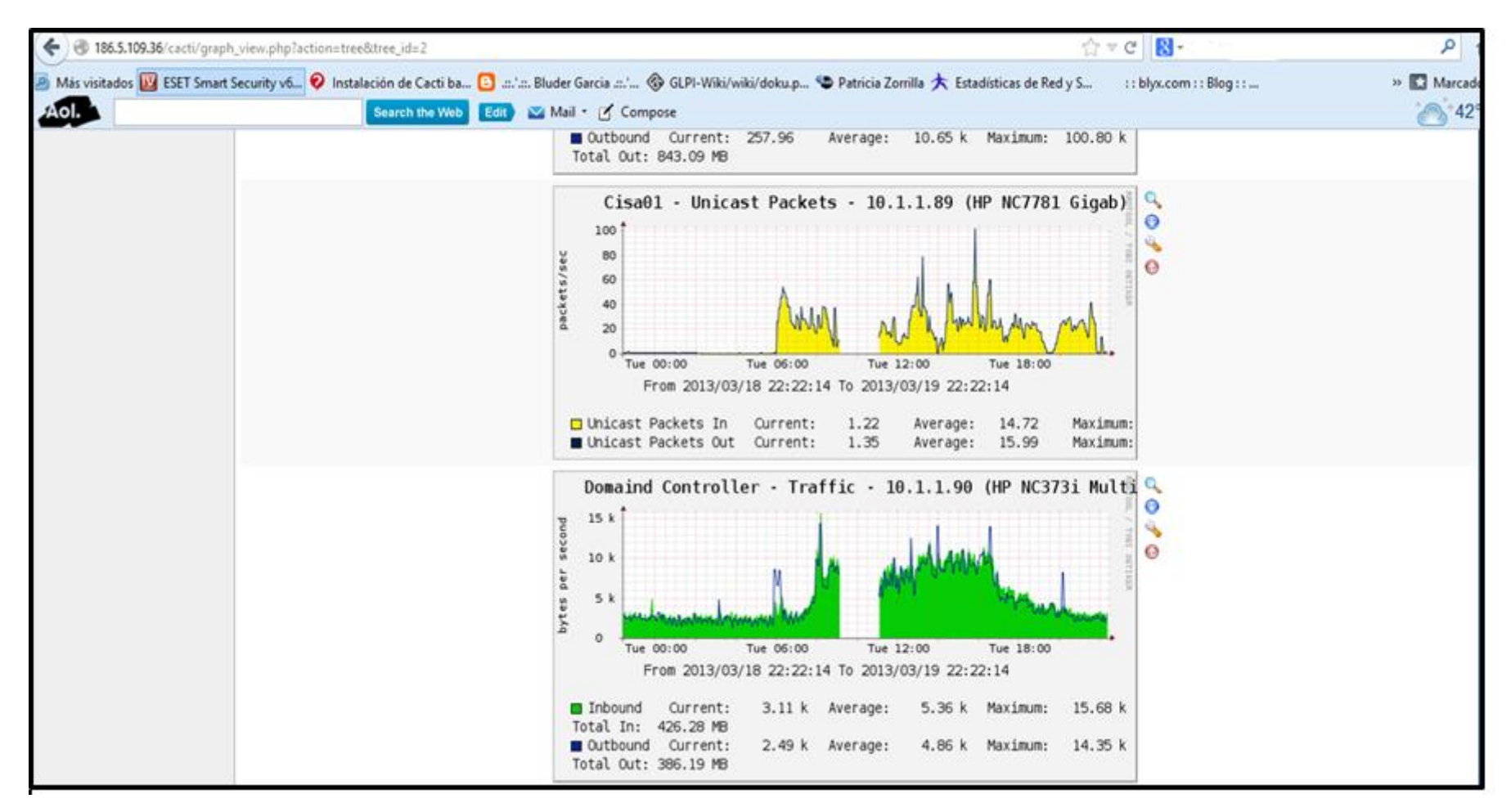

Figura3. 7 Interfaz Web de Cacti – Gráficas de monitoreo de Host

## 3.2.3. CREACIÓN DE GRÁFICAS

- Añadir un nuevo dispositivo.
- Ingresar los datos del dispositivo.
- Crear el dispositivo.
- Creación de la gráfica.
- Escoger el tipo de monitoreo.
- Añadir del árbol de gráficas

## 3.3. Integración de Nagios y Cacti

Para la integración de Nagios con Cacti es necesario utilizar Nagios Plugin For Cacti (NPC).

En la implementación del Proyecto de Titulación no se realizó la integración de Nagios y Cacti porque se descubrió que era repetitivo el proceso.

## 3.4. Instalación RT

En el Proyecto de Titulación no se realizó esta instalación puesto que se encontró un sustituto que cumplía con mejores prestaciones como se puede observar en las tablas 2.4 y 2.5.

El proceso de instalación de Rt se muestra en el Anexo VIII

3.5. GLPI

# 3.5.1. INSTALACIÓN

- > Prerrequisitos
  - ≻ PHP.
  - > MYSQL.

- Asignar un usuario a la base de datos.
- Descargar y comprimir el GLPI.
- Asignar permisos para la instalación.
- > Configuración.
- Reiniciar el servicio Apache.

Para mayor información revisar Anexo VII.

## 3.5.2. ACCESO WEB

GLPI cuenta una interface amigable para el usuario del sistema ya que permite visualizar información del sistema de Ticket así como el inventario de los equipos de comunicación de la empresa, entre las principales características que se pueden visualizar se destacan las siguientes:

- Multiusuario con diferentes niveles de permisos.
- Sistema de búsquedas avanzado.
- ▶ Reportes en PDF, CSV y SLK.
- Respaldo de la base de datos en formato SQL.
- Sistema de notificaciones de stock, contratos y licencias.
- Seguimiento de incidencia para todos los ítems en el inventario.
- Seguimiento de incidencias desde la interfase web.
- > Posibilidad de agregar comentarios a las incidencias por interfase web.
- Histórico de las incidencias por equipo y por técnico.
- Manejo de planeamiento de resolución de incidencias.
- > Estadísticas por técnico, hardware, usuario, categoría, prioridad, etc.
- Reserva de insumos.
- Planificación de tareas.

Los servicios que se visualizarán en la interface web son los siguientes:

Creación de inventarios, tickets de mesa de ayuda.

- ➢ Gestión de mesa de ayuda, contratos.
- > Manejo de contratos y proveedores.

| 🗲 🐵 186.5.109.36/glpi/front/computer.php                                                                                                    | ☆ マ C 🔀 - infolink                                                   | ۶ 🏠 ר                        |
|----------------------------------------------------------------------------------------------------|----------------------------------------------------------------------|------------------------------|
| Search the Web Edit Mail + 🗹 Compose                                                                                                    |                                                                      | 🔆 46°                        |
| Inventario         Soporte         Gestión         Utilidades         Administración         Configuración           Computadoras         Monitores         Software         Electrónica de red         Periféricos         Impresoras         Cansumibles         Teléfonos         Estados | Preferencias Ayuda                                                   | Desconexión (glpi)<br>Buscar |
| Inicio > Inventario > Computadoras 🔗 🔍 🕅 🏹 🎹                                                                                                    |                                                                      |                              |
| 🚿 🐺 🔂 Elementos mostrados 🗸 contiene 🗸                                                                                                    | Buscar 🗸 💌                                                           |                              |
| Mostrar 20 v elementos Current page in PDF Apaisado v C                                                                                                    | desde 1 hasta 1 de 1                                                 |                              |
| Anombre         Estado         Fabricante         Número de serie         Tipo         Modelo         Operating system         Luga           LAP002         Funcionando         Clon         cnt1029xvh         Laptop         Probook 4420s         Windows 7 Pro                          | ar Última modificación Alternate username<br>2013-03-30 13:45 mborja |                              |
| Marcar todo / Desmarcar todo     Martino 20     Advertes                                                                                                    |                                                                      |                              |
| invosual 20 V elementos desde 1 h                                                                                                    | asta 1 de 1                                                          |                              |
|                                                                                                    |                                                                      |                              |
| 0.0826 - 7914456                                                                                                    | GLPI 0.80.7 Copyright (C) 2003-2013 by the                           | INDEPNET Development Team.   |
|                                                                                                    |                                                                      |                              |
|                                                                                                    |                                                                      |                              |
|                                                                                                    |                                                                      |                              |
|                                                                                                    |                                                                      |                              |
|                                                                                                    |                                                                      |                              |
|                                                                                                    |                                                                      |                              |
|                                                                                                    |                                                                      |                              |

Figura3. 8 Interfaz Web de GLPI – Manejo de Inventarios

| ( 🗲 ) 🕘 186.5.109.36/glpi/front/central.php                                                                                                    | ☆ マ C 🖁 - infolink 🔎 🏫 💽 -                                                            |
|----------------------------------------------------------------------------------------------------|---------------------------------------------------------------------------------------|
| Aol. Search the Web Edit V Mail • 🗹 Compose                                                                                                    | 🥰 46°                                                                                 |
| Inventario     Soporte     Gestión     Utilidades     Administración     Configura       Inicio     Inicio >     Inicio >     Inicio >     Inicio >                                                                                                    | Preferencias Ayuda Desconexión (glpi)<br>Jión Buscar                                  |
| Vista personal       Vista de grupo       Vista global       Todos         Your tickets to validate       Your tickets to close         Sus incidencias en curso       Tickets to be processed         Tickets to be processed       Tickets to be processed (En espera) | Su planificación<br>Notas personales<br>Notas públicas (Entidad Raíz)                 |
|                                                                                                    | 0.03% - 4245112 GLPI 0.90.7 Copyright (C) 2003-2013 by the INDEPNET Development Team. |
|                                                                                                    |                                                                                       |

Figura3. 9 Interfaz Web de GLPI – Manejo de Mesa de Ayuda

| 🗲 🕘 186.5.109.36/glpi/front/supplier.php                                                                                                    | ুরি ⊽ C 🛛 😫 ব infolink                                                                                                    | ۹ 🗈 ک                                     |
|----------------------------------------------------------------------------------------------------|----------------------------------------------------------------------------------------------------|-------------------------------------------|
| Search the Web Edit V Mail - Compose                                                                                                    |                                                                                                    | <del>`</del> `\$46°                       |
| Inventario         Soporte         Gestión         Utilidades         Administración         Configura           Budgets         Proveedores         Contratos         Documentos         Documentos | ón Preferencias                                                                                                    | Ayuda Desconexión (glpi)<br>Buscar        |
| Inicio > Gestión > Proveedores 🍖 🔍 🏹 🏬                                                                                                    |                                                                                                    |                                           |
| Sementos mostrados v                                                                                                    | Buscar) 🗸 🖲                                                                                                    |                                           |
| Mostrar 20 v elementos                                                                                                    | Current page in PDF Apaisado 🗸 🌑 desde 1 hasta 1 de 1                                                                                                    |                                           |
| Nombre         Tipo de Tercero         Dirección           Maria Cecilia Sanchez         Av. Orellana 1698 y 9 de Octubre (esq.) Edif. El                                                                                                    | Sitio Web         Teléfonos         Fax         Email           ireco PB y Mezanine.         infolink.com.ec         2501348/2504153         ginamc_75@hotmail. | com                                       |
| Marcar todo / Desmarcar todo V                                                                                                    |                                                                                                    |                                           |
| Mostrar 20 v elementos                                                                                                    | desde 1 hasta 1 de 1                                                                                                    |                                           |
|                                                                                                    |                                                                                                    |                                           |
|                                                                                                    | 0.0676 - 6737716 GLPI 0.80.7 Copyright (C) 20                                                                                                    | 13-2013 by the INDEPNET Development Team. |
|                                                                                                    |                                                                                                    |                                           |
|                                                                                                    |                                                                                                    |                                           |
|                                                                                                    |                                                                                                    |                                           |
|                                                                                                    |                                                                                                    |                                           |
|                                                                                                    |                                                                                                    |                                           |
|                                                                                                    |                                                                                                    |                                           |
|                                                                                                    |                                                                                                    |                                           |

Figura3. 10 Interfaz Web de GLPI – Gestión de Proveedores

## 3.5.3. CREACIÓN DE TICKETS

El procedimiento para la creación de un nuevo ticket o incidencia es:

- > Acceder a GLPI con las credenciales suministradas por el Administrador.
- > Ubicarse en la pestaña Soporte y luego Tickets.
- ➢ Clic en el icono añadirá <sup>♣</sup>.
- Proceder a llenar el formulario que aparecerá en la pantalla como se observa en la figura 3.11.
- Para finalizar y enviar el Ticket pulsar el botón Añadir.
- Si el Ticket fue creado correctamente aparecerá el mensaje que se observa en la figura 3.12

| New ticket                  |                                                               |                                            |                                      |                                                                         |
|-----------------------------|---------------------------------------------------------------|--------------------------------------------|--------------------------------------|-------------------------------------------------------------------------|
|                             |                                                               | New                                        | ticket                               |                                                                         |
| Abierta el : 20             | 013-03-31 🖸 10:15 🗙                                           |                                            | Due date :                           |                                                                         |
|                             | Solicitante                                                   |                                            | Watcher                              | Asignada a                                                              |
| Actors :                    | Seguimiento por email : Si v<br>Email : nagiosedesa@gmail.com | tech<br>Seguimiento po<br>Email : ebarriga | v ⊗<br>remail: Sí v<br>@edesa.com.ec | tech ♥ ♥<br>Seguimiento por email : Sí ♥<br>Email : pmadnl@edesa.com.ec |
|                             |                                                               | ی ک                                        |                                      | \$ V ©                                                                  |
|                             |                                                               |                                            |                                      |                                                                         |
| Estado :                    | Nueva                                                         |                                            | Tipo :                               | Incident V                                                              |
| Urgency :                   | Very Low 🗸                                                    |                                            | Categoría :                          | <u>v</u> S •                                                            |
| Impact :                    | Very Low 🗸                                                    |                                            | Associated                           | Mis dispositivos :<br>Computadora - LAP002 - cnf1029xvh                 |
| Prioridad :                 | Muy baja 🗸                                                    |                                            | element :                            | Computadora 🗸                                                           |
| Origen de la<br>solicitud : | Helpdesk 🗸 🌀 🖲                                                |                                            | Approval request :                   | tech 🗸 🗞                                                                |
| Duración<br>total :         | 2 V Horas 0 V Minutos                                         |                                            |                                      |                                                                         |
| Título :                    | Prueba 2                                                      |                                            | Archi                                | vo (2 MB<br>ax) :®                                                      |
| Descripción :               | prueba 2                                                      |                                            | Li<br>ticket                         | nked<br>S Añadir                                                        |
|                             | Añadir                                                        |                                            |                                      | Borrar                                                                  |

Figura3. 11 Interfaz Web de GLPI – Formulario Nuevo Ticket

Elemento añadido correctamente : sdfds Su solicitud ha sido grabada correctamente. (Incidencia 3)

Figura3. 12 Interfaz Web de GLPI – Ticket creado correctamente.

Fuente: Resultado de la investigación

## 3.6. CONFIGURACIÓN POSTFIX

Después de haber instalado el paquete Postfix es necesario realizar la configuración para que pueda enviar los correos electrónicos mediante el uso de una cuenta gmail.

Ingresar al archivo main.cf que se encuentra en la ruta /etc/postfix con el comando.

## nano /etc/postfix/main.cf

Realizar los cambios detallados a continuación.

#### relayhost = [smtp.gmail.com]:587

Se coloca entre [] para que el servidor no realice la resolución MX y que el puerto de comunicación entre el cliente y un servidor SMTP es el 587

smtp\_use\_tls = yes
smtp\_tls\_CAfile = /etc/postfix/cacert.pem

Para que utilice TLS al enviar correo y confíe en las autoridades certificadoras que se añadan al fichero *cacert.pem*.

```
smtp_sasl_auth_enable = yes
smtp_sasl_password_maps = hash:/etc/postfix/sasl/passwd
smtp_sasl_security_options = noanonymous
```

Postfix indica que la autentificación será por medio de sasl además de especificar el archivo donde se encuentra la información de usuario y password.

El archivo de configuración de la cuenta de correo se encuentra en:

# */etc/postfix/sasl/passwd* en el cual se coloca la siguiente información. [smtp.gmail.com]:587 unacuenta@gmail.com:unacontraseña

Es necesario proteger e indexar el archivo mediante los comandos:

chmod 600 /etc/postfix/sasl/passwd postmap /etc/postfix/sasl/passwd

Para realizar la prueba de funcionamiento se lo realiza por medio del siguiente comando. echo "Prueba" | mail -s "asunto" usuario@correo.com

## **CAPÍTULO IV**

## 4. IMPLEMENTACION Y PRUEBAS

#### **4.1. PRUEBAS Y FUNCIONAMIENTO**

En este capítulo se detallan las pruebas realizadas del sistema, para lo cual, primero deben reiniciar los servicios desde la consola con los siguientes comandos:

service nagios restart

service apache restart

service mysql restart

Después se ingresar a la interfaz web donde se visualizarán:

En Nagios todos los servidores y servicios a ser monitoreados,

En Cacti las gráficas de los servidores que son monitoreados, y

En el caso de GLPI se visualizarán los diferentes servicios que presta la aplicación.

Además se puede visualizar el histórico de todos los monitoreos y gestión de los equipos ya que todos son grabados en una base de datos por cada aplicación.

## 4.1.1. MONITOREO DE SERVIDORES

Al ingresar a la aplicación, se selecciona la pestaña "**Map**", donde se pueden observar gráficamente los servidores que están siendo monitoreados, los cuales presentan dos estados; como se puede observar en la figura 4.1:

- Verde cuando el estado de los servicios esta (UP).
- Rojo cuando el estado de los servicios esta (DOWN).

En la pestaña **"Host"** se puede visualizar en una tabla los servidores monitoreados los cuales pueden tener los estados anteriormente mencionados como se puede observar en la Figura 4.2 además del tiempo de conexión y el último chequeo que se realizó al servidor.

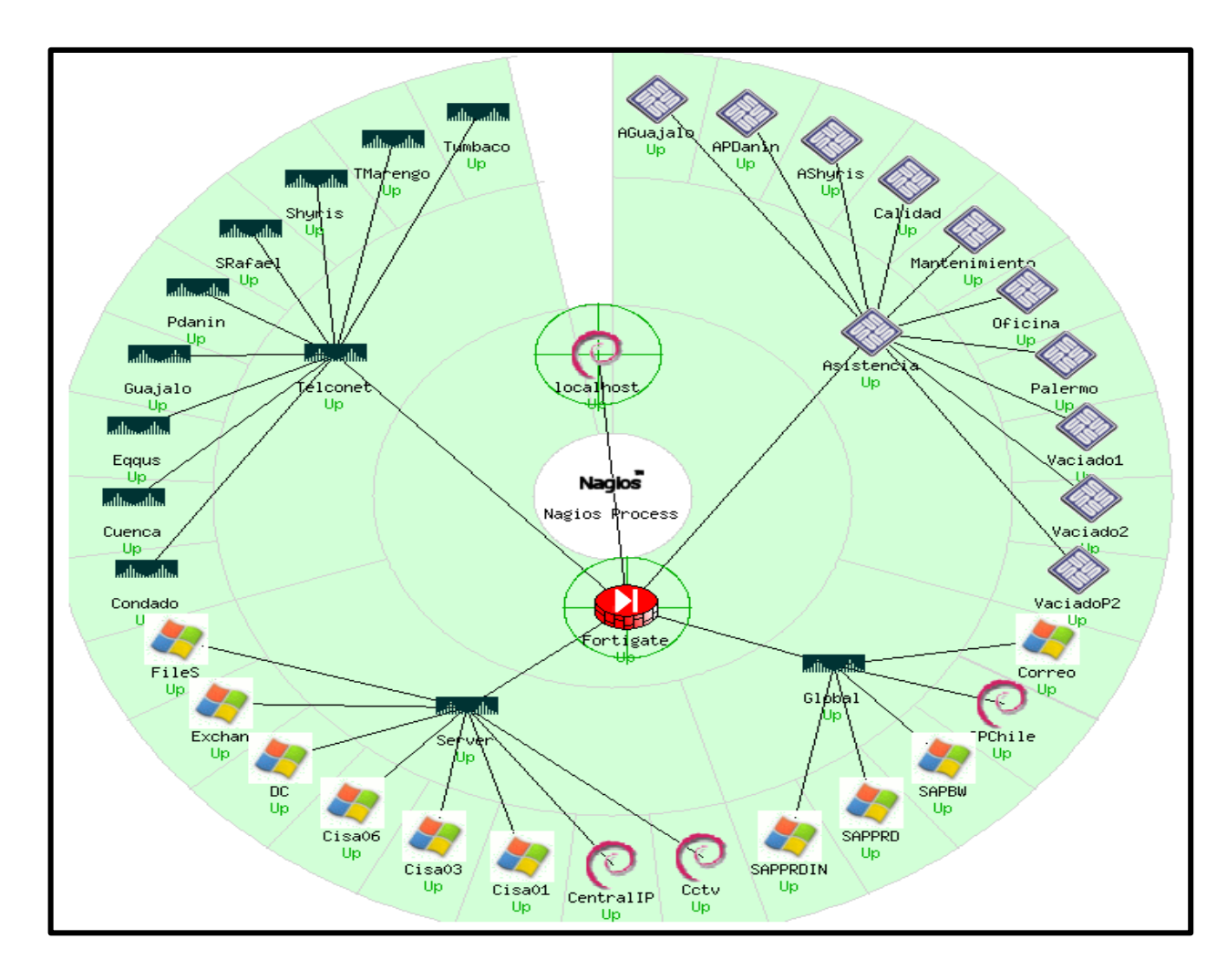

Figura 4. 1 Monitoreo de Servidores

Fuente: Investigación realizada

| _imit Results: 100 ∨ | ·                                     |            |                     |                 |                                                  |
|----------------------|---------------------------------------|------------|---------------------|-----------------|--------------------------------------------------|
| Host 🕈 🗣             |                                       | Status 🕈 🕈 | Last Check **       | Duration 🕈 🕈    | Status Information                               |
| AGuajalo             | I I I I I I I I I I I I I I I I I I I | UP         | 04-08-2013 21:16:52 | 11d 11h 18m 6s  | ECO OK - Paquetes perdidos = 0%, RTA = 3.00 ms   |
| APDanin              | I I I I I I I I I I I I I I I I I I I | UP         | 04-08-2013 21:15:22 | 9d 0h 5m 52s    | ECO OK - Paquetes perdidos = 0%, RTA = 12.91 ms  |
| AShyris              | I I I I I I I I I I I I I I I I I I I | UP         | 04-08-2013 21:17:42 | 4d 6h 9m 7s     | ECO OK - Paquetes perdidos = 0%, RTA = 3.15 ms   |
| Asistencia           | le 🖉 🖉                                | UP         | 04-08-2013 21:16:52 | 11d 11h 18m 16s | ECO OK - Paquetes perdidos = 0%, RTA = 0.38 ms   |
| Calidad              | I I I I I I I I I I I I I I I I I I I | UP         | 04-08-2013 21:16:52 | 11d 11h 18m 6s  | ECO OK - Paquetes perdidos = 0%, RTA = 0.78 ms   |
| Cctv                 | O 🔒                                   | UP         | 04-08-2013 21:17:52 | 5d 13h 39m 14s  | ECO OK - Paquetes perdidos = 0%, RTA = 0.48 ms   |
| CentralIP            | @ 🔒                                   | UP         | 04-08-2013 21:16:52 | 11d 11h 17m 46s | ECO OK - Paquetes perdidos = 0%, RTA = 0.48 ms   |
| Cisa01               | 🧶 💁                                   | UP         | 04-08-2013 21:13:52 | 1d 19h 23m 44s  | ECO OK - Paquetes perdidos = 0%, RTA = 0.35 ms   |
| Cisa03               | 🧶 💁                                   | UP         | 04-08-2013 21:16:52 | 11d 11h 17m 46s | ECO OK - Paquetes perdidos = 0%, RTA = 1.36 ms   |
| Cisa06               | 🧶 💁                                   | UP         | 04-08-2013 21:16:52 | 11d 11h 17m 46s | ECO OK - Paquetes perdidos = 0%, RTA = 0.59 ms   |
| Condado              | 🖳                                     | UP         | 04-08-2013 21:17:42 | 5d 19h 0m 4s    | ECO OK - Paquetes perdidos = 0%, RTA = 3.23 ms   |
| Correo               | 🧶 💁                                   | UP         | 04-08-2013 21:17:42 | 0d 0h 21m 24s+  | ECO OK - Paquetes perdidos = 0%, RTA = 54.57 ms  |
| Cuenca               |                                       | UP         | 04-08-2013 21:18:12 | 0d 8h 6m 15s    | ECO OK - Paquetes perdidos = 0%, RTA = 16.29 ms  |
| DC                   | 🧶 💁                                   | UP         | 04-08-2013 21:16:52 | 11d 11h 17m 46s | ECO OK - Paquetes perdidos = 0%, RTA = 0.46 ms   |
| Eqqus                | 🖳                                     | UP         | 04-08-2013 21:15:12 | 4d 1h 21m 34s   | ECO OK - Paquetes perdidos = 0%, RTA = 3.00 ms   |
| Exchan               | 🧶 💁                                   | UP         | 04-08-2013 21:14:22 | 1d 19h 12m 54s  | ECO OK - Paquetes perdidos = 0%, RTA = 0.42 ms   |
| FileS                | 🧶 💁                                   | UP         | 04-08-2013 21:16:52 | 11d 11h 17m 46s | ECO OK - Paquetes perdidos = 0%, RTA = 0.72 ms   |
| Fortigate            | 😍 🔒                                   | UP         | 04-08-2013 21:16:52 | 11d 11h 18m 6s  | ECO OK - Paquetes perdidos = 0%, RTA = 1.74 ms   |
| Global               |                                       | UP         | 04-08-2013 21:16:52 | 11d 11h 17m 56s | ECO OK - Paquetes perdidos = 0%, RTA = 1.14 ms   |
| Guajalo              | 🖳                                     | UP         | 04-08-2013 21:16:52 | 5d 19h 0m 31s   | ECO OK - Paquetes perdidos = 0%, RTA = 3.56 ms   |
| IPChile              | 0 🔒                                   | UP         | 04-08-2013 21:16:52 | 11d 11h 17m 46s | ECO OK - Paquetes perdidos = 0%, RTA = 65.82 ms  |
| Mantenimiento        | le 🖉 🛞                                | UP         | 04-08-2013 21:16:52 | 11d 11h 18m 6s  | ECO OK - Paquetes perdidos = 0%, RTA = 2.38 ms   |
| Oficina              | I I I I I I I I I I I I I I I I I I I | UP         | 04-08-2013 21:18:12 | 0d 0h 21m 24s+  | ECO OK - Paquetes perdidos = 0%, RTA = 0.62 ms   |
| Palermo              | 🔷 🔗 🛸                                 | UP         | 04-08-2013 21:17:02 | 3d 10h 11m 24s  | ECO OK - Paquetes perdidos = 0%, RTA = 3.54 ms   |
| Pdanin               | 🖳                                     | UP         | 04-08-2013 21:17:52 | 9d 0h 3m 42s    | ECO OK - Paquetes perdidos = 0%, RTA = 10.45 ms  |
| SAPBW                | 🧤 🔒                                   | UP         | 04-08-2013 21:17:42 | 0d 0h 21m 24s+  | ECO OK - Paquetes perdidos = 0%, RTA = 54.75 ms  |
| SAPPRD               | 🧤 🔒                                   | UP         | 04-08-2013 21:16:52 | 10d 10h 54m 38s | ECO OK - Paquetes perdidos = 0%, RTA = 57.63 ms  |
| SAPPRDIN             | 🧤 🔒                                   | UP         | 04-08-2013 21:17:52 | 4d 12h 30m 3s   | ECO OK - Paquetes perdidos = 0%, RTA = 286.19 ms |
| SRafael              | 🖳                                     | UP         | 04-08-2013 21:16:52 | 11d 11h 17m 46s | ECO OK - Paquetes perdidos = 0%, RTA = 2.95 ms   |
| Server               | 🖳                                     | UP         | 04-08-2013 21:16:52 | 11d 11h 17m 56s | ECO OK - Paquetes perdidos = 0%, RTA = 0.74 ms   |
| Shyris               |                                       | UP         | 04-08-2013 21:16:52 | 5d 19h 0m 31s   | ECO OK - Paquetes perdidos = 0%, RTA = 2.65 ms   |

## Figura 4. 2 Servidores Monitoreados

### Fuente: Investigación realizada.

En la pestaña servicios se puede visualizar todos los servicios que están enlazados a cada servidor y por S.O. gracias a que Nagios tiene una extensa librería para el monitoreo de equipos, como se puede observar en la Figura 4.3 y 4.4.

| Cctv 🤇 | ) | Current Load    | ОК | 04-08-2013 21:33:15 | 13d 5h 57m 45s | 1/4 | OK - carga media: 0.01, 0.08, 0.17                |
|--------|---|-----------------|----|---------------------|----------------|-----|---------------------------------------------------|
|        |   | Current Users   | ОК | 04-08-2013 21:34:25 | 13d 5h 56m 4s  | 1/4 | USUARIOS OK - 1 usuarios actualmente en           |
|        |   | PING            | ОК | 04-08-2013 21:31:33 | 2d 1h 54m 35s  | 1/4 | ECO OK - Paquetes perdidos = 0%, RTA = 0.37 ms    |
|        |   | Root Partition  | ОК | 04-08-2013 21:33:15 | 13d 5h 59m 22s | 1/4 | DISK OK - free space: / 87499 MB (98% inode=98%): |
|        |   | Total Processes | OK | 04-08-2013 21:34:25 | 13d 5h 57m 41s | 1/4 | PROCS ACEPTAR: 64 procesos con ESTADO = RSZDT     |

#### Figura 4. 3 Monitoreo Servicios Linux

#### Fuente: Investigación realizada.

| DC | - | C:\ Drive Space | ОК | 04-08-2013 21:49:25 | 8d 3h 54m 57s   | 1/3 | c: - total: 25.00 Gb - usado: 14.75 Gb (59%) - libre 10.26 Gb (41%)                             |
|----|---|-----------------|----|---------------------|-----------------|-----|-------------------------------------------------------------------------------------------------|
|    |   | CPU Load        | OK | 04-08-2013 21:51:16 | 8d 3h 53m 13s   | 1/3 | Carga de la CPU 0% *5 promedio min)                                                             |
|    |   | Memory Usage    | ОК | 04-08-2013 21:53:08 | 8d 3h 51m 28s   | 1/3 | Utilización de memoria: total:3949.98 Mb - utilizado: 710.35 Mb (18%) - libre: 3239.63 Mb (82%) |
|    |   | PING            | ОК | 04-08-2013 21:53:15 | 11d 11h 51m 50s | 1/4 | ECO OK - Paquetes perdidos = 0%, RTA = 0.76 ms                                                  |
|    |   | Uptime          | OK | 04-08-2013 21:49:25 | 8d 3h 54m 54s   | 1/3 | Tiempo de funcionamiento del sistema - 37 día(s) 9 hora(s) 56 minuto(s)                         |

#### Figura 4. 4 Monitoreo Servicios Windows

#### Fuente: Investigación realizada

Para observar el comportamiento de las unidades de discos y la concurrencia de los usuarios a los diferentes servicios que tiene Edesa S.A se tomó en cuenta las ventajas de monitoreo de Cacti ya que éste muestra de manera gráfica el comportamiento de las interfaces de red y unidades de disco de los servidores críticos para la operación de la empresa.

En la Figura 4.5 se puede observar el comportamiento de la red del servidor de base de datos en el cual se observa el tráfico en horario laboral y como éste baja en las horas no pico de producción de la planta.

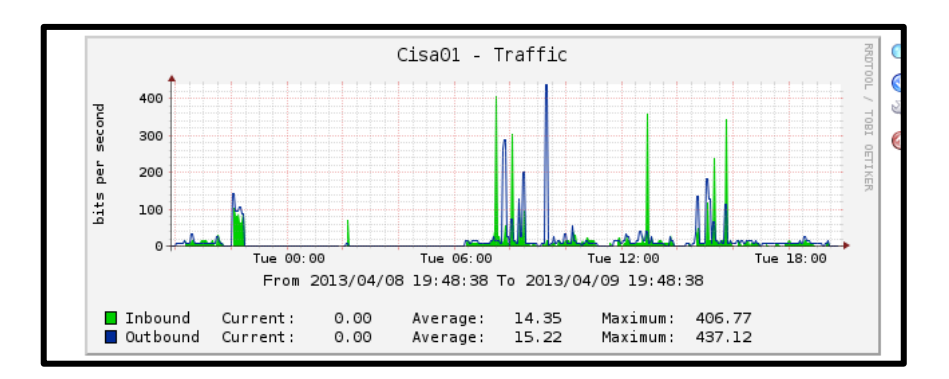

Figura 4. 5 Tráfico de Red Servidor base de datos

Fuente: Resultado de la Investigación

En la figura 4.6 se muestra el monitoreo de la memoria física y virtual del servidor Controlador de Dominio con lo que se demuestra que tiene un funcionamiento correcto.

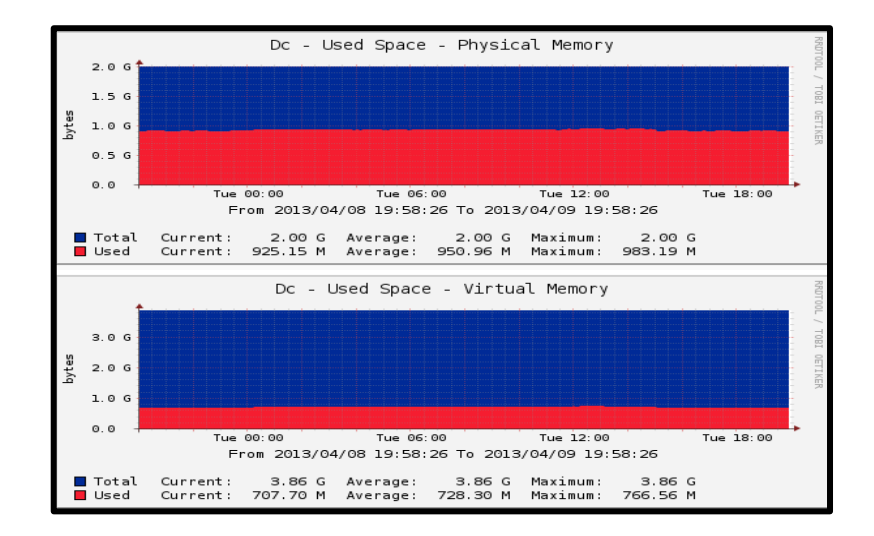

Figura 4. 6 Memoria Física y Virtual

Fuente: Resultado de la Investigación

## 4.1.2. MONITOREO DE ENLACES

Para el monitoreo de enlaces, se tomaron en cuenta las ventajas que brinda Nagios sobre las alertas vía correo electrónico, para que el administrador de red pueda actuar de manera rápida y efectiva ante un incidente. Edesa S.A., al contar con sucursales dentro y fuera del país, necesita un sistema que le permita al administrador actuar rápidamente ante cualquier caída de los enlaces, como se muestra en la Figura 4.7.

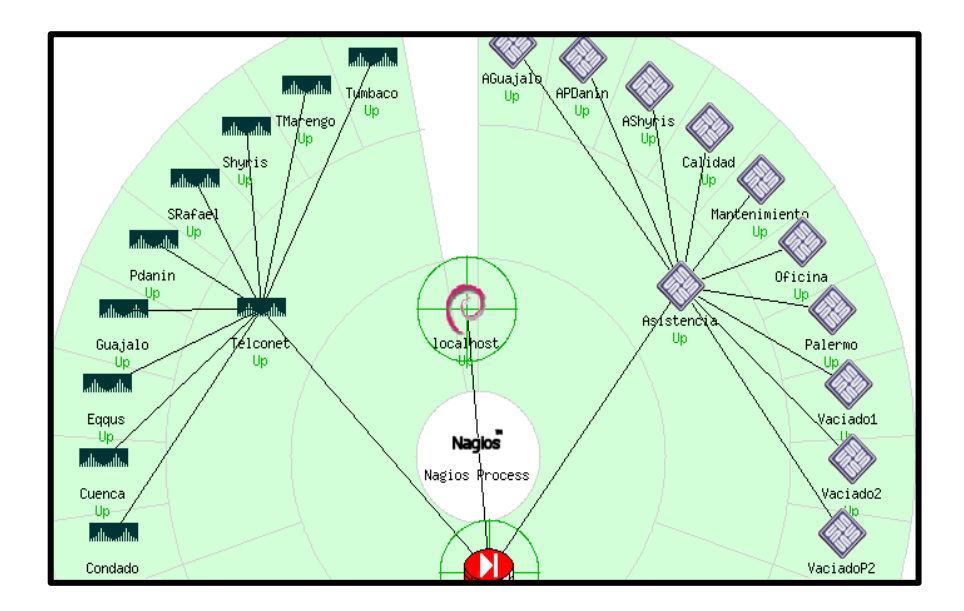

Figura 4. 7 Monitoreo de Enlaces

Fuente: Resultado de la Investigación

Si se ubica el mouse sobre cualquier icono muestra toda la información sobre el enlace como se muestra en la figura 4.8.

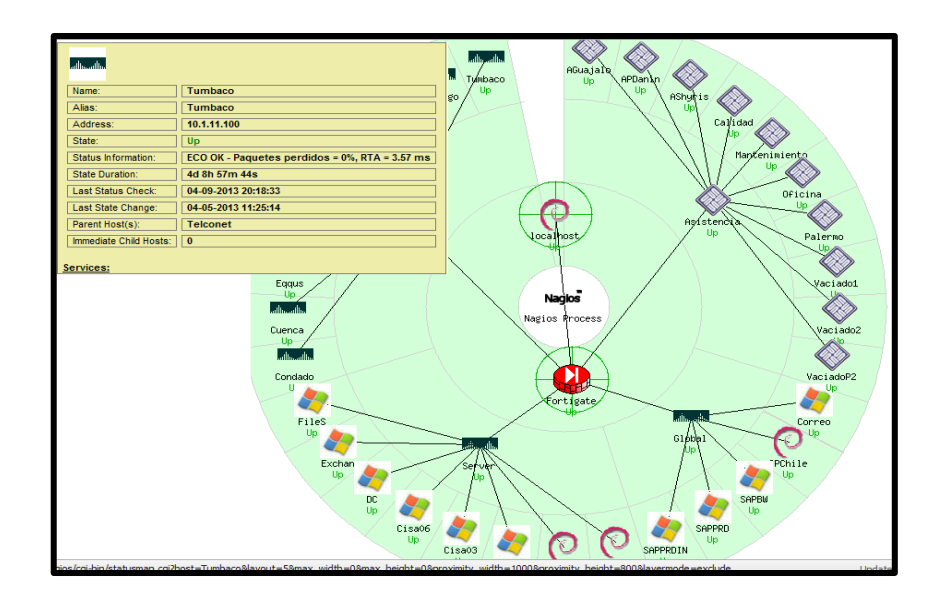

Figura 4. 8 Información Detallada

## 4.1.3. MONITOREO DE LA LATENCIA DE LA RED

Para el monitoreo de la latencia de red se escogió smokeping ya que este programa tiene todas las características para el monitoreo exacto de la misma.

En la Figura 4.9 se puede observar la interfaz gráfica así como los enlaces monitoreados, recalcando que no se tiene un histórico de latencia en la red, ya que antes de esta implementación no existía monitoreo alguno.

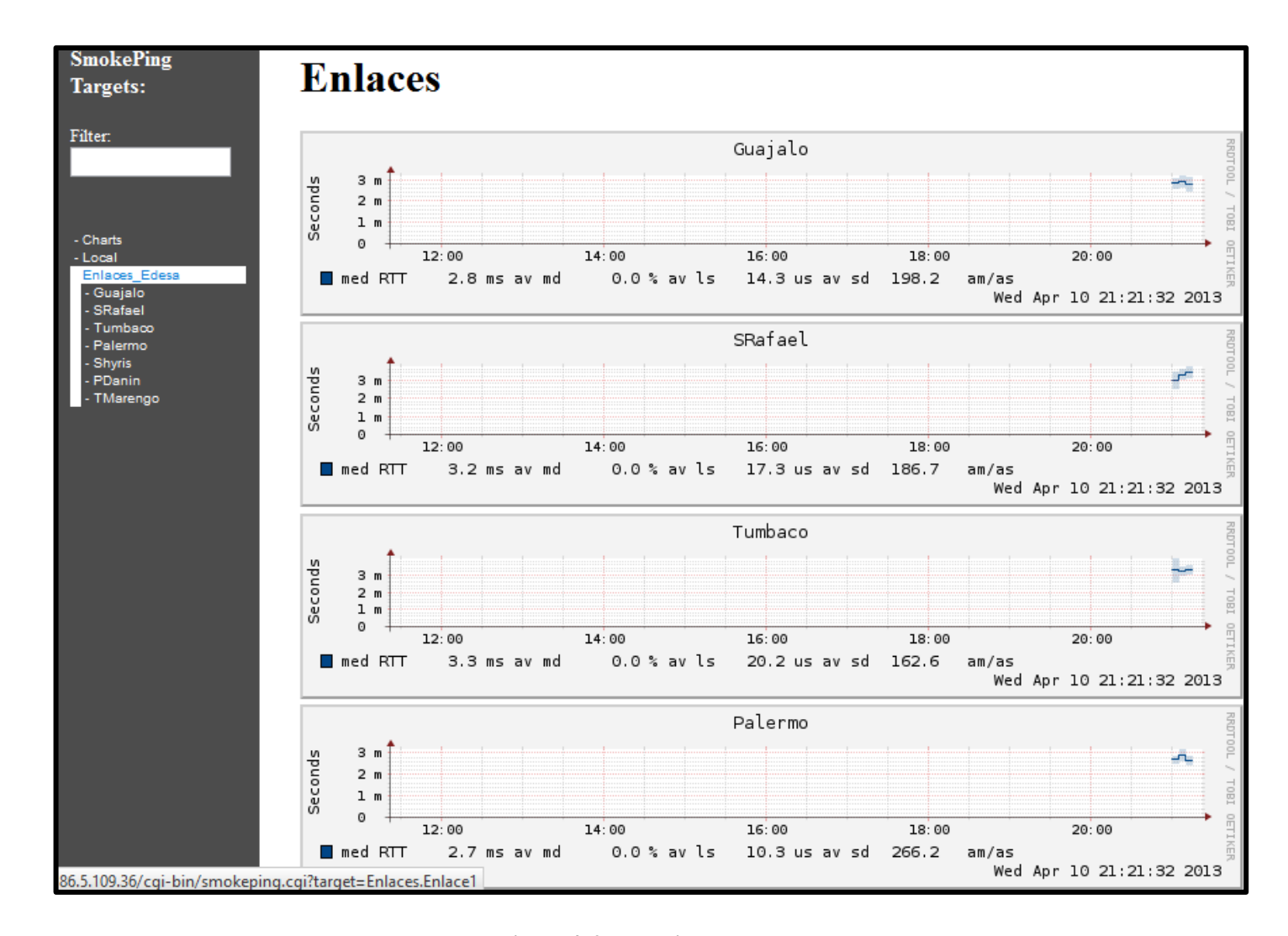

Figura 4. 9 Latencia de Enlaces

Fuente: Resultado de la Investigación

Smokeping realiza el monitoreo en milésimas de segundo (ms) e indica los datos recibidos en una gráfica con colores específicos en la cual se puede visualizar los paquetes perdidos en un lapso de tiempo predefinido.

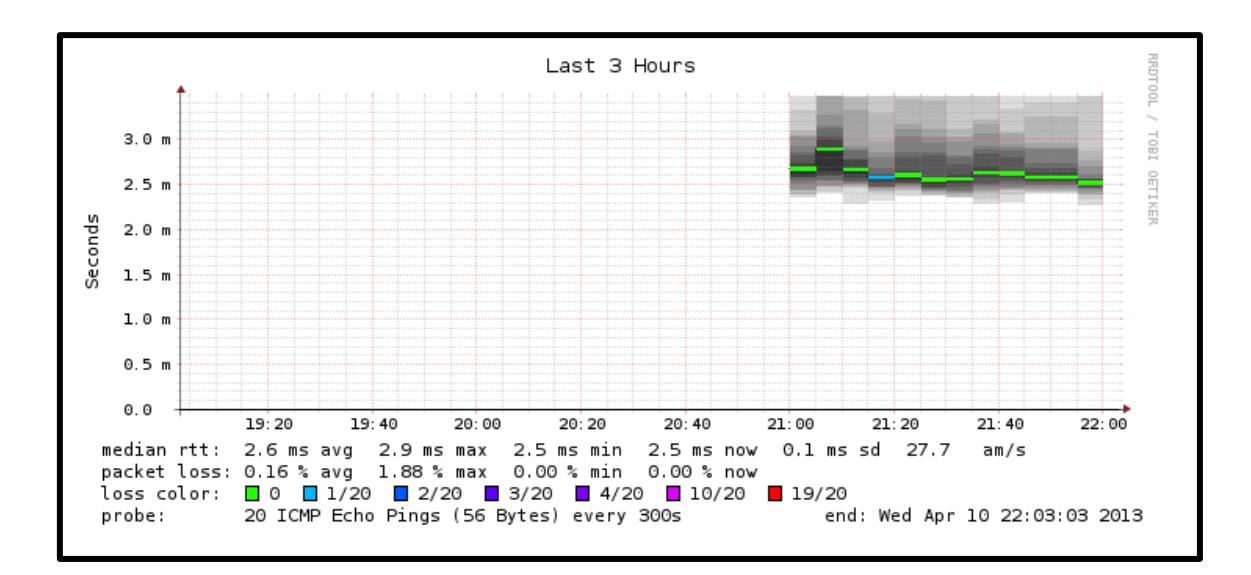

Figura 4. 10 Gráfica de la Latencia

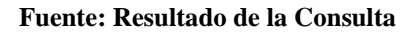

Para los enlaces locales el tiempo de latencia es menor a los 4 ms a diferencia de los enlaces nacionales que no superan los 15ms y para los enlaces internacionales que tienen una media de 50 ms como se puede observar en la figura 4.10.

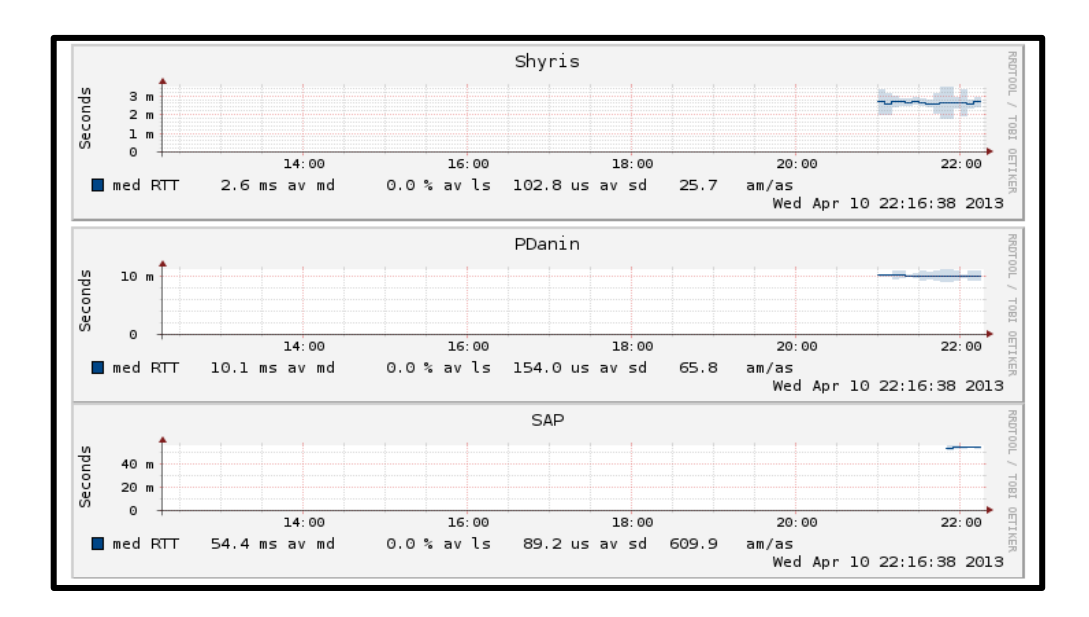

Figura 4. 11 Latencia Varios Enlaces

#### Fuente: Investigación Realizada

#### 4.2. PRUEBA DE ERRORES EN LA RED

## 4.2.1. ENVIÓ DE EMAILS AL ADMINISTRADOR

Para el correcto funcionamiento de la aplicación es necesario que las alertas sean administradas y controladas por el administrador de Red así como también los tickets abiertos.

Nagios puede enviar los mensajes a uno o a varias personas según se realice su configuración. Además del log propio del sistema, Nagios muestra en su interfaz las alertas y a quien fueron enviadas las mismas.

Como se puede observar en la figura 4.12 se puede observar el comportamiento de Nagios al momento de enviar mensajes al administrador tanto cuando se cae un enlace como cuando regresa el mismo.

|         |         |           |                     | File: nag   | ios-04-02-2013-00.log   |                                                       |
|---------|---------|-----------|---------------------|-------------|-------------------------|-------------------------------------------------------|
| Host    | Service | Туре      | Time                | Contact     | Notification Command    | Information                                           |
| IPChile | PING    | WARNING   | 04-01-2013 15:10:58 | nagiosadmin | notify-service-by-email | ECO WARNING - Paquetes perdidos = 0%, RTA = 115.22 ms |
| IPChile | PING    | WARNING   | 04-01-2013 15:10:51 | pmadril     | notify-service-by-email | ECO WARNING - Paquetes perdidos = 0%, RTA = 115.22 ms |
| IPChile | PING    | WARNING   | 04-01-2013 15:10:44 | pbaca       | notify-service-by-email | ECO WARNING - Paquetes perdidos = 0%, RTA = 115.22 ms |
| IPChile | PING    | ОК        | 04-01-2013 14:37:57 | nagiosadmin | notify-service-by-email | ECO OK - Paquetes perdidos = 0%, RTA = 77.07 ms       |
| IPChile | PING    | ОК        | 04-01-2013 14:37:51 | pmadril     | notify-service-by-email | ECO OK - Paquetes perdidos = 0%, RTA = 77.07 ms       |
| IPChile | PING    | ОК        | 04-01-2013 14:37:45 | pbaca       | notify-service-by-email | ECO OK - Paquetes perdidos = 0%, RTA = 77.07 ms       |
| IPChile | PING    | WARNING   | 04-01-2013 14:27:59 | nagiosadmin | notify-service-by-email | ECO WARNING - Paquetes perdidos = 0%, RTA = 125.04 ms |
| IPChile | PING    | WARNING   | 04-01-2013 14:27:53 | pmadril     | notify-service-by-email | ECO WARNING - Paquetes perdidos = 0%, RTA = 125.04 ms |
| IPChile | PING    | WARNING   | 04-01-2013 14:27:41 | pbaca       | notify-service-by-email | ECO WARNING - Paquetes perdidos = 0%, RTA = 125.04 ms |
| Guajalo | N/A     | HOST UP   | 04-01-2013 13:59:56 | nagiosadmin | notify-host-by-email    | ECO OK - Paquetes perdidos = 0%, RTA = 3.04 ms        |
| Guajalo | N/A     | HOST UP   | 04-01-2013 13:59:50 | pmadril     | notify-host-by-email    | ECO OK - Paquetes perdidos = 0%, RTA = 3.04 ms        |
| Guajalo | N/A     | HOST UP   | 04-01-2013 13:59:45 | pbaca       | notify-host-by-email    | ECO OK - Paquetes perdidos = 0%, RTA = 3.04 ms        |
| Condado | N/A     | HOST UP   | 04-01-2013 13:59:20 | nagiosadmin | notify-host-by-email    | ECO OK - Paquetes perdidos = 0%, RTA = 2.88 ms        |
| Condado | N/A     | HOST UP   | 04-01-2013 13:59:14 | pmadril     | notify-host-by-email    | ECO OK - Paquetes perdidos = 0%, RTA = 2.88 ms        |
| Condado | N/A     | HOST UP   | 04-01-2013 13:59:09 | pbaca       | notify-host-by-email    | ECO OK - Paquetes perdidos = 0%, RTA = 2.88 ms        |
| Guajalo | N/A     | HOST DOWN | 04-01-2013 13:55:53 | nagiosadmin | notify-host-by-email    | (Host Check Timed Out)                                |
| Guajalo | N/A     | HOST DOWN | 04-01-2013 13:55:48 | pmadril     | notify-host-by-email    | (Host Check Timed Out)                                |
| Guajalo | N/A     | HOST DOWN | 04-01-2013 13:55:43 | pbaca       | notify-host-by-email    | (Host Check Timed Out)                                |
| Condado | N/A     | HOST DOWN | 04-01-2013 13:54:08 | nagiosadmin | notify-host-by-email    | (Host Check Timed Out)                                |
| Condado | N/A     | HOST DOWN | 04-01-2013 13:54:03 | pmadril     | notify-host-by-email    | (Host Check Timed Out)                                |
| Condado | N/A     | HOST DOWN | 04-01-2013 13:53:57 | pbaca       | notify-host-by-email    | (Host Check Timed Out)                                |

Figura 4. 12 Envió de Mail al Grupo Administradores

#### Fuente: Investigación Realizada

A continuación se muestra el mensaje que Nagios envía al grupo administradores en el cual se detalla el tipo de notificación , el nombre del host monitoreado, el estado, la dirección IP, la información, la fecha y hora del envió del mail.

\*\*\*\*\* Nagios \*\*\*\*\*
NotificationType: PROBLEM
Host: Palermo
State: DOWN
Address: 10.1.3.49
Info: (Host CheckTimedOut)
Date/Time: FriApr 5 11:03:03 ECT 2013

Por su parte GLPI envía alertas de cada ticket creado al administrador de la red y al usuario que creo el ticket con su respectiva actualización y tiempo de vida del mismo, en la Figura 4.13 se puede observar el envío de un mail después de la creación de un ticket.

Elemento añadido correctamente : prueba tesis Approval request sent to Adminstrador Full Su solicitud ha sido grabada correctamente. (Incidencia 4)

#### Figura 4. 13Envió mail creación Ticket

#### Fuente Investigación Realizada

A continuación se detalla el mail enviado tanto al administrador del sistema como al usuario que creo el ticket.

URL :http://localhost/glpi//index.php?redirect=ticket\_4

#### **Description of the ticket**

Name :prueba tesis Requesters :N/A Openingdate :2013-04-10 22:50 Closingdate : Requestsource :Helpdesk Assignedto - Technicians : Administrador Full Status :Processing (assigned) Urgency :Medium Impact :Medium Priority :Medium Description : Arreglo rack sistemas

## 4.2.2. REVISIÓN DE LOG DEL SISTEMA

Para el administrador de red los log son muy importantes ya que ellos le permiten conservar un histórico del comportamiento de la red en el caso de Nagios y para el caso de GLPI revisar el historial de un ticket, para determinar tiempos de para de los equipos, que permitirán mejorar el sistema de mantenimiento.

Nagios por defecto guarda sus logs o historial en texto plano que se encuentra ubicado en la carpeta de instalación del programa, en esta investigación se realizó la configuración para que los logs sean guardados en una base de datos Mysql, como se muestra en la Figura 4.14, en la que se destaca el log del estado de los equipos monitoreados.

| servicestatus_id | instance_id | service_object_id | status_update_time  | output                                                        | perfdata                                                       | current_state | has_been_checked | should_be_scheduled |
|------------------|-------------|-------------------|---------------------|---------------------------------------------------------------|----------------------------------------------------------------|---------------|------------------|---------------------|
| 341816           | 1           | 145               | 2013-04-14 09:34:22 | OK - carga<br>media: 0.32,<br>0.19, 0.22                      | load1=0.320;<br>5.000;10.000;0;<br>load5=0.190;<br>4.000;6.00  | 0             | 1                | 1                   |
| 341817           | 1           | 111               | 2013-04-14 09:34:02 | USUARIOS<br>OK - 1<br>usuarios<br>actualmente<br>en           | users=1;20;50;0                                                | 0             | 1                | 1                   |
| 341818           | 1           | 91                | 2013-04-14 09:35:52 | ECO OK -<br>Paquetes<br>perdidos =<br>0%, RTA =<br>2.82 ms    | rta=2.820000ms;<br>100.000000;<br>500.000000;<br>0.000000 pl=0 | 0             | 1                | 1                   |
| 341819           | 1           | 112               | 2013-04-14 09:34:02 | DISK OK -<br>free space: /<br>87449 MB<br>(98%<br>inode=98%): | /=1741MB;75170;<br>84566;0;93963                               | 0             | 1                | 1                   |
| 341820           | 1           | 113               | 2013-04-14 09:34:05 | PROCS<br>ACEPTAR:<br>63 procesos<br>con<br>ESTADO =<br>RSZDT  |                                                                | 0             | 1                | 1                   |
| 341821           | 1           | 146               | 2013-04-14 09:34:05 | OK - carga<br>media: 0.20,<br>0.16, 0.21                      | load1=0.200;<br>5.000;10.000;0;<br>load5=0.160;<br>4.000;6.00  | 0             | 1                | 1                   |
| 341822           | 1           | 114               | 2013-04-14 09:34:22 | USUARIOS<br>OK - 1<br>usuarios<br>actualmente<br>en           | users=1;20;50;0                                                | 0             | 1                | 1                   |

#### Figura 4. 14 Log Nagios grabado en una base de datos.

### Fuente: Resultado de la investigación

A continuación se coloca un extracto del log de Nagios en texto plano y en la Figura 4.15 se visualiza el log que se muestra en la aplicación.

[1365915600] LOG ROTATION: DAILY

[1365915600] LOG VERSION: 2.0

[1365915600] CURRENT HOST STATE: AGuajalo;UP;HARD;1;ECO OK - Paquetes perdidos = 0%, RTA = 2.91 ms [1365915600] CURRENT HOST STATE: APDanin;UP;HARD;1;ECO OK - Paquetes perdidos = 0%, RTA = 12.46 ms [1365915600] CURRENT HOST STATE: AShyris;UP;HARD;1;ECO OK - Paquetes perdidos = 0%, RTA = 2.93 ms [1365915600] CURRENT HOST STATE: Asistencia;UP;HARD;1;ECO OK - Paquetes perdidos = 0%, RTA = 0.34 ms [1365915600] CURRENT HOST STATE: Calidad;UP;HARD;1;ECO OK - Paquetes perdidos = 0%, RTA = 0.62 ms [1365915600] CURRENT HOST STATE: Cctv;UP;HARD;1;ECO OK - Paquetes perdidos = 0%, RTA = 0.36 ms [1365915600] CURRENT HOST STATE: CentralIP;UP;HARD;1;ECO OK - Paquetes perdidos = 0%, RTA = 0.39 ms [1365915600] CURRENT HOST STATE: Cisa01;UP;HARD;1;ECO OK - Paquetes perdidos = 0%, RTA = 0.36 ms [1365915600] CURRENT HOST STATE: Cisa03;UP;HARD;1;ECO OK - Paquetes perdidos = 0%, RTA = 0.32 ms [1365915600] CURRENT HOST STATE: Cisa06;UP;HARD;1;ECO OK - Paquetes perdidos = 0%, RTA = 0.32 ms

| Current Event Log                                                      |                       | Log Eilo Navigation          |                                 |
|------------------------------------------------------------------------|-----------------------|------------------------------|---------------------------------|
| Last Undated: Sun Apr 14 10:38:23 ECT 2013                             | Latest Archive        | Sup Apr 14 00:00:00 ECT 2013 |                                 |
| Nagios® Core™ 3.5.0 - www.pagios.org                                   |                       | to                           |                                 |
| Logged in as nagiosadmin                                               | <b>v</b> -            | Present                      |                                 |
|                                                                        |                       |                              |                                 |
|                                                                        |                       | File: nagios log             |                                 |
|                                                                        |                       | inc. hugico.iog              |                                 |
|                                                                        |                       |                              |                                 |
|                                                                        | a                     | bril 14. 2013 09:00          |                                 |
|                                                                        |                       |                              |                                 |
| [04-14-2013 09:59:38] Auto-save of retention data completed succe      | essfully.             |                              |                                 |
| [04-14-2013 09:45:22] SERVICE ALERT: VaciadoP2;PING;OK;SOFT;2          | ECO OK - Paquetes p   | erdidos = 0%, RTA = 0.58 ms  |                                 |
| [04-14-2013 09:45:22] SERVICE ALERT: Calidad:PING:OK:SOFT:2:EC         | O OK - Paquetes perd  | idos = 0%, RTA = 0.67 ms     |                                 |
| [1] [04-14-2013 09:44:22] SERVICE ALERT: VaciadoP2:PING:WARNING:       | SOFT:1:ECO WARNING    | G - DUPLICATES FOUND! Paquet | es perdidos = 0%, RTA = 1.01 ms |
| I [04-14-2013 09:44:22] SERVICE ALERT: Calidad:PING:WARNING:SOF        | FT:1:ECO WARNING - I  | DUPLICATES FOUND! Paquetes   | perdidos = 0%. RTA = 1.38 ms    |
|                                                                        | .,.,                  |                              |                                 |
|                                                                        | a                     | bril 14, 2013 08:00          |                                 |
|                                                                        | u                     | 14,2013 00.00                |                                 |
| [04-14-2013 08:59:38] Auto-save of retention data completed succe      | essfully              |                              |                                 |
| I04-14-2013 08:58:221 HOST ALERT: IPChile:DOWN:HARD:10:(Host 0)        | Check Timed Out)      |                              |                                 |
| I04-14-2013 08:56:521 HOST ALERT: IPChile:DOWN:SOFT:9:(Host Ch         | eck Timed Out)        |                              |                                 |
| [04-14-2013 08:55:22] HOST ALERT: IPChile:DOWN:SOFT:8:(Host Ch         | eck Timed Out)        |                              |                                 |
| [04-14-2013 08:54:42] HOST ALERT: IPChile:DOWN:SOFT?:(Host Ch          | eck Timed Out)        |                              |                                 |
| [04-14-2013 08:53:52] HOST ALERT: IPChile:DOWN:SOFT:6:(Host Ch         | eck Timed Out)        |                              |                                 |
| [04-14-2013 08:52:22] HOST ALERT: IPChile: DOWN: SOFT:5: (Host Ch      | eck Timed Out)        |                              |                                 |
| [04-14-2013 08:50:52] HOST ALERT: IPChile:DOWN:SOFT:4:(Host Ch         | eck Timed Out)        |                              |                                 |
| [04-14-2013 08:49:22] HOST ALERT: IPChile: DOWN: SOFT:3: (Host Ch      | eck Timed Out)        |                              |                                 |
| I04-14-2013 08:49:221 SERVICE ALERT: IPChile:PING:CRITICAL:HARD        | D'1'ECO CRITICAL - Pa | quetes perdidos = 100%       |                                 |
| [04-14-2013 08:47:52] HOST ALERT: IPChile:DOWN:SOFT:2:(Host Ch         | eck Timed Out)        |                              |                                 |
| [04-14-2013 08:46:22] HOST ALERT: IPChile: DOWN: SOFT:1: (Host Ch      | eck Timed Out)        |                              |                                 |
|                                                                        |                       |                              |                                 |
|                                                                        |                       | bril 14, 2013 07:00          |                                 |
|                                                                        | d                     | 10111 14, 2013 01:00         |                                 |
| I04-14-2013 07:59:38] Auto-save of retention data completed succession | essfully              |                              |                                 |
| ter i i ze i e en locio y Alterante en retention data completed adoce  | coroly.               |                              |                                 |
|                                                                        |                       | bril 14, 2013 06:00          |                                 |
|                                                                        | d                     | 10111 14, 2013 00:00         |                                 |
| IO4 14 2013 06:50:381 Auto save of retention data completed success    | e e fully             |                              |                                 |
| [04-14-2010 00.05.00] Auto-Save of retention data completed succe      | aaruily.              |                              |                                 |

Figura 4. 15 Log Nagios

#### Fuente: Resultado de la investigación

Para la revisión de log en GPLI se lo puede revisar tanto en la base de datos como en la aplicación web como se puede observar en la figura 4.16.

|               | Me | ostrar 20 🗸 elementos |               |       | desde 1 hasta 20 de 171                    | ¢¢ |
|---------------|----|-----------------------|---------------|-------|--------------------------------------------|----|
|               |    |                       |               |       |                                            |    |
| Source        |    | VFecha                | Incidencia    | Nivel | Mensaje                                    |    |
| sistema :     |    | 2013-04-14 10:48      | Conexión      | 3     | glpi IP connection: 186.46.134.182         |    |
| Incidencia :  | 4  | 2013-04-10 22:51      | Tickets       | 4     | glpi update the item                       |    |
| sistema :     |    | 2013-04-10 22:50      | Conexión      | 3     | glpi IP connection: 181.112.178.61         |    |
| sistema :     |    | 2013-04-10 22:49      | Conexión      | 1     | connection failed: (181.112.178.61)        |    |
| sistema :     |    | 2013-04-10 09:25      | Conexión      | 3     | tech IP connection: 10.1.1.176             |    |
| sistema :     |    | 2013-04-09 11:11      | Conexión      | 3     | tech IP connection: 10.1.1.185             |    |
| Computadora : | 44 | 2013-04-09 10:14      | Inventario    | 4     | tech add the item Andrea Guarnizo .        |    |
| Red :         | 44 | 2013-04-09 10:14      | Configuración | 4     | tech added 10.1.20.11.                     |    |
| Computadora : | 43 | 2013-04-09 10:13      | Inventario    | 4     | tech add the item Ventas planta.           |    |
| Red :         | 43 | 2013-04-09 10:12      | Configuración | 4     | tech added 10.1.1.169.                     |    |
| Computadora : | 42 | 2013-04-09 10:12      | Inventario    | 4     | tech add the item Ventas Tanca Marengo.    |    |
| Red :         | 42 | 2013-04-09 10:11      | Configuración | 4     | tech added 10.1.22.40.                     |    |
| Computadora : | 41 | 2013-04-09 10:10      | Inventario    | 4     | tech add the item Vendedor Ceramica Plana. |    |
| Red :         | 41 | 2013-04-09 10:10      | Configuración | 4     | tech added 10.1.20.10.                     |    |
| Computadora : | 40 | 2013-04-09 10:09      | Inventario    | 4     | tech add the item Ventas San Rafael.       |    |
| Red :         | 40 | 2013-04-09 10:09      | Configuración | 4     | tech added 10.1.21.40.                     |    |
| Computadora : | 39 | 2013-04-09 10:07      | Inventario    | 4     | tech add the item Ventas Shyris.           |    |
| Red :         | 39 | 2013-04-09 10:06      | Configuración | 4     | tech added 10.1.20.40.                     |    |
| Computadora : | 38 | 2013-04-09 10:05      | Inventario    | 4     | tech add the item Bathcenter Equus 3.      |    |
| Red :         | 38 | 2013-04-09 10:05      | Configuración | 4     | tech added 10.1.3.43.                      |    |
|               |    |                       |               |       |                                            |    |

## Figura 4. 16 Log GPLI

# **4.3. REQUERIMIENTOS**

# 4.3.1. REQUERIMIENTOS DE HARWARE

Para el sistema de monitores se empleó un computador con las siguientes características.

|              | Intel(R) Core(TM)2 Duo CPU | E4500 | @ |
|--------------|----------------------------|-------|---|
| Procesador   | 2.20GHz                    |       |   |
| Memoria      | 2 Gb                       |       |   |
| Capacidad de |                            |       |   |
| Disco        | 250 GB                     |       |   |
| Тіро         | Clon                       |       |   |

# 4.4. ANÁLISIS DE COSTOS

El costo de implementación del sistema se resume a continuación:

| Costo licenciamientos     | \$<br>-      |
|---------------------------|--------------|
| Costo implementación      | \$<br>-      |
| Investigación(Internet)   | \$<br>200,00 |
| Costo Mantenimiento (H/H) | \$<br>40,00  |
| Transporte                | \$<br>80,00  |
| Otros gastos              | \$<br>100,00 |
| TOTAL                     | \$<br>420,00 |

#### **CONCLUSIONES**

- La implementación del sistema de monitoreo y ticketing de Edesa se encuentra desarrollado sobre la plataforma GNU/Linux por ser un sistema estable y orientado a un ambiente servidor
- El sistema desarrollado permite el monitoreo continuo de la red y el envió de alertas vía correo electrónico en caso de presentarse un funcionamiento anormal en la misma, lo cual permite que el administrador tenga un control estricto y con ésto pueda tomar las acciones necesarias para solventar los problemas antes que el usuario final los reporte.
- La aplicación desarrollada se centra en cumplir los requerimientos proporcionados por el administrador de red, el cual cubre el monitoreo de servicios de red y la implementación de un sistema de ticketing.
- Nagios y Cacti por ser herramientas de monitoreo que proporcionan gran cantidad de información al administrador, tanto en sus log como en su interfaz web, permiten identificar los problemas de manera rápida y realizar las correcciones a tiempo.
- La instalación y configuración de Nagios, Cacti y GLPI son procedimientos muy complejos pero necesarios para tener un buen sistema en funcionamiento.
- La mayoría de la información existente en Internet acerca de la instalación y configuración es correcta aunque existen varios procedimientos erróneos.
- El costo inicial de la instalación es cero debido a que se utilizó software libre pero el costo del mantenimiento es elevado ya que pocos ingenieros conocen el manejo de estos recursos.
- La integración de Nagios y Cacti no es conveniente ya que se repite el proceso de instalación y se gastan recursos innecesarios.
- Glpi tiene muchas ventajas contra RT ya que permite llevar un control del parque electrónico de la Empresa además del sistema de Ticketing.

#### RECOMENDACIONES

- Cuando se trabaja bajo ambiente GNU/Linux y no se tiene información sobre algún comando se puede utilizar el comando man para obtener información.
- Para la instalación de las aplicaciones se recomienda hacerlo vía paquetes ya que se puede realizar una configuración personalizada del mismo.
- En el trabajo diario en GNU/Linux se recomienda no trabajar como usuario root, ya que este tiene todos los privilegios sobre el sistema se y puede realizar alguna modificación que afecte el sistema.
- Es recomendable revisar la información proporcionada por los logs de una aplicación pues ello ayuda a detectar posibles fallas en el sistema.
- La copia de los archivos implica una conexión remota hacia los servidores por lo que se recomienda la implementación de una clave de acceso segura.
- Por ser un sistema servidor y no tener un ambiente gráfico y poseer una base de datos MySQL es recomendable instalar como herramienta adicional a la aplicación phpMyAdmin la misma que facilita la administración de la base de datos.
- Cuando se instala una base de datos MySQL se crea por defecto el usuario root por lo que se recomienda la creación de una contraseña segura ya que tiene permisos sobre toda la información que se almacena en el servidor.
- Si es necesario la actualización de cualquiera de los aplicativos de monitorización, se recomienda realizar un backup de la información de los aplicativos y bases de datos.
- No debe confiarse ciegamente en la información que se encuentra en internet ya que se puede encontrar procedimientos erróneos.

Anexos

## ANEXO I: LOG DE INFORMACIÓN PINGCHEKER

"07/09/2011 9:02:02","10.1.23.100",2 "07/09/2011 9:02:03", "10.1.23.100", 2 "07/09/2011 9:02:04","10.1.23.100",2 "07/09/2011 9:02:05","10.1.23.100",2 "07/09/2011 9:02:06","10.1.23.100",3 "07/09/2011 9:02:07", "10.1.23.100", 2 "07/09/2011 9:02:08","10.1.23.100",2 "07/09/2011 9:02:09","10.1.23.100",3 "07/09/2011 9:02:10","10.1.23.100".2 "07/09/2011 9:02:11","10.1.23.100",2 "07/09/2011 9:02:12","10.1.23.100",2 "07/09/2011 9:02:13","10.1.23.100",3 "07/09/2011 9:02:14", "10.1.23.100", 2 "07/09/2011 9:02:15","10.1.23.100",3 "07/09/2011 9:02:16","10.1.23.100",4 "07/09/2011 9:02:17","10.1.23.100".2 "07/09/2011 9:02:18","10.1.23.100",3 "07/09/2011 9:02:19","10.1.23.100",2 "07/09/2011 9:02:20","10.1.23.100",2 "07/09/2011 9:02:21","10.1.23.100",2 "07/09/2011 9:02:22","10.1.23.100".2 "07/09/2011 9:02:23","10.1.23.100".2 "07/09/2011 9:02:24","10.1.23.100".3 "07/09/2011 9:02:25", "10.1.23.100", 4 "07/09/2011 9:02:26", "10.1.23.100", 2 "07/09/2011 9:02:52","10.1.23.100",3 "07/09/2011 9:02:53","10.1.23.100",4 "07/09/2011 9:02:54","10.1.23.100".4 "07/09/2011 9:02:56", "10.1.23.100", 2 "07/09/2011 9:02:57","10.1.23.100".2 "07/09/2011 9:02:58","10.1.23.100",2 "07/09/2011 9:02:59","10.1.23.100",2 "07/09/2011 9:03:00","10.1.23.100",2 "07/09/2011 9:03:01","10.1.23.100",3 "07/09/2011 9:03:02","10.1.23.100".3

"07/09/2011 9:03:03","10.1.23.100",2 "07/09/2011 9:03:04","10.1.23.100",2 "07/09/2011 9:03:05","10.1.23.100",2 "07/09/2011 9:03:06","10.1.23.100",2 "07/09/2011 9:03:07","10.1.23.100",2 "07/09/2011 9:03:08","10.1.23.100",3 "07/09/2011 9:03:09","10.1.23.100",2 "07/09/2011 9:03:10", "10.1.23.100", 2 "07/09/2011 9:03:11","10.1.23.100".3 "07/09/2011 9:03:12","10.1.23.100",2 "07/09/2011 9:03:13","10.1.23.100",2 "07/09/2011 9:03:14","10.1.23.100",2 "07/09/2011 9:03:15","10.1.23.100",2 "07/09/2011 9:03:16","10.1.23.100",2 "07/09/2011 9:03:19","10.1.23.100",2 "07/09/2011 9:03:20","10.1.23.100".2 "07/09/2011 9:03:21","10.1.23.100",2 "07/09/2011 9:03:22","10.1.23.100".2 "07/09/2011 9:03:23","10.1.23.100",2 "07/09/2011 9:03:24","10.1.23.100",2 "07/09/2011 9:03:25","10.1.23.100",2 "07/09/2011 9:03:28","10.1.23.100",2 "07/09/2011 9:03:29","10.1.23.100",3 "07/09/2011 9:03:30","10.1.23.100",3 "07/09/2011 9:03:31","10.1.23.100",5 "07/09/2011 9:03:32","10.1.23.100",2 "07/09/2011 9:03:33","10.1.23.100",2 "07/09/2011 9:03:34"."10.1.23.100".4 "07/09/2011 9:03:35", "10.1.23.100", 2 "07/09/2011 9:03:36", "10.1.23.100".2 "07/09/2011 9:03:37","10.1.23.100",2 "07/09/2011 9:03:38","10.1.23.100",5 "07/09/2011 9:03:39","10.1.23.100",2 "07/09/2011 9:03:40", "10.1.23.100", 3 "07/09/2011 9:03:41"."10.1.23.100"

## ANEXO II INSTALACIÓN DE NAGIOS

La instalación se la realizará sobre la distribución Linux Ubuntu server 12, se omitirá la instalación de SO ya que no es el tema de esta tesis.

La instalación de Nagios se la puede realizar de dos maneras diferentes:

- Gestor de Paquetes
- Fuentes de instalación

Para este proyecto se realizará por fuentes para lo cual es necesario descargar las fuentes desde la página del proyecto.

Ingresar a la consola, y elegir el directorio en el cual se descargaran las fuentes.

A continuación se debe ingresar las siguientes líneas y esperar la descarga.

wget http://prdownloads.sourceforge.net/sourceforge/nagios/nagios-3.5.0.tar.gz

Pasos de instalación de Nagios.

## **Paso 1 – Prerrequisitos**

Para el correcto funcionamiento es necesario instalar los siguientes paquetes

- Apache 2
- PHP
- GCC: librerías de desarrollo y compilación
- GD: librerías de desarrollo

## Para instalar Servidor Apache 2 ejecutamos:
sudo apt-get install apache2

#### **Instalar PHP:**

sudo apt-get install libapache2-mod-php5

**Instalar GCC**:

sudo apt-get install build-essential

#### Instalar GD:

sudo apt-get install libgd2-xpm-dev

#### Paso 2 - Crear información de cuenta de usuario

Para la instalación y compilación de las fuentes es necesario ingresar con el usuario **root**, digitar en la consola

sudo –s

e ingresar la clave de superusuario, caso contrario es necesario colocar la palabra reservada sudo antes de cualquier sentencia.

#### Crear una nueva cuenta de usuario "Nagios" y contraseña:

/usr/sbin/useradd -m -s /bin/bash nagios

Con la opción "/bin/bash" se indica que intérprete de comandos se usara.

Se coloca una contraseña para el usuario Nagios, y se debe confirmar la contraseña.

#### Para versiones anteriores a la 6.01 es necesario crear un grupo:

/usr/sbin/groupadd nagios

/usr/sbin/usermod -G nagios nagios

Para versiones superiores, el grupo se creará automáticamente, se debe generar un nuevo **grupo nagcmd**, para permitir comandos externos:

/usr/sbin/groupadd nagcmd

Ingresar el usuario nagios y de apache www-dataen el grupo nagcmd:

/usr/sbin/usermod -a -G nagcmd nagios

/usr/sbin/usermod -a -G nagcmd www-data

#### Paso 3 - Compilar e Instalar Nagios en Ubuntu

#### Descomprimimos el paquete de nagios:

tar xzf nagios-3.4.1.tar.gz

Acceder a la carpeta en la cual se realizó el proceso de descomprensión de paquetes:

cd nagios-3.4.1

Ejecutar el script de configuración de Nagios colocando el nombre del grupo que se creó:

./configure --with-command-group=nagcmd

## Compilar el código fuente de Nagios:

make all

#### Instalar los archivos binarios de Nagios:

make install

Proceder a instalar otros scripts y configuraciones que serán de utilidad más adelante.

#### Instalar script de inicio:

make install-init

Instalar ejemplos de ficheros de configuración:

96

make install-config

#### Dar permisos al directorio de comandos externos:

make install-commandmode

#### **Configurar la Interfaz Web**

Configurar Nagios para poder acceder a él vía interfaz web. Instalar el **archivo de configuración de Nagios para Apache**. Con esto se consigue ver la interfaz web de Nagios en Apache:

make install-webconf

Crear un usuario (nagiosadmin) que pueda acceder vía web a Nagios:

htpasswd -c /usr/local/nagios/etc/htpasswd.users nagiosadmin

NOTA: no olvidar el password ya que es el que se utilizará para el acceso a la aplicación.

#### Reiniciar apache para que los cambios surtan efecto:

/etc/init.d/apache2 reload

Inicio de Nagios

Por último se debe configurar Nagios para que se inicie automáticamente.

Para ello ejecutamos el script.

#### make install-init":

ln -s /etc/init.d/nagios /etc/rcS.d/S99nagios

Para verificar si todo esta correcto se procede a ejecutar el siguiente comando, el cual verifica si existen o no errores en los archivos de configuración como se puede observar en la Figura-Anexo2.1:

/usr/local/nagios/bin/nagios -v /usr/local/nagios/etc/nagios.cfg

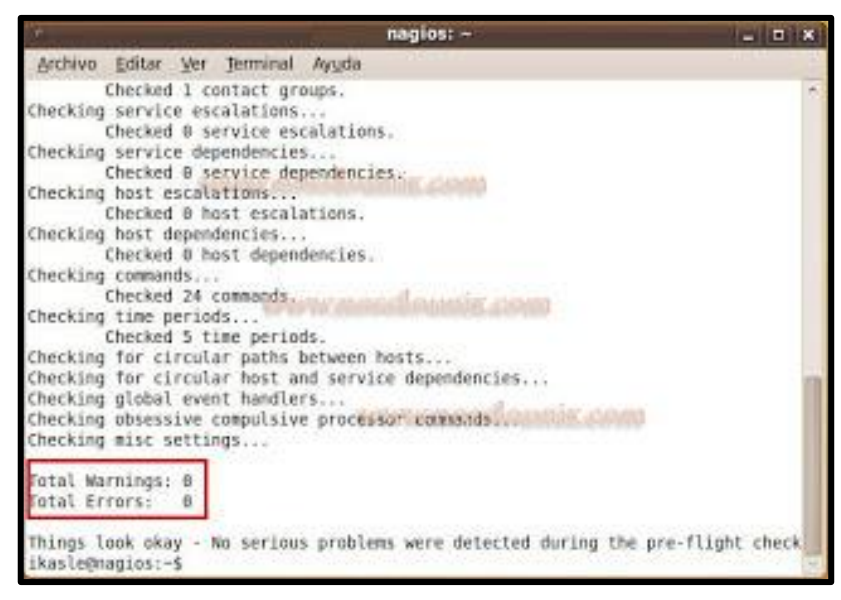

Figura-Anexo 2. 1 Verificación Nagios

Fuente: Trabajo desarrollado

Si no existen errores se inicia Nagios:

/etc/init.d/nagios start

#### Entrar en la interface Web

Abrir un explorador web y entrar a:

#### http://localhost/nagios/

Ingresar nombre de usuario (nagiosadmin) con la contraseña que se configuro y se visualizara la pantalla de inicio de Nagios.

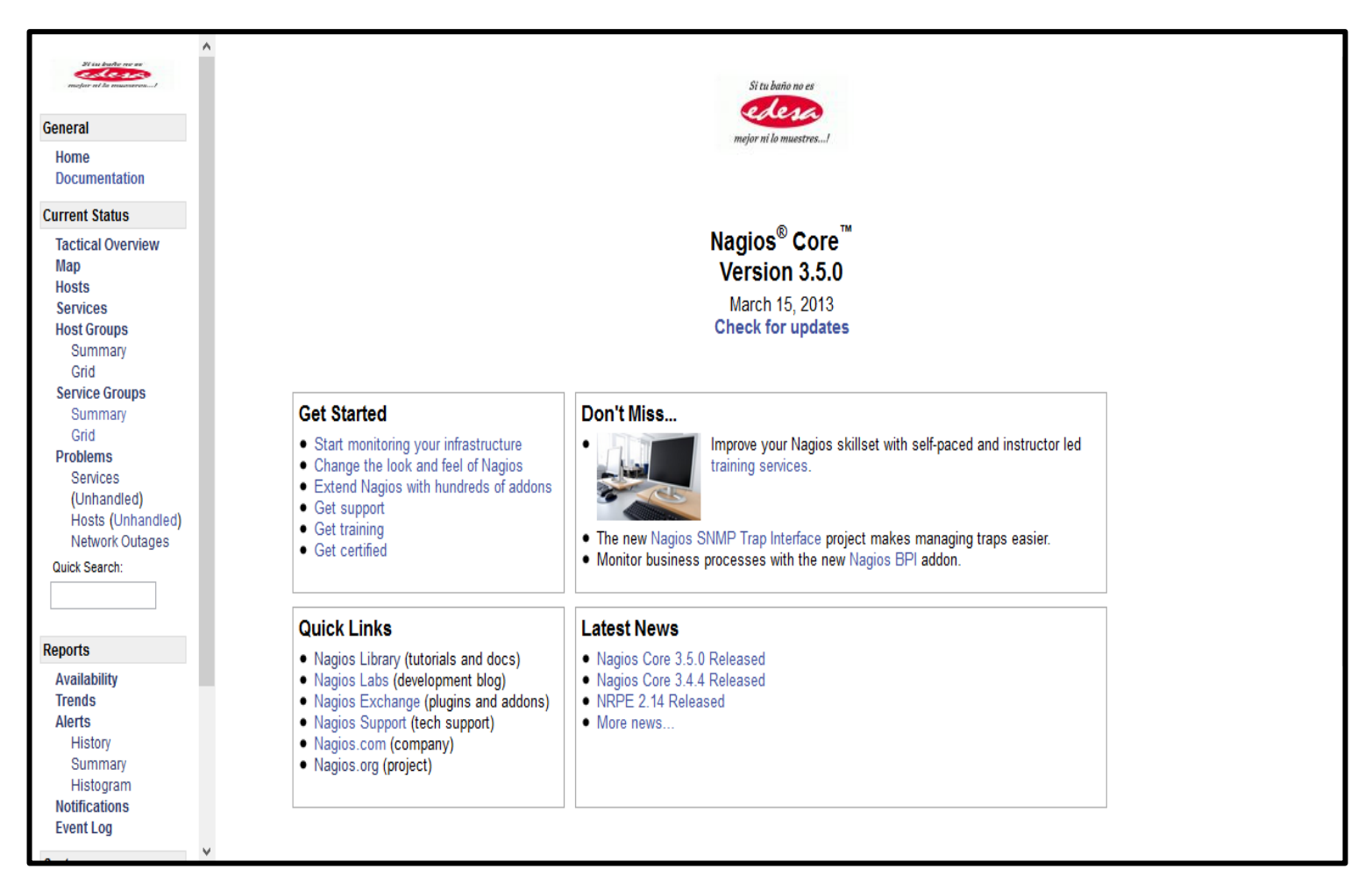

Figura-Anexo 2. 2 Pantalla inicial Nagios

Fuente: Trabajo Realizado

#### ANEXO III INSTALACIÓN DE LOS PLUGINS DE NAGIOS

Descargar el paquete desde la página web del proyecto

wget http://prdownloads.sourceforge.net/sourceforge/nagiosplug/nagiosplugins-1.4.14.tar.gz

Una vez que se configuró e instaló Nagios se procede a la instalación de los plugins

Descomprimir las fuentes

tar xzf nagios-plugins-1.4.14.tar.gz

Acceder a la carpeta donde se descomprimió las fuentes:

cd nagios-plugins-1.4.14/

Compilar e instalar los plugins:

./configure --with-nagios-user=nagios --with-nagios-group=nagios -withopenssl=/usr/bin/openssl --enable-perl-modules

Con "withopenssl" se habilitael soporte para SSL.

Con "enable-perl-modules" se habilita los módulos de perl para poder trabajar con perl.

Ejecutar las sentencias :

make

makeinstall

Verificar el resultado de la instalación como se muestra en la siguiente figura:

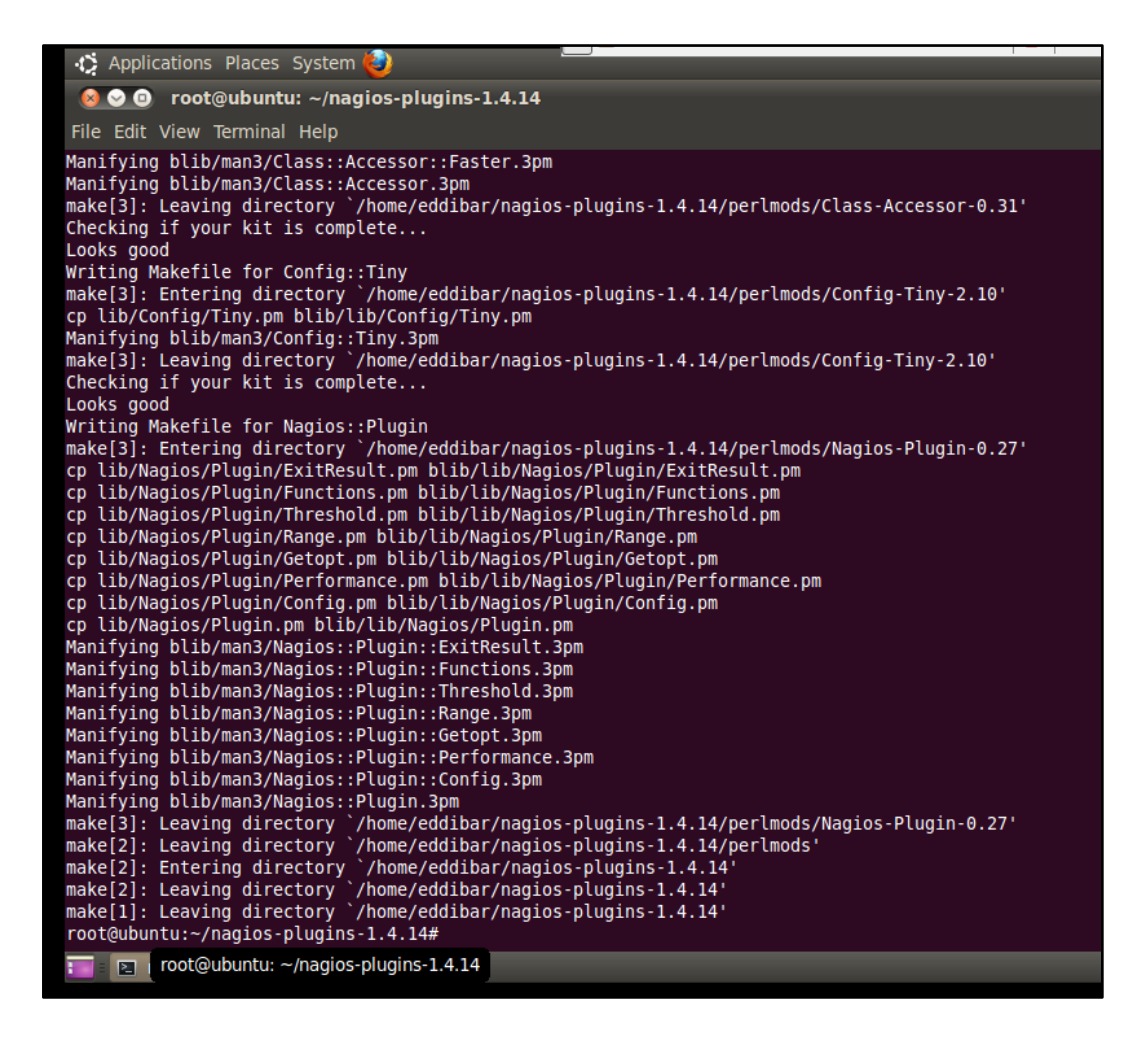

Figura-Anexo3. 1 Instalación Nagios Plugins

Fuente: Investigación

## ANEXO IV ARCHIVOS DE CONFIGURACIÓN

Para la configuración de Nagios se modificaron los siguientes archivos:

En el directorio /usr/local/nagios/etc

- nagios.cfg (configuraciones generales de nagios).
- ndo2bd (configuración de la base de datos).

En el directorio /usr/local/nagios/etc/objets

- contacts.cfg (contactos para el envio de e-mail).
- localhost.cfg (información maquinas S.O. Linux).
- switch.cfg (información todos los router y switches).
- windows.cfg (información maquinas S.O. windows)

A continuación se coloca un extracto de cada una de los archivos antes mencionados.

Contacts.cfg

define contact{

| contact_name | pmadril              | ; Short name of user     |
|--------------|----------------------|--------------------------|
| use          | generic-contact      | ; Inherit default values |
| alias        | Adminedesa           | ; Full name of user      |
| email        | pmadril@edesa.com.ec | ; EMAIL ADDRESS *****    |
| }            |                      |                          |

## localhost.cfg

#### define host{

| use        | linux-server | ; Name of host template to use |
|------------|--------------|--------------------------------|
| host_name  | CentralIP    |                                |
| alias      | CentralIP    |                                |
| address    | 10.1.1.218   |                                |
| parents    | Server       |                                |
| icon_image | debian.gif   |                                |

```
statusmap_image debian.gd2
}
```

# Define a service to check the load on the local machine.

```
define service{
```

```
use local-service ; Name of service template to use
host_name CentralIP
service_description Current Load
check_command check_local_load!5.0,4.0,3.0!10.0,6.0,4.0
}
```

## switch.cfg

## define host{

| use             | generic-switch ; Inheri | t default values from a template       |
|-----------------|-------------------------|----------------------------------------|
| host_name       | Fortigate               | ; The name we're giving to this switch |
| alias           | Fortigate               | ; A longer name the switch             |
| address         | 10.1.1.100              | ; IP address of the switch             |
| hostgroups      | switches                | ; Host groups is associated with       |
| icon_image      | firewall.gif            |                                        |
| statusmap_image | firewall.gd2            |                                        |

}

## windows.cfg

## define host{

|     | use           | windows-server     | ; Inherit default values from a template |
|-----|---------------|--------------------|------------------------------------------|
|     | host_name     | DC                 | ; The name we're giving to this host     |
|     | alias         | DC                 | ; A longer name associated with the host |
|     | address       | 10.1.1.90          | ; IP address of the host                 |
|     | parents       | Server             |                                          |
|     | icon_image    | windows_server.gif |                                          |
| sta | atusmap_image | windows_server.gd/ | 2                                        |
|     |               |                    |                                          |

}

# Create a service for monitoring the uptime of the server

# Change the host\_name to match the name of the host you defined above

define service{

| generic-service |
|-----------------|
| DC, Exchan      |
| Uptime          |
| check_nt!UPTIME |
|                 |

}

## ANEXO V INSTALACIÓN DE NDOUTILS

## **INSTALACIÓN**

A) Prerrequisitos:

#### Para usar NDOUtils es necesario tener lo siguiente instalado

- > Nagios
- > MySQL

#### Descargar el paquete:

cd /tmp

wget -c http://downloads.sourceforge.net/nagios/ndoutils-1.4b7.tar.gz

## INSTALAR

Usualmente no se encuentra el comando "makeinstall", debe realizar la instalación manualmente con un par de componentes.

ndomod-3x.o ndo2db-3x

# Copiar los binarios compilados dentro del directorio Nagios (usualmente en /usr/local/nagios/bin).

Instalar los paquetes necesarios

apt-getinstall bzip2 mysql-server libmysqlclient15-dev phpmyadmin php5-gd gcc makelibgd-dev php5-cli sudo php5-sqlite rrdtool

#### Descomprimir

tar xzvf ndoutils-1.4b7.tar.gz

#### Ingresar al directorio

cd ndoutils-1.4b7

#### **Configurar la base de datos**

./configure

make

mysql -u root -p (en blando o el pass agregado)

Créate database nagios;

quit

cd db

#### Instalar la base de datos

./installdb -u root -p "passDeMysql" -d Nagios

cd ..

#### Copiar los archivos de configuración

cpsrc/ndomod-3x.o /usr/local/nagios/bin/ndomod.o cpconfig/ndomod.cfg

/usr/local/nagios/etc/

#### **Configurar los archivos**

nano /usr/local/nagios/etc/nagios.cfg

*broker\_module=/usr/local/nagios/bin/ndomod.oconfig\_file=/usr/local/nagios/etc/ndnomod* .cfg (antes de event\_broker\_options=-1)

cp src/ndo2db-3x /usr/local/nagios/sbin/ndo2db

cp config/ndo2db.cfg /usr/local/nagios/etc/

nano /usr/local/nagios/etc/ndo2db.cfg

db\_user=root

db\_pass= password de la base de datos

#### Reiniciar Nagios y el servicio NdoUtills

## /etc/init.d/Nagios start

/usr/local/nagios/sbin/ndo2db -c /usr/local/nagios/etc/ndo2db.cfg

## En caso de error borrar el soket y reiniciar los servicios.

#rm /usr/local/nagios/var/ndo.sock

#### ANEXO VI INSTALACIÓN DE CACTI

#### Ingresar en modo root (su).

sudo su -mp

#### Instalar Apache 2, PHP versión 5 y MySQL.

apt-get install php5 php5-gd php5-mysql mysql-server

#### Crear fichero info.php para comprobar instalación.

cd /var/www

echo "<!--?php phpinfo(); ?-->" > info.php

#### Reiniciar el servicio apache.

/etc/init.d/apache2 restart

#### Ingresar por el navegador a la IP del servidor a la URL:

http://ip.servidor/info.php

#### Instalar las rrdtool y el snmp.

apt-get install rrdtool snmp

#### Instalar las librerías necesarias para jpeg, png y gd2.

apt-get install libjpeg62 libjpeg62-dev libpng12-0 libpng12-dev libgd2-xpm-dev

#### Instalar la libreria GD

cd /tmp

wget -c http://www.libgd.org/releases/gd-2.0.35.tar.gz

tar -xzvf gd-2.0.35.tar.gz

cd gd-2.0.35

./configure

make

make install

#### Instalar el modulo GD de PHP.

apt-get install php5-gd

#### Instalar Cacti.

apt-get install cacti-cactid

Configurar la opción libphp-adodb selectione OK para Continuar.

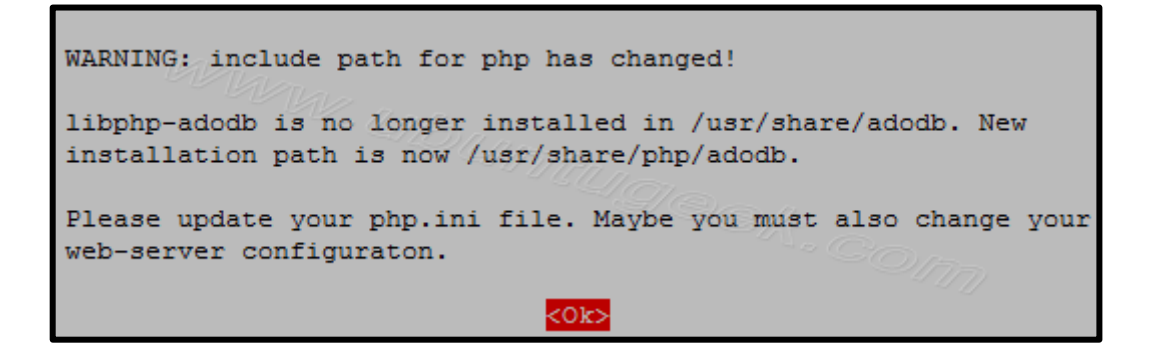

Figura-Anexo VI 1 Instalación de Cacti

Fuente: Investigación

Seleccionar el servidor web, en este caso apache2 seleccionar OK para continuar.

| Which kind of web server should be used by cacti?                    |
|----------------------------------------------------------------------|
| Select "None" if you would like to configure your webserver by hand. |
| Webserver type                                                       |
| Apache                                                               |
| Apache-SSL<br>Apache2                                                |
| All<br>None                                                          |
|                                                                      |
| <0k>                                                                 |

Figura-Anexo VI 2 Selección Servidor Apache

Fuente: Investigación

Configurar la base de datos para cacti, seleccionar Yes para continuar.

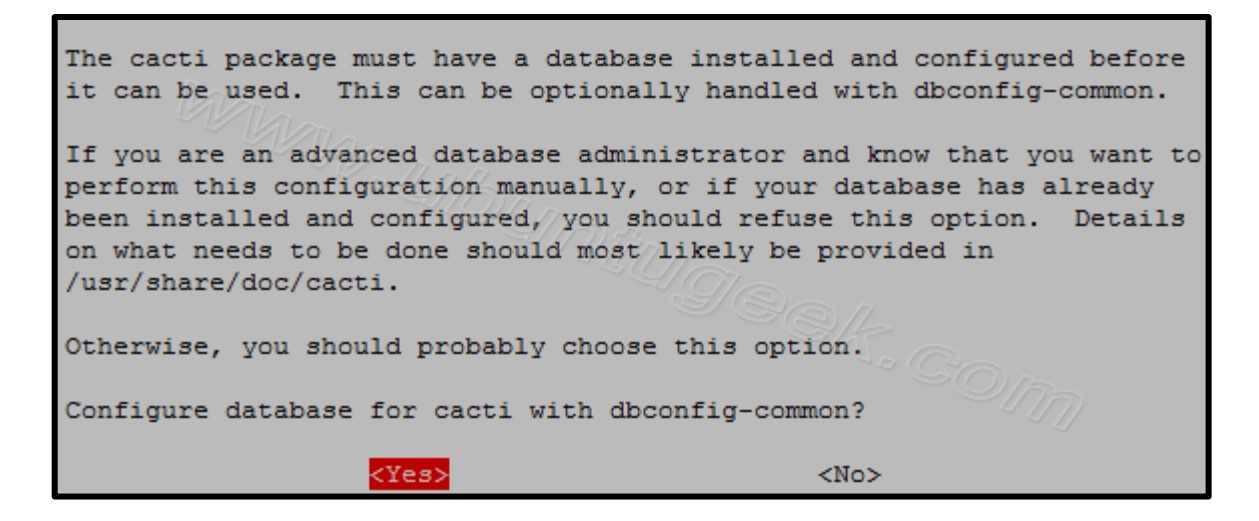

Figura-Anexo VI 3 Configuración Base de Datos

Fuente: Investigación

Insertar password de root para el servidor mysql seleccionar OK para continuar.

| Please provide the password for t<br>this package should create its My | the administrative account with which vSQL database and user. |
|------------------------------------------------------------------------|---------------------------------------------------------------|
| Password of the database's admini                                      | strative user:                                                |
| *****                                                                  |                                                               |
| <0k>                                                                   | <cancel></cancel>                                             |

Figura-Anexo VI 4 Instalación base de datos

#### Fuente: Investigación

Confirmar el password.

| Password | confirmation:     |
|----------|-------------------|
| ******   | "S'BB/            |
|          |                   |
| <0k>     | <cancel></cancel> |

Figura-Anexo VI 5 Confirmar password base de datos cacti

Fuente: Instalación

## Configuración de Cacti.

Ingresar al navegador http://localhost/cacti.

Seleccionar la opción "Next".

Seleccionar el tipo de instalación como instalación nueva.

Presionar "Finish" para Terminar la instalación.

**Cacti Installation Guide** 

Make sure all of these values are correct before continuing.

[FOUND] RRDTool Binary Path: The path to the rrdtool binary.

/usr/bin/rrdtool [OK: FILE FOUND]

[FOUND] PHP Binary Path: The path to your PHP binary file (may require a php recompile to get this file).

/usr/bin/php [OK: FILE FOUND]

[FOUND] snmpwalk Binary Path: The path to your snmpwalk binary.

/usr/bin/snmpwalk [OK: FILE FOUND]

[FOUND] snmpget Binary Path: The path to your snmpget binary.

/usr/bin/snmpget [OK: FILE FOUND]

[FOUND] snmpbulkwalk Binary Path: The path to your snmpbulkwalk binary.

/usr/bin/snmpbulkwalk

[OK: FILE FOUND]

[FOUND] snmpgetnext Binary Path: The path to your snmpgetnext binary. /usr/bin/snmpgetnext

[OK: FILE FOUND]

[FOUND] Cacti Log File Path: The path to your Cacti log file.

/var/log/cacti/cacti.log [OK: FILE FOUND]

SNMP Utility Version: The type of SNMP you have installed. Required if you are using SNMP v2c or don't have embedded SNMP support in PHP. NET-SNMP 5.x 

**RRDTool Utility Version**: The version of RRDTool that you have installed. RRDTool 1.3.x -

**NOTE:** Once you click "Finish", all of your settings will be saved and your database will be upgraded if this is an upgrade. You can change any of the settings on this screen at a later time by going to "Cacti Settings" from within Cacti.

Finish

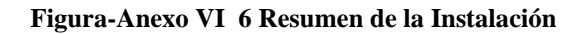

Fuente: Investigación

Ingresar a Cacti con el usuario admin y la contraseña admin.

| - No            |                                         |
|-----------------|-----------------------------------------|
| "Ha             |                                         |
| Please enter yo | our Cacti user name and password below: |
| User Name:      |                                         |
| Password:       |                                         |
| Login           |                                         |

Figura-Anexo VI 7 Pantalla de Acceso Cacti

Fuente: Investigación.

Cambiar la contraseña de admin por seguridad.

|                            | ~ 46n -                    | User Login |
|----------------------------|----------------------------|------------|
| Please enter               | your Cacti user n          | USER LOGIN |
| Please enter<br>User Name: | your Cacti user n<br>admin | USER LOGIN |

Figura-Anexo VI 8 Cambio de Contraseña

Fuente Investigación.

#### Pantalla de inicio Cacti

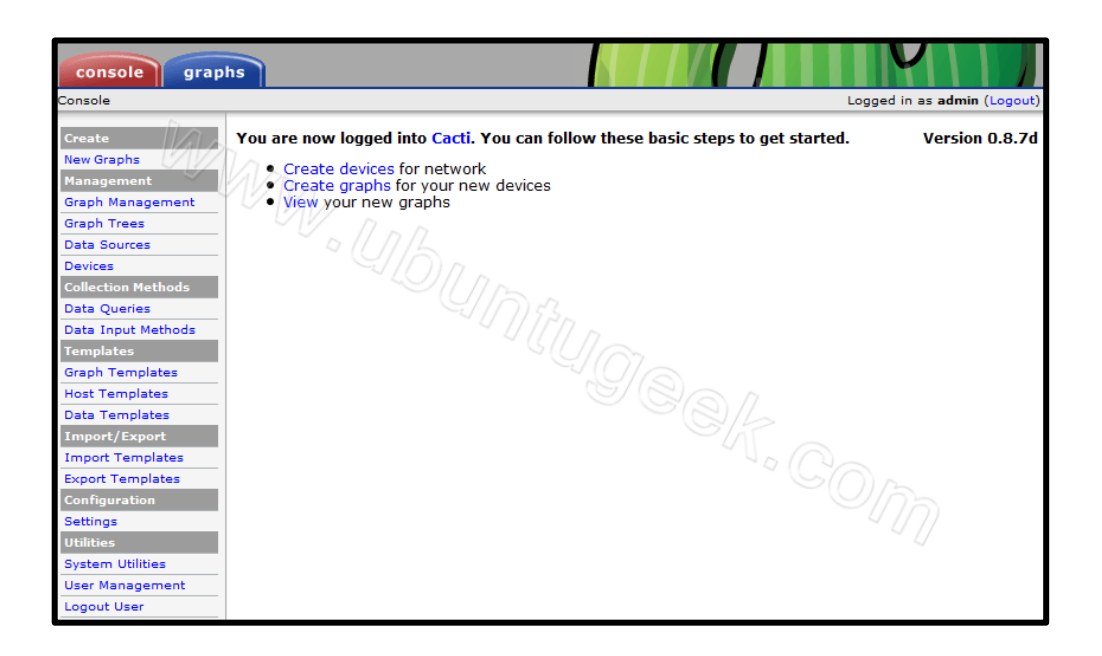

Figura-AnexoVI 9 Pantalla Principal Cacti

Fuente: Investigación

#### ANEXO VII INSTALAR GLPI EN UBUNTU

#### **Descargar GLPI.**

\$ cd /var/www

\$ wget http://www.glpi-project.org/IMG/gz/glpi-0.68.3-2.tar.gz

#### Descomprimir el paquete.

\$ sudo tar xzvf glpi-0.68.3-2.tar.gz

#### Conceder permisos a la carpeta que contiene los archivos de instalación.

\$ sudo chmod 777 config/ files/

#### Ingresar al navegador

http://localhost/glpi

Seleccionar el lenguaje de instalación y presionar OK

Aceptar la licencia de instalación.

Seleccionar INTALACION.

Verificar si existe algún problema y seleccionar Continuar

Ingresar el servidor de base de datos y la contraseña, seleccionar "créate a new data base".

Finalizar el proceso de instalación pulsando "Finish".\

Ingresar a la aplicación y colocar el usuario: glpi y el password: glpi

| Inventario       Soporte       Gestión       Utilidades       Administración       Configuración       Suscar         Inicio >       Image: Configuración       Image: Configuración                                                                                                    | Adminstrac |
|----------------------------------------------------------------------------------------------------|------------|
| tio > Vista personal Vista de grupo Vista global Todos<br>Vour tickets to validate<br>Solicitante Associated element Descripción<br>D:1 tech Computadora prueba tesis (0-0)<br>D:1 tech Computadora Prueba (0-1)<br>Kour tickets to close<br>Sus incidencias en curso<br>Solicitante Associated element Descripción<br>D:3 Adminstrador full General addis (0-1)<br>Tickets to be processed<br>Solicitante Associated element Descripción<br>D:4 calvarez@edesa.com.ec General prueba tesis (0-0)<br>D:3 Adminstrador full General addis (0-1)                                                                                                    |            |
| o>     Image: Construction of the second of the second of th |            |
| Vista personal       Vista global       Todos         Your tickets to validate       Su planificación         D:4       Calvarez@edesa.com.ec       General         D:1       tech        Computadora<br>LAP002       Prueba tesis (0-0)         D:1       tech        Computadora<br>LAP002       Prueba (0-1)         Vour tickets to close       Sus incidencias en curso       Solicitante       Associated element       Descripción         D:3       Adminstrador Full        General       sdfds (0-1)       Tickets to be processed         Solicitante       Associated element       Descripción       D:4       calvarez@edesa.com.ec       General       prueba tesis (0-0)         D:3       Adminstrador Full        General       sdfds (0-1)       Tickets to be processed       Solicitante       Associated element       Descripción         D:4       calvarez@edesa.com.ec       General       sdfds (0-1)       Tickets to for the solicitante       Associated element       Descripción         D:4       calvarez@edesa.com.ec       General       sdfds (0-1)       Tickets to for the solicitante       Solicitante       Solicitante       sdfds (0-1)                                                                                                    |            |
| Vista personal       Vista de grupo       Vista global       Todos         Your tickets to validate       Solicitante       Associated element       Descripción         D:4       calvare2@edesa.com.ec       General       prueba (e.1)         Vour tickets to close       Sus incidencias en curso       Notas públicas (Entidad Raiz)         Solicitante       Associated element       Descripción         D:3       Adminstrador Full ©       General       prueba tesis (0-0)         D:4       calvare2@edesa.com.ec       General       prueba tesis (0-0)         D:3       Adminstrador Full ©       General       prueba tesis (0-0)         D:3       Adminstrador Full ©       General       prueba tesis (0-0)         D:3       Adminstrador Full ©       General       addis (0-1)                                                                                                    |            |
| Vista personal       Vista global       Todos         Your tickets to validate       Solicitante       Associated element       Descripción         D:4       calvarez@edesa.com.ec       General       prueba tesis (0.4)         D:1       tech ©       Computadora       Prueba (0-1)         Vour tickets to close       Notas públicas (Entidad Raíz)       Solicitante         Solicitante       Associated element       Descripción         D:3       Adminstrador Full ©       General       sdfds (0-1)         Tickets to be processed       Descripción         D:4       calvarez@edesa.com.ec       General       prueba tesis (0-0)         D:3       Adminstrador Full ©       General       prueba tesis (0-0)         D:4       calvarez@edesa.com.ec       General       prueba tesis (0-1)                                                                                                    |            |
| Your tickets to validate         Solicitante       Associated element       Descripción         D:4       calvarez@edesa.com.ec       General       prueba tesis (0-0)         D:1       tech        Computadora       Prueba (0-1)         Notas públicas (Entidad Raiz)       *         Sus incidencias en curso       Descripción         Solicitante       Associated element       Descripción         D:3       Adminstrador Full       General       sdids (0-1)         Tickets to be processed       Descripción         D:4       calvarez@edesa.com.ec       General       prueba tesis (0-0)         D:4       calvarez@edesa.com.ec       General       prueba tesis (0-0)         D:4       calvarez@edesa.com.ec       General       prueba tesis (0-0)         D:4       Adminstrador Full       General       sdids (0-1)                                                                                                    |            |
| Yourtickets to validateVourtickets to validateDescripciónD:4SolicitanteGeneralprueba tesis (0-0)D:1tech (*)Computadora<br>LAP002Prueba (0-1)Notas personalesSusincidencias en cursoDescripciónD:3Adminstrador Full (*)GeneralDescripciónD:4calvarez@edesa.com.ecGeneralD:4calvarez@edesa.com.ecGeneralD:3Adminstrador Full (*)GeneralD:4calvarez@edesa.com.ecGeneralD:3Adminstrador Full (*)GeneralD:4calvarez@edesa.com.ecGeneralD:3Adminstrador Full (*)GeneralD:4calvarez@edesa.com.ecGeneralD:3Adminstrador Full (*)GeneralD:4calvarez@edesa.com.ecGeneralD:3Adminstrador Full (*)GeneralD:4Calvarez@edesa.com.ecGeneralD:3Adminstrador Full (*)GeneralD:4Calvarez@edesa.com.ecGeneralD:3Adminstrador Full (*)GeneralD:4Calvarez@edesa.com.ecGeneralD:3Adminstrador Full (*)GeneralD:3Calvarez@edesa.com.ecGeneralD:3Calvarez@edesa.com.ecGeneralD:3Calvarez@edesa.com.ecGeneralD:3Calvarez@edesa.com.ecGeneralD:3Calvarez@edesa.com.ecGeneralD:3Calvarez                                                                                                    |            |
| Image: SolicitanteAssociated elementDescripciónD:4calvarez@edesa.com.ecGeneralprueba tesis (0-0)D:1tech ●Computadora<br>LAP002Prueba (0-1)Notas públicas (Entidad Raiz) ●SolicitanteAssociated elementDescripciónD:3Adminstrador Full ●GeneralDescripciónD:4calvarez@edesa.com.ecGeneralDescripciónD:3Adminstrador Full ●Associated elementDescripciónD:4calvarez@edesa.com.ecGeneralprueba tesis (0-0)D:5Adminstrador Full ●Generalprueba tesis (0-0)D:4calvarez@edesa.com.ecGeneralprueba tesis (0-0)D:5Adminstrador Full ●Generalstdds (0-1)                                                                                                    |            |
| D:4 calvarez@edesa.com.ec General prueba tesis (0-0)   D:1 tech   Computadora Prueba (0-1)   Your tickets to close   Your tickets to close     Solicitante Associated element Descripción   D:3 Adminstrador Full   General sdfds (0-1)     Ticket so processed   Gavarez@edesa.com.ec General   prueba tesis (0-0)   D:3 Adminstrador Full       General sdfds (0-1)                                                                                                    |            |
| D:1tech Image: Computational LAP002Prueba (0-1)Notas públicas (Entidad Raiz)Sus incitencias en cursoSolicitanteAssociated elementDescripciónD:3Adminstrador Full Image: Image: Imag                                                                                                    |            |
| Notas publicas (Entidad Raiz)   Notas publicas (Entidad Raiz)     Notas publicas (Entidad Raiz)                                                                                                    |            |
| Your tickets to close         Sus incicas en curso         Solicitante       Associated element       Descripción         D:3       Adminstrador Full I       General       sdfds (0-1)         Tickets to Eprocessed         Image: Solicitante       Associated element         D:4       Solicitante       Associated element       Descripción         D:3       Adminstrador Full I       General       pruebatesis (0-0)         D:3       Adminstrador Full I       General       sdfds (0-1)                                                                                                    |            |
| Sus incidencias en cursoImage: SolicitanteAssociated elementDescripciónD: 3Adminstrador Full IIIGeneralsdfds (0-1)Tickets to processedImage: SolicitanteAssociated elementDescripciónD: 4calvarez@edesa.com.ecGeneralpru tesis (0-0)D: 3Adminstrador Full IIIIIIIIIIIIIIIIIIIIIIIIIIIIIIIIII                                                                                                    |            |
| SolicitanteAssociated elementDescripciónD:3Adminstrador Full SGeneralsdfds (0-1)Tickets be processedSolicitanteAssociated elementDescripciónD:4calvarez@edesa.com.ecGeneralpru ⊨ tesis (0-0)D:3Adminstrador Full SGeneralsdfds (0-1)                                                                                                    |            |
| D:3Adminstrador Full ImageGeneralsdfds (0-1)Tickets to be processedImageSolicitanteAssociated elementDescripciónD:4calvarez@edesa.com.ecGeneralprueba tesis (0-0)D:3Adminstrador Full ImageGeneralsdfds (0-1)                                                                                                    |            |
| Tickets to be processedImage: Solicitante Solicitante Associated element D: 4DescripciónID: 4calvarez@edesa.com.ecGeneralprueba tesis (0-0)ID: 3Adminstrador Full Solicitante Generalsdfds (0-1)                                                                                                    |            |
| SolicitanteAssociated elementDescripciónD: 4calvarez@edesa.com.ecGeneralprueba tesis (0-0)D: 3Adminstrador Full SGeneralsdfds (0-1)                                                                                                    |            |
| D:4       calvarez@edesa.com.ec       General       prueba tesis (0-0)         D:3       Adminstrador Full S       General       sdfds (0-1)                                                                                                    |            |
| D:3 Adminstrador Full General sdfds (0-1)                                                                                                    |            |
|                                                                                                    |            |
| Tickets to be processed (En espera)                                                                                                    |            |

Figura-Anexo VII 1 Pantalla Inicio GLPI

Fuente: Instalación

## ANEXO VIII INSTALACIÓN DE RT

#### **Instalar los paquetes necesarios**

apt-get install rt3.8-apache2 rt3.8-clients \rt3.8-db-mysql request-tracker3.8 mutt

#### Responder "yes" y continuar con la instalación

#### Ingresar el usuario y contraseña de la base de datos:

Password for the database's administrative user: MySQL application password for request-tracker3.8

# Para finalizar la instalación ejecutar los siguientes comandos, los cuales sirven para el correcto funcionamiento de TR en Apache server:

\$ cd /etc/apache2/conf.d
\$ sudo ln -s /etc/request-tracker3.8/apache2-speedycgi.conf
\$ sudo service apache2 reload

#### Ingresar por el navegador Web

http://localhost/rt

## BIBLIOGRAFÍA NET GRAFÍA

- Linux Online About the Linux Operating System. (09 de 01 de 2009). Recuperado el 03 de 01 de 2012, de http://www.linux.org/info
- http://mikelarizkuren.wordpress.com/2012/02/22/gmail-como-servidor-de-correo-paranotiricaciones-en-glpi/. (22 de 02 de 2012).
- EDESA S.A. (2011). EDESA S.A. . Recuperado el 5 de Octubre de 2010, de EDESA S.A.: http://www.edesa.com.ec/129\_historia-edesa.html
- es.kioskea.net/faq/3079-instalacion-de-cacti-bajo-debian. (s.f.).
- Hall, P., & 2007), E. 1. (2007). Building a Monitoring Infrastructure with Nagios. ISBN-10: 0132236931: ISBN-13: 978-0132236935.
- HERRERA, L. F. (s.f.). http://servidorespararedes.blogspot.com/2009/01/que-esaplicaciones-web.html. Recuperado el 12 de 2012

http://programoweb.com/71562/latencia-de-red/. (s.f.).

http://web.archive.org/web/20100527054726/http://www.linux.org/info/index.html. (s.f.).

http://www.interfase.com.uy/index.php/impsistemas/glpihelpdesk. (s.f.).

http://www.linuxparatodos.net/portal/article.php?story=smokeping-debian-ubuntu. (s.f.).

http://www.nosolounix.com/2010/04/instalar-nagios-en-ubuntu.html. (s.f.).

http://www.taringa.net/posts/linux/5542865/Smokeping\_-monitor-de-latencia.html. (s.f.).

- (ISBN-10: 1847195962). Cacti-Network-Monitoring-Ibrahim-Lavlu. En Cacti-Network-Monitoring-Ibrahim-Lavlu (págs. ISBN-13: 978-1847195968).
- No Starch Press, U., & 2008), E. 2. (2008). Nagios: System and Network Monitoring. ISBN-10: 1593271794: ISBN-13: 978-1593271794.

TI, I.-G. d. (s.f.).

http://itil.osiatis.es/Curso\_ITIL/Gestion\_Servicios\_TI/gestion\_de\_incidentes/vision\_general\_gestion\_de\_incidentes.php.

wget http://prdownloads.sourceforge.net/sourceforge/nagios/nagios-3.5.tar.gz. (s.f.).